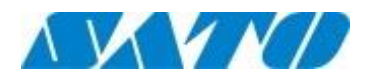

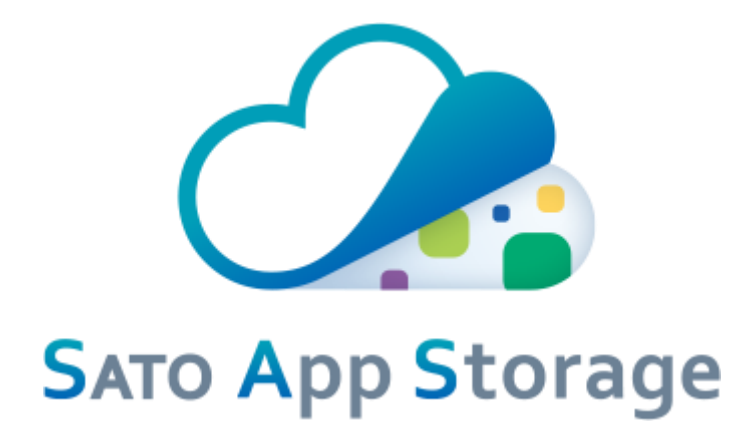

SATO App Storage Operation Manual End User Version Ver.2.01

# 目次

| 1. | Intr    | oduction                                                                                 | 3 |
|----|---------|------------------------------------------------------------------------------------------|---|
| 1  | . 1     | Hierarchy Management + Administrator Privileges (group, account registration and search) | 3 |
| 1  | . 2     | Unified Data Management and Data Distribution Function (file registration, search)       | 3 |
| 1  | . 3     | Plan management                                                                          | 3 |
| 1  | . 4     | Visualization of download status (terminal)                                              | 3 |
| 1  | . 5     | Usage Environment of this system                                                         | 4 |
| 1  | . 6     | Printer using this system/ Label Design Creation Tool                                    | 4 |
| 1  | . 7     | Attention                                                                                | 4 |
| 2  | Regi    | stration                                                                                 | 5 |
| 2  | . 1     | Application for Registration                                                             | 5 |
| 2  | . 2     | Registration for Use                                                                     | 5 |
| 3. | Logi    | n 1                                                                                      | 1 |
| 3  | . 1.    | Login URL of this System                                                                 | 1 |
| 3  | . 2.    | Login                                                                                    | 1 |
| 3  | . 3.    | If you cannot Login                                                                      | 2 |
| 4. | TOP     | Screen 1                                                                                 | 3 |
| 4  | . 1.    | Account Information (Profile) Management Screen 1                                        | 4 |
|    | 4. 1. 1 | 1. Account Information                                                                   | 5 |
|    | 4. 1. 2 | 2. Group Information                                                                     | 6 |
|    | 4. 1. 3 | 3. Company Setting Information                                                           | 7 |
| 5. | Grou    | ıp / Account                                                                             | 0 |
| 5  | . 1.    | Search/Register by tree                                                                  | 0 |
|    | 5. 1. 1 | 1. Tree Display of Group                                                                 | 2 |
|    | 5.1.2   | 2. Information of the group that issued the account 2                                    | 3 |
|    | 5. 1. 3 | 3. User's system administrator Group 2                                                   | 5 |
|    | 5. 1. 4 | 4. Display Group Information                                                             | 7 |
|    | 5. 1. 5 | 5. Edit Group Information 2                                                              | 9 |
|    | 5.1.6   | 6. Edit / Display of Account Information 3                                               | 6 |
|    | 5. 1. 7 | 7. Register Account in Group (Add) 4                                                     | 0 |
|    | 5. 1. 8 | 3. Create sub group                                                                      | 3 |
| 5  | . 2.    | Search/Register by text                                                                  | 7 |
|    | 5. 2. 1 | 1. Search by group                                                                       | 7 |
|    | 5. 2. 2 | 2. Search by account                                                                     | 1 |
| 5  | . 3.    | Batch register                                                                           | 5 |
|    | 5. 3. 1 | 1. Download CSV data creation tools                                                      | 7 |
|    |         |                                                                                          | 1 |

|    | 5. 3. 2.   | Batch registration of group information   | 57 |
|----|------------|-------------------------------------------|----|
|    | 5. 3. 3.   | Batch registration of account information | 64 |
| 6. | File Mana  | agement                                   | 73 |
| 6  | 6.1. Regi  | ster                                      | 73 |
| 6  | 5.2. Sear  | rch                                       | 80 |
|    | 6. 2. 1.   | Search user distribution file             | 81 |
|    | 6. 2. 2.   | Search SATO distribution file             | 85 |
| 7. | Plan       |                                           | 86 |
| 8. | Terminal   |                                           | 89 |
| 8  | B. 1. Dowr | nload status by connection account        | 89 |
| 8  | 3. 2. Dowr | nload history                             | 91 |
|    | 8. 2. 1.   | Download history by terminal              | 91 |
|    | 8. 2. 2.   | Software specific download history        | 93 |

# 1. Introduction

Thank you for purchasing our printer. The purpose of this document is to first acquire basic operations for those using SATO App Storage. Please read this manual thoroughly and understand the functions of this system and operate it.

This system is a cloud service that stores and delivers data files for printers used by customers. We prepare dedicated cloud storage for customers who have purchased printers can use this system, store, unify files and manage them. You can easily upload/download data anytime anywhere from your PC or printer. The main functions are as follows.

# 1.1 <u>Hierarchy Management + Administrator Privileges (group, account registration and search)</u>

• Hierarchy Management

You can register groups and accounts according to your organizations structure. In addition, for customers with many groups and account registrations, it is possible to register them all at once with CSV tool.

• Administrator Privileges

You can set group, account and file editing privileges for each group.

# 1.2 Unified Data Management and Data Distribution Function (file registration, search)

#### • File Registration

You can register a file you want to distribute to the group registered in hierarchy management. For the distribution method, you can select "Selected groups including all subordinate groups/users" and "Selected groups only" of the group according to the purpose. In addition, registration of file can be done directly in this system from e-Labe Designer. For details, please refer to the operation manual of e-Labe Designer.

File Search

It is used for downloading files.

#### 1.3 Plan management

#### ● Plan

You can view plan information under contract. To change the contract details please contact to the printer's purchase store.

### 1.4 Visualization of download status (terminal)

#### Terminal

With terminal management, you can check the file download status of the terminal (printer, PC software, and browser) connected to this system. It is also possible to check the download status by terminal or file.

## 1.5 Usage Environment of this system

• Recommended browser (PC)

Windows OS : Google Chrome(latest version), Internet Explorer 11 &Android and iOS smartphones/tablets will be outside of the scope of operation guarantee.

## 1.6 Printer using this system/ Label Design Creation Tool

• Printer

FLEQV FX3-LX (Japanese Model)

FX3-LX (Overseas Model)

• Label Design Creation Tool

e-Labe Designer (For Japanese Market) AEP (For Overseas Market)

## 1.7 Attention

- (1) Unauthorized reproduction of part or all of the contents of this document is prohibited.
- (3) The contents of this document are subject to change without notice.
- (3) We have prepared this document with all efforts, but if you find something suspicious, wrong or stated, please contact the dealer you purchased.
- (4) We are not responsible for any damage or patent infringement or other infringement resulting from the use of the information described in this document.

# 2 Registration

## 2.1 Application for Registration

In order to use this system, it is necessary to apply to SATO or sales agent.

The following information is mandatory for application, please inform to the person in charge.

• Company name

Maximum 256 characters

Company ID

Half size alphanumeric characters, symbols ("@", ".", "-", "\_", space), 3 to 64 characters

Account name

Full size, within 64 characters

• Login ID

Half size alphanumeric characters, symbols ("@", ".", "-", "\_", space), 4 to 64 letters

• Email address

Existing email address within 80 characters.

\*Company ID already registered in this system cannot be used, so please let us know two candidates.
\*Regarding account name, please provide us the name of the person of our representative.

#### 2.2 Registration for Use

After application, when SATO or sales agent completes the customer's registration, the email will be sent to the email address you told at the time of application.

| Notice on issue of SATO App Storage account                                                  |
|----------------------------------------------------------------------------------------------|
| Company name                                                                                 |
| Account name                                                                                 |
|                                                                                              |
| We accepted SATO App Storage registration request with the following contents.               |
|                                                                                              |
| *****                                                                                        |
| Company ID : xxxxxxxxxxxxxxxx                                                                |
| Company name : xxxxxxxxxxxxxxx                                                               |
| Account name : xxxxxxxxxxxxx                                                                 |
| Login ID : xxxxxxxxxxxxxxx                                                                   |
| Email address : xxxxxxxxxxxxx                                                                |
| *******************************                                                              |
|                                                                                              |
| Applied for the following contract plan.                                                     |
| ***************************************                                                      |
| Contract plan : basic plan                                                                   |
| Number of contracted printers :                                                              |
| Contract storage capacity : 100MB                                                            |
| Plan start date and time :                                                                   |
| Plan end date and time :                                                                     |
| ***************************************                                                      |
|                                                                                              |
| Please access the following link to enter login information and group information.           |
| Please read the terms of service and check "I agree with the terms of service" to complete   |
| the registration.                                                                            |
|                                                                                              |
| https://stg.sato-app-storage.com/signup/xxxxxxxxxxxxxxxxxxxxxxxxxxxxxxxxxxxx                 |
|                                                                                              |
| Please be sure to enter in the link destination by xxxxxxxxxx.                               |
| Also, please register by YYYY-MM-DD hh:mm:ss (UTC+09:00) Osaka, Sapporo, Tokyo.              |
|                                                                                              |
| It you have any questions or inquiry concerning this content,                                |
| Please contact our sales office or purchase store.                                           |
| ※Please note that this email is for sending only. No reply will be sent if you reply to this |
|                                                                                              |

```
email.
______
Issue : SATO HOLDINGS CORPORATION http://www.sato.co.jp/
```

When you receive the email, please access the URL described in the text.

X Since the validity period is defined in this URL, please access the URL described in the email by the time stated in the email and set the password.

When accessing, the following screen will be displayed.

|                             |                                                                                                    |                                                                 |      |          |                              | Ģ         |
|-----------------------------|----------------------------------------------------------------------------------------------------|-----------------------------------------------------------------|------|----------|------------------------------|-----------|
| -                           |                                                                                                    |                                                                 |      |          | <u></u>                      |           |
|                             |                                                                                                    |                                                                 |      |          |                              |           |
|                             | <b>_</b>                                                                                                    | SATO App Storage                                                |      | 203      |                              | []        |
| Ê                           |                                                                                                    | Complete account registration                                   |      |          |                              |           |
|                             |                                                                                                    | Language<br>English(en)                                         | (1)  |          |                              |           |
|                             |                                                                                                    | Login information                                               |      | e.       |                              | - 4       |
| 203                         |                                                                                                    | (2)                                                             |      |          | 1711                         |           |
|                             |                                                                                                    | Password* 2                                                     |      | -        |                              |           |
|                             |                                                                                                    | 8 to 100 alphanumeric characters Confirm password*              | (4)  |          |                              | L         |
| <b>A</b>                    |                                                                                                    | Re-enter password                                               | (5)  |          | <b>1</b>                     |           |
|                             | in the second second second second second second second second second second second second second second second | Group name1*                                                    | (6)  | <u>۾</u> |                              | E         |
|                             |                                                                                                    | Group name2<br>Within 256 characters                            | (7)  |          |                              |           |
|                             |                                                                                                    | Company name*                                                   | (8)  |          |                              |           |
|                             | <b>.</b>                                                                                                    | Business                                                        | (9)  | 202      |                              | E         |
|                             |                                                                                                    | Within 80 characters Postal code*                               | (10) |          |                              |           |
| Ê                           |                                                                                                    | Within 10 alphanumeric characters Address*                      | (11) |          |                              |           |
|                             | C                                                                                                    | Within 256 characters Phone number*                             | (12) | <u>a</u> |                              |           |
|                             |                                                                                                    | Country*                                                        | (13) |          |                              |           |
| 203                         |                                                                                                    | Time Zone*<br>(UTC+09:00) Osaka, Sapporo, Tokyo                 | (15) |          |                              |           |
|                             |                                                                                                    | Memo1<br>Within 256 characters                                  | (16) |          |                              | ۲         |
|                             |                                                                                                    | Memo2<br>Within 256 characters<br>Memo3                         | (17) |          |                              |           |
| <u>.</u>                    |                                                                                                    | Within 256 characters                                           | (18) |          | 르힌                           |           |
|                             |                                                                                                    | Please make sure to read                                        |      |          |                              | C         |
|                             |                                                                                                    | I agree with the terms of service* (19) Definitive registration |      |          | ~                            |           |
| CV. policy Operation manual | Operatoin manual for Administrator                                                                              |                                                                 | _    | Co;      | pyright @ SATO HOLDINGS CORI | PORATION. |

\*Company ID, Login ID is displayed and no need to change it. Since what you applied is displayed.

| (1) | Language   | Required | Select the language to use.                                              |
|-----|------------|----------|--------------------------------------------------------------------------|
| (2) | Company ID |          | The issued company ID is displayed. Please check whether it is different |
|     |            |          | from the one you applied for. If wrong, please contact your dealer.      |
| (3) | Login ID   |          | The issued company ID is displayed. Please check whether it is different |
|     |            |          | from the one you applied for. If wrong, please contact your dealer.      |

| (4)  | Password           | Required | Please enter the password to log in to SAS service. Please check the       |
|------|--------------------|----------|----------------------------------------------------------------------------|
|      |                    |          | explanation on the outline regarding password character restriction.       |
| (5)  | Password confirm   | Required | Please re-enter the character string entered as a password.                |
| (6)  | Group name1        | Required | Please enter group name1. If it has already been entered, please change    |
|      |                    |          | it as necessary.                                                           |
| (7)  | Group name2        | Optional | Please enter group name2 as necessary.                                     |
| (8)  | Company name       | Required | Please enter company name. If it has already been entered, please change   |
|      |                    |          | it as necessary.                                                           |
| (9)  | Business           | Required | Please select the relevant business.                                       |
| (10) | Name of the person | Required | Please enter the name of the person in charge.                             |
|      | in charge          |          |                                                                            |
| (11) | Postal code        | Required | Please enter the contractor's postal code.                                 |
| (12) | Address            | Required | Please enter the address of your contractor.                               |
| (13) | Phone number       | Required | Please enter the contractor's phone number.                                |
| (14) | Country            | Required | Please select the country where your contractor is located.                |
| (15) | Time Zone          | Required | Please select the time zone to use for SAS service. The time of file       |
|      |                    |          | management etc. are managed in the specified time zone.                    |
| (16) | Memo1              | Optional | Please enter if necessary.                                                 |
| (17) | Memo2              | Optional | Please enter if necessary.                                                 |
| (18) | Memo3              | Optional | Please enter if necessary.                                                 |
| (19) | I agree with the   | Required | Please read the terms of service and check the check box if you can agree. |
|      | terms of service   |          | ※ If you do not agree, you cannot use SAS service.                         |

When the above screen is displayed, select or enter necessary items and set a password.

Please follow below rules for password;

Mix capital letters and lower letters of the alphabet.

Two or more digits are required.

More than one letter is required.

The number of characters is 8 to 100 characters.

After entering same character string in "Password" and "Confirm password", check "I agree with the terms of service" and click on "Password setting" button.

※Please be sure to read the terms of use by clicking on 「利用規約はこちら」link before clicking on "Password setting". We assume that you have agreed to the terms of use at the time you click "definitive registration" button.

In accordance with the password rules and if the character strings entered in "Password" and "Confirm password" matches, then the password setting process will be completed and the top screen as shown below will be displayed.

|                            | 0%B/100MB 0%                           | নু 0/1 devices connected                   |            |                                                                                    | Login as i                                    | administrator Taro     | Sato (B Super )    | Profile administration         | Logout       |
|----------------------------|----------------------------------------|--------------------------------------------|------------|------------------------------------------------------------------------------------|-----------------------------------------------|------------------------|--------------------|--------------------------------|--------------|
| SATO App Storage           |                                        | 203                                        |            | /                                                                                  | Ê                                             | <b>E</b>               |                    |                                |              |
| /III File                  |                                        | Group / Acco                               | unt        | File                                                                               | Plan                                          | Terminal               |                    |                                |              |
| 📋 Plan                     |                                        | > Search/Register t<br>> Search/Register t | ey tree    | » Register » Search                                                                | <u>&gt; Confirm</u>                           | > Download sta         | itus               |                                |              |
| 📮 Terminal                 |                                        | Batch register                             | x          |                                                                                    |                                               |                        |                    |                                |              |
| English(en)                |                                        | 1                                          |            | The file distribut                                                                 | ution function has been added                 | . Main functions are a | s                  |                                |              |
| <u>&lt; Hide side menu</u> |                                        | Notification                               | 2018/11/30 | <ul> <li>File distributi</li> <li>Visualizing do</li> <li>Support for E</li> </ul> | on functionality<br>ownload status<br>English |                        |                    |                                |              |
|                            |                                        |                                            | 2018/3/5   | "SATO App Sto                                                                      | rage" has been released                       |                        |                    |                                |              |
|                            |                                        |                                            |            |                                                                                    |                                               |                        |                    |                                |              |
|                            | Terms of Service Privacy, policy Opera | tion manual                                |            |                                                                                    |                                               |                        | Copyright © SATO H | OLDINGS CORPORATION. All right | ts reserved. |

Registration is completed when the above screen is displayed.

# 3. <u>Login</u>

### 3.1. Login URL of this System

The URL for logging in to this system is as follows. Please use this browser (%Please use browser recommended by this system. Browser other than recommended browser is not eligible for operation guarantee) and access it.

https://sato-app-storage.com/

#### 3.2. Login

When accessing the above URL, the following screen will be displayed.

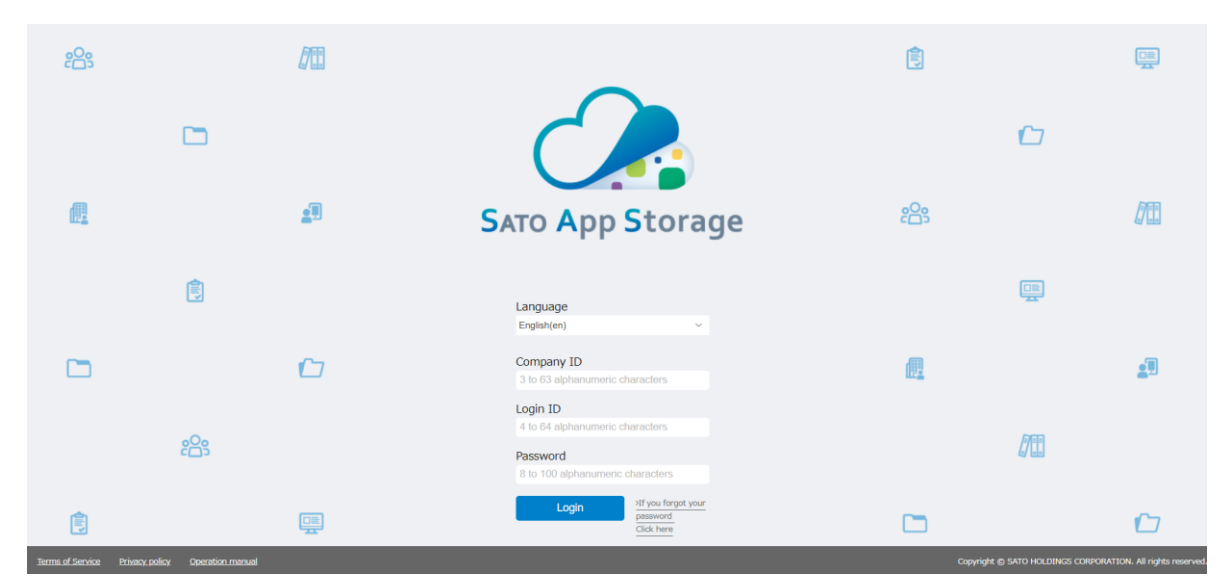

- Choose your language
- Applicant company ID
- Login ID you applied
- Password

Please enter above information and click on "Login" button.

If you enter the correct Company ID/Login ID/Password, then the top screen as shown below will be displayed.

|                  | 0MB/100MB 096                   | 0/1 devices connected               | d                         |                                                                                                    | Login as                                                                                                | administrator Taro Sato (B Si | uper ) Profile administration        | Logout        |
|------------------|---------------------------------|-------------------------------------|---------------------------|----------------------------------------------------------------------------------------------------|----------------------------------------------------------------------------------------------------|-------------------------------|--------------------------------------|---------------|
| SATO App Storage |                                 | 203                                 |                           |                                                                                                    | Ê                                                                                                    |                               |                                      |               |
| /III File        |                                 | Group / Acco                        | ount                      | File                                                                                                    | Plan                                                                                                    | Terminal                      |                                      |               |
| 📋 Plan           |                                 | > Search/Register > Search/Register | <u>by tree</u><br>by text | <u>&gt; Register</u><br>> Search                                                                        | <u>&gt; Confirm</u>                                                                                     | » Download status             |                                      |               |
| 📮 Terminal       |                                 | Batch regist                        | ter                       |                                                                                                    |                                                                                                    |                               |                                      |               |
| Englah(en) v     |                                 | !<br>Notification                   | 2018/11/30<br>2018/3/5    | The file distribut<br>below<br>• File distribut<br>• Visualizing di<br>• Support for E<br>*SATO App Sto | ution function has been adde<br>on functionality<br>wmload status<br>nglish<br>ragie* has been released | d. Main functions are as      |                                      |               |
|                  | Terms of Service Privacy policy | Operation manual                    |                           |                                                                                                    |                                                                                                    | Copyright (                   | D SATO HOLDINGS CORPORATION. All rig | hts reserved. |

# 3.3. If you cannot Login

Even though you enter the correct Company ID/Login ID/Password and cannot see the top screen, then please contact the administrator of this system or the purchase store for the below information.

- Company name
- Contact person name
- Company ID
- Login ID
- Registered email address

# 4. TOP Screen

The following information will be displayed on TOP screen.

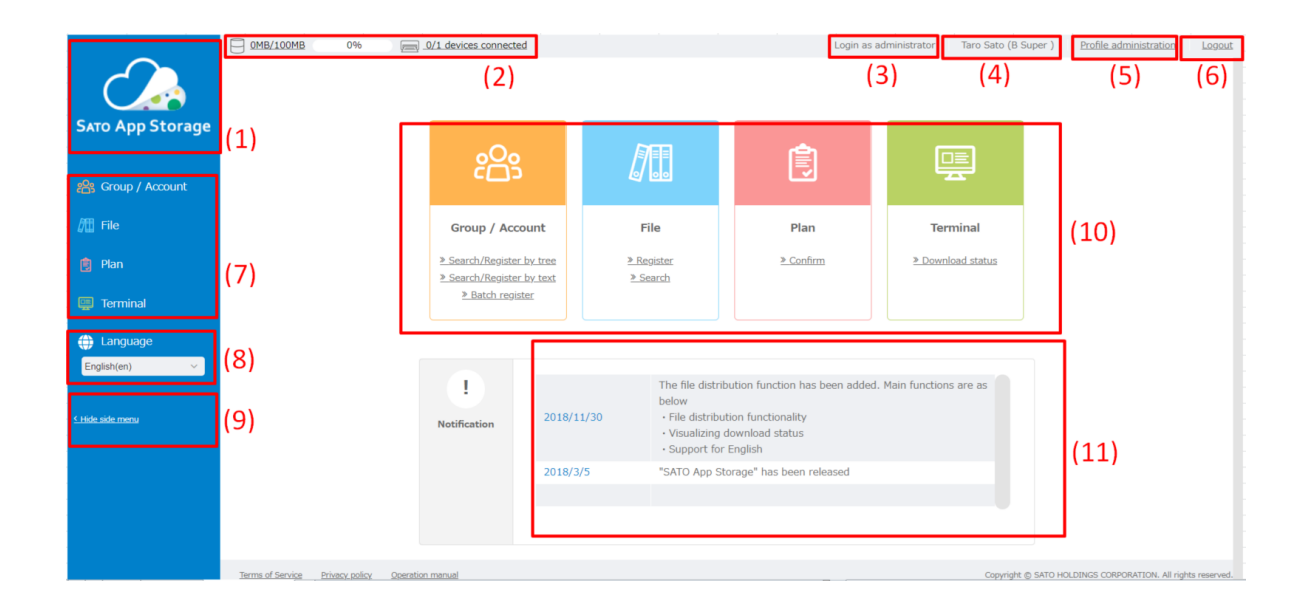

| (1)  | You can return to the top screen at any time by clicking on the logo.                   |  |  |  |  |  |  |  |  |
|------|-----------------------------------------------------------------------------------------|--|--|--|--|--|--|--|--|
| (2)  | The current usage of this system is displayed. If usage exceeds 100%, you cannot        |  |  |  |  |  |  |  |  |
|      | register files. Please refer to "contract plan" for capacity change. Information        |  |  |  |  |  |  |  |  |
|      | on the number of connected printers is also displayed for customers who have subscribed |  |  |  |  |  |  |  |  |
|      | the plan. When you click, it will move to 7 Agreement plan screen.                      |  |  |  |  |  |  |  |  |
| (3)  | It will display whether you are logged in as "User's system administrator" or           |  |  |  |  |  |  |  |  |
|      | "User's staff"                                                                          |  |  |  |  |  |  |  |  |
| (4)  | Login account belongs                                                                   |  |  |  |  |  |  |  |  |
|      | • Group1                                                                                |  |  |  |  |  |  |  |  |
|      | • Group2                                                                                |  |  |  |  |  |  |  |  |
|      | Name will be displayed.                                                                 |  |  |  |  |  |  |  |  |
| (5)  | Click here to go to the 4.1 Account Information (Profile) Management Screen.            |  |  |  |  |  |  |  |  |
| (6)  | Log out from this system.                                                               |  |  |  |  |  |  |  |  |
| (7)  | The menu will be displayed. A submenu is displayed by clicking each menu.               |  |  |  |  |  |  |  |  |
| (8)  | You can change the language you use.                                                    |  |  |  |  |  |  |  |  |
| (9)  | Click here to minimize the side menu.                                                   |  |  |  |  |  |  |  |  |
| (10) | The menu is displayed as an icon. Since the submenu is displayed, you can move to each  |  |  |  |  |  |  |  |  |
|      | menu screen by clicking on it.                                                          |  |  |  |  |  |  |  |  |
| (11) | The latest notice from this system is displayed. Information such as maintenance and    |  |  |  |  |  |  |  |  |
|      | service stoppage will be displayed here, so please check it when logging in.            |  |  |  |  |  |  |  |  |

# 4.1. Account Information (Profile) Management Screen

We will manage account information. You can check account information, group information, and company setting information. In addition, you can edit information by clicking on "Edit" button.

|                   | Drafile administration                           |                                                                                                    | Login as administrator   Taro Sato (B Super ) Profile administration   Log |
|-------------------|--------------------------------------------------|----------------------------------------------------------------------------------------------------|----------------------------------------------------------------------------|
|                   | Profile administration (1)                       |                                                                                                    | 2) (3)                                                                     |
| SATO App Storage  | Account information                              | (B) Group information                                                                                      | Company setting information                                                |
| 😤 Group / Account | Account name Icon<br>Taro Sato                   | Group type Icon<br>User's system administrator                                                             | View permission setting                                                    |
| / File            | Login ID<br>Admin_00                             | Group name1 Group name2 B Super                                                                            | Editable Editable                                                          |
| 👩 Plan            | Email address                                    | Company ID Company name<br>B_Super B Super                                                                 | Editable                                                                   |
| 📮 Terminal        | Language<br>English(en)                          | Business Name of the PTC Food Jiro Sato                                                                    | Group memo title                                                           |
| English(en)       | Memo1<br>Memo2                                   | Postal code Address<br>1234567 1234567 Meguro-ku Tokyo<br>Phone number Country                             | Memo title1 Memo title2<br>Memo1 Memo2                                     |
| <. Hide side menu | Memo3<br>Edit                                    | 813-1234-5678 Japan<br>Time Zone                                                                           | Memo title3<br>Memo3                                                       |
|                   |                                                  | (UTC+09:00) Osaka, Sapporo, Tokyo<br>Language                                                              | Memo title1 Memo title2<br>Memo1 Memo2                                     |
|                   |                                                  | esguar(er)<br>Memol                                                                                        | Memo title3<br>Memo 3                                                      |
|                   |                                                  | Memoz<br>Memo3                                                                                             | Memo title of file Memo title1 Memo title2                                 |
|                   |                                                  | Group adiministrator authority Account administration authority<br>New (Delete) / Edit New (Delete) / Edit | ty Memo1 Memo2<br>Memo title3                                              |
|                   |                                                  | Register (Delete) / Edit                                                                                   | Memos<br>Edit                                                              |
|                   |                                                  | LUR                                                                                                    |                                                                            |
|                   | Terms of Service Privacy policy Operation manual |                                                                                                    | Copyright © SATO HOLDINGS CORPORATION. All rights reserve                  |

| (1) | Display account information. For details, refer to 4.1.1 Account Information.    |
|-----|----------------------------------------------------------------------------------|
| (2) | Display group information. For details, refer to 4.1.2 Group Information.        |
| (3) | Display company setting information. For details, refer to 4.1.3 Company Setting |
|     | Information.                                                                     |

## 4.1.1. Account Information

Display Account Information.

|     | Account information            |
|-----|--------------------------------|
| (1) | Account name Icon<br>Taro Sato |
| (3) | Login ID<br>Admin_00           |
| (4) | Email address                  |
| (5) | Language<br>English(en)        |
| (6) | Memo1                          |
| (7) | Memo2                          |
| (8) | Memo3                          |
| (9) | Edit                           |

| (1) | Account name                                                                           |
|-----|----------------------------------------------------------------------------------------|
| (2) | Icon                                                                                   |
| (3) | Login ID                                                                               |
| (4) | Email address                                                                          |
| (5) | Selected language                                                                      |
| (6) | Memo1 registered in account information.                                               |
| (7) | Memo2 registered in account information.                                               |
| (8) | Memo3 registered in account information.                                               |
| (9) | Click here to display the account information edit screen. For details, refer to 5.1.6 |
|     | Account Information.                                                                   |

#### 4.1.2. Group Information

Display information of Group.

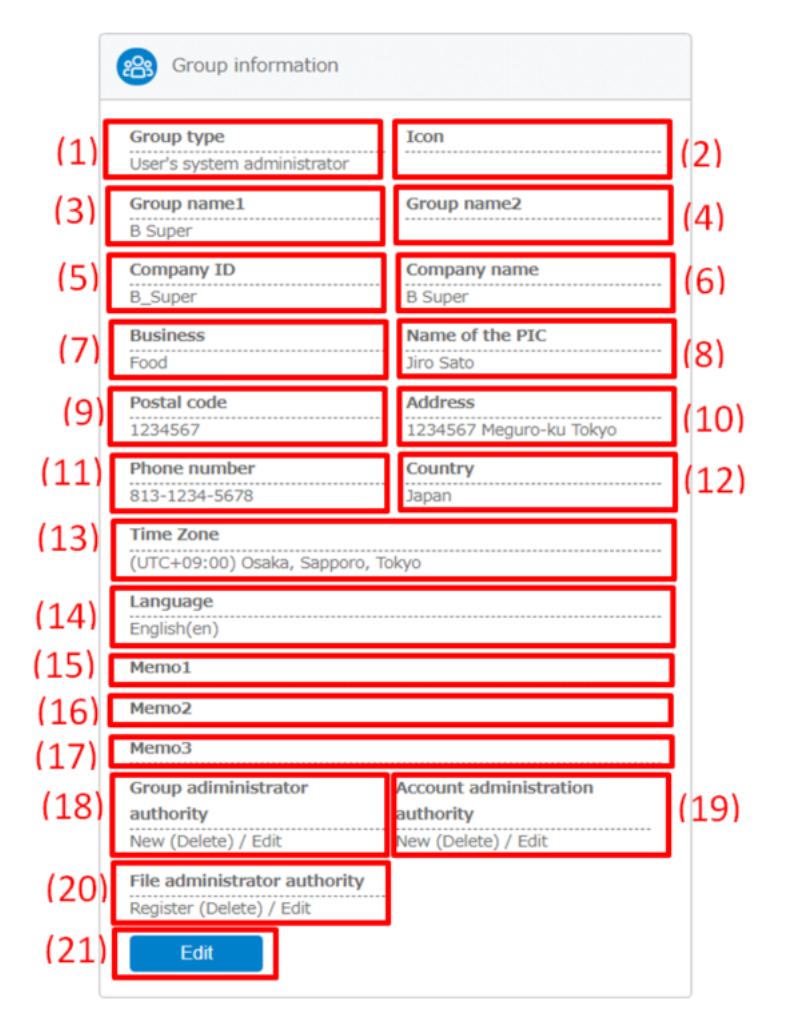

| (1)  | Group type                   |
|------|------------------------------|
| (2)  | Icon                         |
| (3)  | Group name1                  |
| (4)  | Group name2                  |
| (5)  | Company ID                   |
| (6)  | Company name                 |
| (7)  | Business                     |
| (8)  | Name of the person in charge |
| (9)  | Postal code                  |
| (10) | Address                      |
| (11) | Phone number                 |
| (12) | Country                      |

| (13) | Time zone                                                                                 |
|------|-------------------------------------------------------------------------------------------|
| (14) | Selected language                                                                         |
| (15) | Memo1 registered in group information.                                                    |
| (16) | Memo2 registered in group information.                                                    |
| (17) | Memo3 registered in group information.                                                    |
| (18) | Group administrator authority                                                             |
| (19) | Account administration rights                                                             |
| (20) | File administrator rights                                                                 |
| (21) | Click here to display the group information edit screen. For details, refer to 5.1.5 Edit |
|      | Group Information.                                                                        |

## 4.1.3. Company Setting Information

Display information of Company Setting.

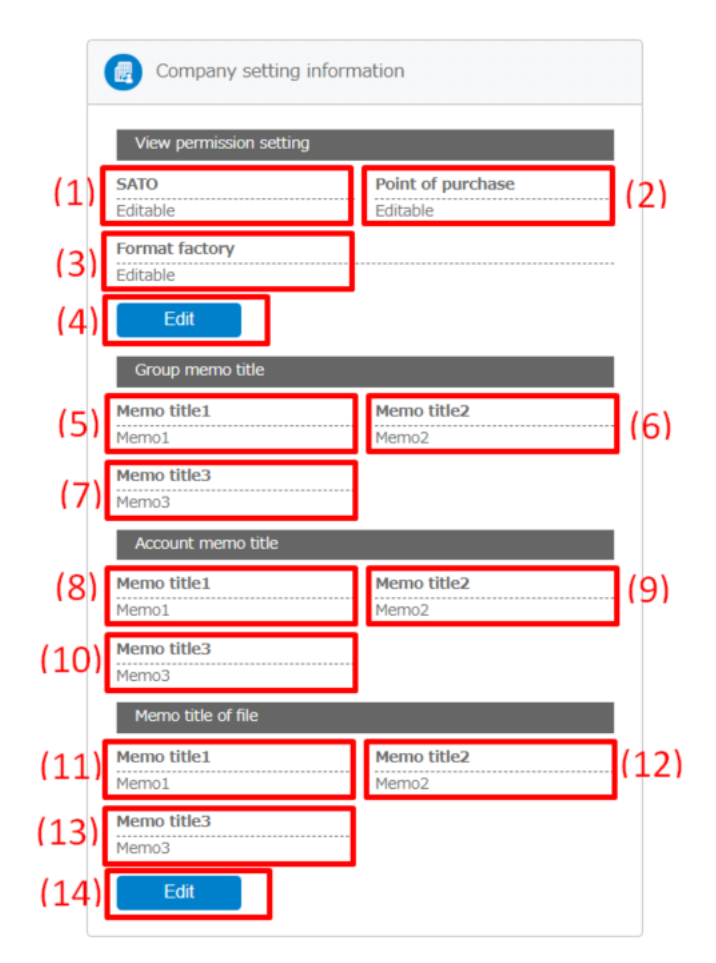

| (1)  | View permission setting of SATO                                     |
|------|---------------------------------------------------------------------|
| (2)  | View permission setting of purchase                                 |
| (3)  | View permission setting of format factory                           |
| (4)  | Click here to display the permission / rejection setting screen.    |
| (5)  | Title of memo1 to be registered in group information                |
| (6)  | Title of memo2 to be registered in group information                |
| (7)  | Title of memo3 to be registered in group information                |
| (8)  | Title of memo1 to be registered in account information              |
| (9)  | Title of memo2 to be registered in account information              |
| (10) | Title of memo3 to be registered in account information              |
| (11) | Title of memo1 to be registered in the file                         |
| (12) | Title of memo2 to be registered in the file                         |
| (13) | Title of memo3 to be registered in the file                         |
| (14) | Click here to display the screen to edit the title of various notes |

Click (4) in the above figure to display the permission / rejection setting screen.

|   | B Super Company ID Company name       |   | Format fact<br>Editable |
|---|---------------------------------------|---|-------------------------|
| m |                                       | × | Edit                    |
|   | Please set or deny view permission    |   | Group me<br>Memo title: |
|   |                                       |   | Memo1                   |
|   | SATO can edit it (1)                  |   | Memo3<br>Account n      |
|   | Format Factory can also edit (3)      |   | Memo title1<br>Memo1    |
|   | *Remove check after work is completed |   | Memo title3<br>Memo3    |
|   | Back Register                         |   | Memo title              |
|   | authority authority                   |   | Memo1                   |
|   |                                       |   | Memo3                   |

| (1)                                                                     | SATO can edit it  | Optional | By checking and registering, it will be possible to view and edit SATO.  |  |  |  |  |
|-------------------------------------------------------------------------|-------------------|----------|--------------------------------------------------------------------------|--|--|--|--|
| (2)                                                                     | You can also edit | Optional | By checking and registering, it will be possible to view and edit        |  |  |  |  |
|                                                                         | the point of      |          | urchasing stores.                                                        |  |  |  |  |
|                                                                         | purchase          |          |                                                                          |  |  |  |  |
| (3) Format factory can Optional By checking and registering, it will be |                   |          | By checking and registering, it will be possible to view and edit format |  |  |  |  |

|  | also edit |  | factory. |
|--|-----------|--|----------|
|--|-----------|--|----------|

Click (14) in the figure above to display the screen for editing titles of various notes.

|    | Enter the memo title |     |
|----|----------------------|-----|
|    |                      |     |
|    |                      |     |
|    | Group information    |     |
| M  | emo title1           |     |
|    | lemo1                | (1) |
| M  | emo title2           |     |
| Ν  | lemo2                | (2) |
| M  | emo title3           |     |
| N  | lemo3                | (3) |
|    |                      |     |
|    | Account information  |     |
| M  | emo titie1           |     |
| Ν  | lemo1                | (4) |
| Me | emo title2           |     |
| N  | temo2                | (5) |
| Me | emo title3           |     |
| Ν  | lemo3                | (6) |
|    |                      |     |
|    | File information     |     |
| M  | emo title1           |     |
| Ν  | lemo1                | (7) |
| Me | emo title2           |     |
| Ν  | lemo2                | (8) |
| M  | emo title3           |     |
| N  | lemo3                | (9) |
|    |                      |     |
|    |                      |     |
|    | Back Register        |     |

| (1) | Group in formation  | Optional | Edit the title of memo1 to be registered in group information.   |
|-----|---------------------|----------|------------------------------------------------------------------|
|     | Memo title1         |          |                                                                  |
| (2) | Group in formation  | Optional | Edit the title of memo2 to be registered in group information.   |
|     | Memo title2         |          |                                                                  |
| (3) | Group in formation  | Optional | Edit the title of memo3 to be registered in group information.   |
|     | Memo title3         |          |                                                                  |
| (4) | Account information | Optional | Edit the title of memo1 to be registered in account information. |
|     | Memo title1         |          |                                                                  |
| (5) | Account information | Optional | Edit the title of memo2 to be registered in account information. |
|     | Memo title2         |          |                                                                  |
| (6) | Account information | Optional | Edit the title of memo3 to be registered in account information. |
|     | Memo title3         |          |                                                                  |
| (7) | File information    | Optional | Edit the title of memo1 to be registered in file information.    |

|     | Memo title1      |          |                                                               |
|-----|------------------|----------|---------------------------------------------------------------|
| (8) | File information | Optional | Edit the title of memo2 to be registered in file information. |
|     | Memo title2      |          |                                                               |
| (9) | File information | Optional | Edit the title of memo3 to be registered in file information. |
|     | Memo title3      |          |                                                               |

# 5. Group / Account

You can register groups (branches / stores), accounts (people / printers) according to the need of your organization. In addition, for customers with many group / account registrations, it is possible to register them all at once with the CSV tool. You can set group, account, and file editing privileges for each group.

Group and account management can be done from this menu.

In "Group / Account" menu, there are 3 menus which are as follows;

- Search/Register by tree
- Search/Register by text
- Batch register

| SATO App Stor <u>age</u>                                              | OMB/100MB        | 0%              |                  | connected                                                                                            |                 |                                                 |                                                                                     |                                                                                | Login as administrator    | Taro Sato (B Super ) | Profile administration      | Logout              |                   |  |  |  |
|-----------------------------------------------------------------------|------------------|-----------------|------------------|----------------------------------------------------------------------------------------------------|-----------------|-------------------------------------------------|-------------------------------------------------------------------------------------|--------------------------------------------------------------------------------|---------------------------|----------------------|-----------------------------|---------------------|-------------------|--|--|--|
| Scoup / Account<br>Search/Register by tree<br>Search/Register by text |                  |                 |                  | 200                                                                                                  | 3               | l                                               |                                                                                     |                                                                                |                           |                      |                             |                     |                   |  |  |  |
| Batch register                                                        |                  |                 |                  | Group / Acc                                                                                          | Group / Account |                                                 | roup / Account                                                                      |                                                                                | File                      | Plan                 | Terminal                    |                     |                   |  |  |  |
| / File                                                                |                  |                 |                  | <ul> <li>Search/Register by tree</li> <li>Search/Register by text</li> <li>Batch register</li> </ul> |                 | Search/Register by tree Search/Register by text |                                                                                     | Search/Regist Search/Regist                                                    |                           | 2                    | Register<br>Search          | <u>&gt; Confirm</u> | > Download status |  |  |  |
| 📋 Plan                                                                |                  |                 |                  |                                                                                                    |                 | ter                                             |                                                                                     |                                                                                |                           |                      |                             |                     |                   |  |  |  |
| 📮 Terminal                                                            |                  |                 |                  |                                                                                                    |                 |                                                 |                                                                                     |                                                                                |                           |                      |                             |                     |                   |  |  |  |
| Language English(en)                                                  |                  |                 |                  | Notification                                                                                         | 2018,           | /11/30                                          | The file distribut<br>below<br>• File distribut<br>• Visualizing o<br>• Support for | ution function has been add<br>ion functionality<br>iownload status<br>English | ed. Main functions are as |                      |                             |                     |                   |  |  |  |
|                                                                       |                  |                 |                  | 2018,                                                                                                | /3/5            | "SATO App Sto                                   | orage" has been released                                                            |                                                                                |                           |                      |                             |                     |                   |  |  |  |
|                                                                       |                  |                 |                  |                                                                                                    |                 |                                                 |                                                                                     |                                                                                |                           |                      |                             |                     |                   |  |  |  |
|                                                                       |                  |                 |                  |                                                                                                    |                 |                                                 |                                                                                     |                                                                                |                           |                      |                             |                     |                   |  |  |  |
|                                                                       | Terms of Service | Privacy, policy | Operation manual |                                                                                                    |                 |                                                 |                                                                                     |                                                                                |                           | Copyright © SAT      | O HOLDINGS CORPORATION. AII | rights reserved.    |                   |  |  |  |

#### 5.1. Search/Register by tree

In Search/Register by tree menu, the following screen will be displayed.

|                                                                                                    | OMB/100MB 0% Oldevices connected                                                          |      |                                                                                                    | Login as administrator | Taro Sato (B Super ) | Profile administration    | Logout           |
|----------------------------------------------------------------------------------------------------|-------------------------------------------------------------------------------------------|------|----------------------------------------------------------------------------------------------------|------------------------|----------------------|---------------------------|------------------|
| SATO App Storage                                                                                                    | Detail Group / Accou                                                                      | ount |                                                                                                    |                        |                      |                           |                  |
| <ul> <li>Croup / Account</li> <li>Seech Reset</li> <li>Seech Reset</li> <li>Seech Reset</li> <li>Beth register</li> <li>Plan</li> <li>Terminal</li> <li>Language</li> <li>Explanes</li> <li>Seech Reset</li> </ul> | <ul> <li>         ■ E Buines patrix_B      </li> <li>         ■ B Buines      </li> </ul> |      | Bipper<br>Dest Pardema absolutation       Open the details v         Cacup Information       Cately professionation         Cacupit of annumation       Contemp plan information         Cacupit of annumation       Contemp plan information         Cacupit of annumation       Contemp plan information         Cacupit of annumation       Contemp plan information         Cacupit of annumation       Contemp plan information         Cacupit of annumation       Contemp plan information         Cacupit of annumation       Memory Memory Memory Memory         Cacupit of annumation       Control accupits         Calcin dieteis electeid accupits       Calcin dieteis electeid accupits         Calcin dieteis electeid accupits       Calcin dieteis electeid accupits         Calcin dieteis electeid accupits       Calcin dieteis         Calcin dieteis electeid accupits       Calcin dieteis         Calcin dieteis electeid accupits       Calcin dieteis         Calcin dieteis electeid accupits       Calcin dieteis         Calcin dieteis electeid accupits       Calcin dieteis         Calcin dieteis electeid accupits       Calcin dieteis |                        |                      |                           |                  |
|                                                                                                    | Terms of Service Privacy, policy Generation manual                                        |      |                                                                                                    |                        | Copyright © SATO     | HOLDINGS CORPORATION, AIL | rights reserved. |

In the "Search/Register by tree" menu, registered groups are displayed in tree form. In the initial state, only the customer's administrator group (User's system administrator) is registered. You can increase the number of administrators and add groups to them.

#### 5. 1. 1. Tree Display of Group

The group currently registered in the red frame below is displayed in the tree. Tree display means hierarchical display conforming to the parent-child relationship of the group.

In the initial state, a screen like the one shown below is displayed.

| <ul> <li>Constraints</li> <li>Constraints</li> <li></li></ul> |                                                                                                    | OMB/100MB 0% 0/1 devices connected               |                                                                                                    | Login as administrator | Taro Sato (B Super ) | Profile administration    | Logout           |
|----------------------------------------------------------------------------------------------------|----------------------------------------------------------------------------------------------------|--------------------------------------------------|----------------------------------------------------------------------------------------------------|------------------------|----------------------|---------------------------|------------------|
| <ul> <li>Coopy Account</li> <li>Coopy Account</li> <li>Account name</li> <li>Login ID</li> <li>Enail Address</li> <li>Mantal Address</li> <li>Match regater</li> <li>Addath regater</li> <li>Addath regater</li> <li>Coopy Account</li> <li>Coopy Account</li> <li>Coopy Account</li> <li>Account name</li> <li>Login ID</li> <li>Enail Address</li> <li>Mantal Address</li> <li>Match regater</li> <li>Addath cooper</li> <li>Addath regater</li> <li>Cooper States</li> </ul>                                                                                                    | SATO App Storage                                                                                                    | Betail Group / Account                           | :                                                                                                    |                        |                      |                           |                  |
| Estant register Downtoad status                                                                                                    | Croup / Account  County / Account  County / Account  County / Account  Batch register  County / County / County  County / County / County  County / County  County / County / County  County / County / | C Burness partner_B     C Burness                | Bigger      Bigger      B |                        |                      |                           |                  |
| Tamu di anga Phasa adir. Qandar manali Gundarita, Minjan nas                                                                                                    |                                                                                                    | Terms of Service Privace colley Operation manual | Uniter regions<br>Devenced status                                                                                                    |                        | Copyright () SATC    | HOLDINGS CORPORATION. AII | rights reserved. |

When more than one group is registered, the group is displayed in tree (hierarchical display) as shown below.

|                                                                                                    | OMB/100MB 0% (m) 0/1 devices connected                |                                                                                                    | Login as administrator | Taro Sato (B Super ) | Profile administration   | Logout          |
|----------------------------------------------------------------------------------------------------|-------------------------------------------------------|----------------------------------------------------------------------------------------------------|------------------------|----------------------|--------------------------|-----------------|
| SATO App Storage                                                                                     | Detail Group / Accout                                 | nt                                                                                                    |                        |                      |                          |                 |
| 🃸 Group / Account                                                                                    | ✓                                                     | B Super<br>User's system administrator                                                                     |                        |                      |                          |                 |
| <ul> <li>Search/Register by tree</li> <li>Search/Register by text</li> <li>Batch register</li> </ul> | ✓ ● B Super                                           | Group information Open the details v                                                                       |                        |                      |                          |                 |
| /⑪ File                                                                                              | B Shop                                                | Edit group information                                                                                     |                        |                      |                          |                 |
|                                                                                                    | 🕨 🛃 C Factory                                         | Confirm plan information                                                                                   |                        |                      |                          |                 |
|                                                                                                    |                                                       | Group's internal account                                                                                   |                        |                      |                          |                 |
| English(en)                                                                                          | >                                                     | Account name     Login ID     Email address     Memio1     Memio2     Memio3     Taro Sato     Admin.00    |                        |                      |                          |                 |
| <u>E Hide side menu</u>                                                                              |                                                       | Account name     Login ID     Email address     Memo1     Memo2     Memo3     Batch move selected accounts |                        |                      |                          |                 |
|                                                                                                    |                                                       | Batch delete selected accounts                                                                             |                        |                      |                          |                 |
|                                                                                                    |                                                       | Add account                                                                                                |                        |                      |                          |                 |
|                                                                                                    |                                                       | Make the sub group                                                                                         |                        |                      |                          |                 |
|                                                                                                    |                                                       | Batch register                                                                                             |                        |                      |                          |                 |
|                                                                                                    | -                                                     | Dominioor status                                                                                           |                        |                      |                          |                 |
|                                                                                                    | Terms of Service - Privary rolliny - Devration manual |                                                                                                    |                        | Conversite II: SATE  | HOLDINGS CORPORATION, AL | rinhts reserved |

Enlarged view of red frame part.

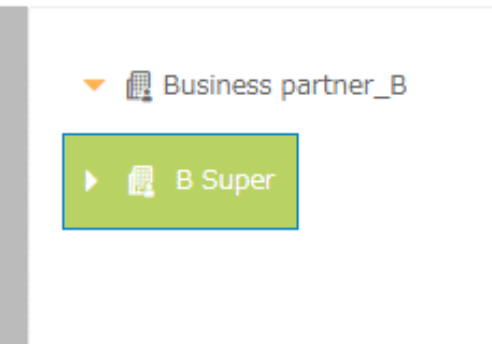

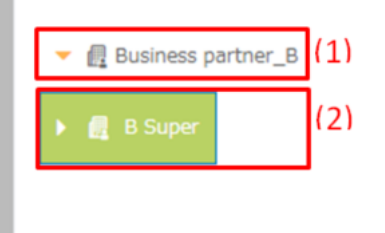

| (1) | SATO or a group of distributors who registered your company |
|-----|-------------------------------------------------------------|
| (2) | Your system management group                                |

In the above figure (1), the group name of SATO or distributor who registered your company is displayed. For inquiries, please refer to this information.

Your system management group is displayed in (2) of the figure above. When using this system at your company, it is the group with the highest authority and can perform all operations.

- Group Management
- Account Management
- File Management
- Contract Management

#### 5. 1. 2. Information of the group that issued the account

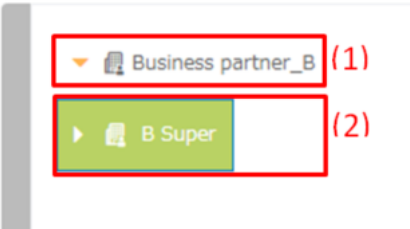

|                                                                                                    | OMB/100MB 0% O/1 devices connected                               |                                                                                     | Login as administrator | Taro Sato (B Super ) | Profile administration   | Logout           |
|----------------------------------------------------------------------------------------------------|------------------------------------------------------------------|-------------------------------------------------------------------------------------|------------------------|----------------------|--------------------------|------------------|
| SATO App Storage                                                                                                    | Detail Group / Accou                                             | int                                                                                 |                        |                      |                          |                  |
| Croup / Account  Search/legate by test Secret/legate by test Secret/legate by test Secret/legate Pan  Tim File Pan  Tim File Englisher Englisher Code Secret | <ul> <li>■ Balance perform, B</li> <li>&gt; ■ B Soper</li> </ul> | Business partner _B<br>Business partner<br>Group reformation<br>Quere the details - |                        |                      |                          |                  |
|                                                                                                    | Terms of Service Privacy policy - Operation manual               |                                                                                     |                        | Copyright (C SATC    | HOLDINGS CORPORATION. AI | riahts reserved. |

Clicking on (1) in the figure above will display the following screen.

Click on the part of the red frame in the above figure "Open the details" to display information on the group that issued your account.

|                  | C MB/100MB 0% III devices connected                             |   |                                        |                              | Login as administrator | Taro Sato (8 Super ) | Profile_administration    | Looist           |
|------------------|-----------------------------------------------------------------|---|----------------------------------------|------------------------------|------------------------|----------------------|---------------------------|------------------|
| SATO App Storage | Detail Group / Account                                          |   |                                        |                              |                        |                      |                           |                  |
| Group / Account  | <ul> <li>✓ ■ Dashess bérner. 3:</li> <li>▶ ● ■ Super</li> </ul> |   | Business partner_B<br>Business partner |                              |                        |                      |                           |                  |
| Batch register   |                                                                 |   | Group Information                      | Close ~                      |                        |                      |                           |                  |
| /II File         |                                                                 |   | Group type<br>Business partner         | Company ID<br>S8: 8PD        |                        |                      |                           |                  |
| 😫 Plan           |                                                                 |   | Company name                           | Business                     |                        |                      |                           |                  |
|                  |                                                                 |   | Business partner_B                     | Food                         |                        |                      |                           |                  |
| Terminal         |                                                                 |   | Group name1                            | Group name2                  |                        |                      |                           |                  |
| Language         |                                                                 |   | Name of the PIC                        | Postal code                  |                        |                      |                           |                  |
| Englah(en) v     |                                                                 | 1 | Jire Sato                              | 1234567                      |                        |                      |                           |                  |
|                  |                                                                 |   | Address                                | Phone number                 |                        |                      |                           |                  |
|                  |                                                                 |   | 1234567, Meguro-ku, Tokyo              | 813-1234-5678                |                        |                      |                           |                  |
| LINE BULLINES    |                                                                 |   | Country                                | Language                     |                        |                      |                           |                  |
|                  |                                                                 |   | Japan                                  | English(en)                  |                        |                      |                           |                  |
|                  |                                                                 |   | Time Zone                              |                              |                        |                      |                           |                  |
|                  |                                                                 |   | (UTC+09:00) Osaka, Sapporo, Tokyo      |                              |                        |                      |                           |                  |
|                  |                                                                 |   | Memo1                                  | Memo2                        |                        |                      |                           |                  |
|                  |                                                                 |   | Memo3                                  |                              |                        |                      |                           |                  |
|                  |                                                                 |   | Group adiministrator authority         |                              |                        |                      |                           |                  |
|                  |                                                                 |   | New (Delete) / Edit                    |                              |                        |                      |                           |                  |
|                  |                                                                 |   | Account administration authority       | File administrator authority |                        |                      |                           |                  |
|                  |                                                                 |   | New (Delete) / Edit                    | Register (Delete) / Edit     |                        |                      |                           |                  |
|                  |                                                                 |   |                                        |                              |                        |                      |                           |                  |
|                  |                                                                 |   |                                        |                              |                        |                      |                           |                  |
|                  |                                                                 |   |                                        |                              |                        |                      |                           |                  |
|                  |                                                                 |   |                                        |                              |                        |                      |                           |                  |
|                  |                                                                 |   |                                        |                              |                        |                      |                           |                  |
|                  | Terman Service Projectulies Departmentation                     |   |                                        |                              |                        | CLEY/MAL © SAT       | D HOLDINGS CORPORTEDN, AN | rights reserved. |

Please refer when you contact us.

#### 5. 1. 3. User's system administrator Group

| ▼           | (1) |
|-------------|-----|
| 🕨 🛃 B Super | (2) |

Click on (2) in the above figure, the following screen will be displayed.

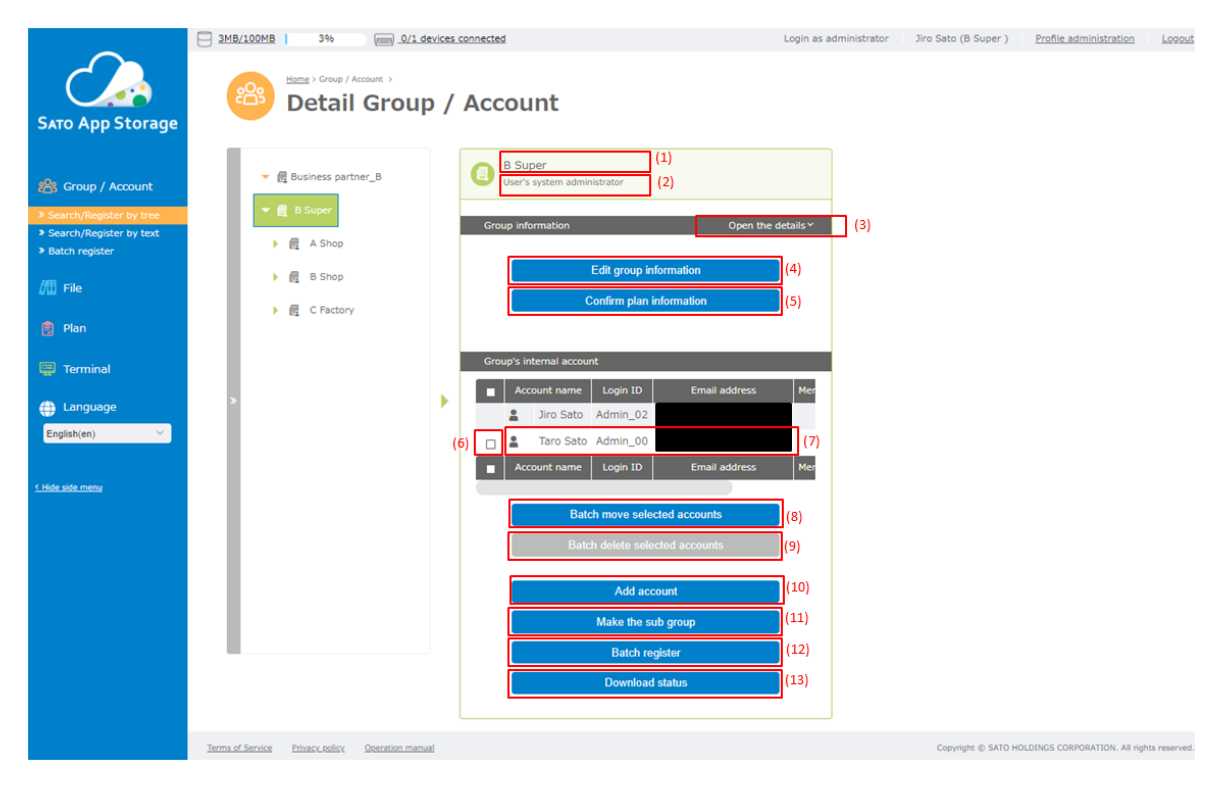

| (1)  | Information registered in group name1 and group name2 is displayed.                   |
|------|---------------------------------------------------------------------------------------|
| (2)  | The group type is displayed. Currently either "User's system administrator" or        |
|      | "User's staff" is displayed. Only two types exist, one is your system's               |
|      | administrator group and other one is others (user) group.                             |
| (3)  | Display detailed information of the selected group.                                   |
| (4)  | This is an edit button for information on the selected group.                         |
| (5)  | It is a button to confirm the contracted plan information.                            |
| (6)  | You can check (select) when you want to operate accounts belonging to the selected    |
|      | group at once.                                                                        |
| (7)  | The account information belonging to the selected group is displayed.                 |
| (8)  | It is a button to move the accounts checked in (5) together into another group.       |
| (9)  | This button is used to delete all the accounts checked in (5).                        |
| (10) | This button is used to add an account to the selected group.                          |
| (11) | It is a button to create a new group under the selected group.                        |
| (12) | It is a button to register groups and accounts collectively using CSV file (which can |
|      | be created with dedicated excel sheet).                                               |
| (13) | It is a button for checking the download status of the registered file.               |

# 5. 1. 4. Display Group Information

|                                                                                                    | SMB/100MB 3% Interviews connected                                                                                                    | Login as administrator                                                                                              | Jiro Sato (B Super ) | Profile administration        | Logout       |
|----------------------------------------------------------------------------------------------------|----------------------------------------------------------------------------------------------------|----------------------------------------------------------------------------------------------------|----------------------|-------------------------------|--------------|
| SATO App Storage                                                                                                    | Betail Group / Account                                                                                                    |                                                                                                    |                      |                               |              |
| Croup / Account  Search/Register by tree Search/Register by text Batch register  File File File Command Command Comman | Business partner_B I Support A Shop I Shop I Shop I Shop I Shop I C Factory Could group information Confirm plan information Croup's internal account Croup's internal account I Croup's internal account I Confirm plan information I Confirm plan information I Confirm plan info | <pre>te details *     (3)     (4)     (5)     (7)     (7)     (8)     (9)     (10)     (11)     (12)     (13)</pre> |                      |                               |              |
|                                                                                                    | L.<br>Terms of Service Private, volice: Descrition manual                                                                                                    |                                                                                                    | Copyright © SATO H   | OLDINGS CORPORATION. All righ | ts reserved. |

Click (3) in the above figure to display the detailed information of the selected group.

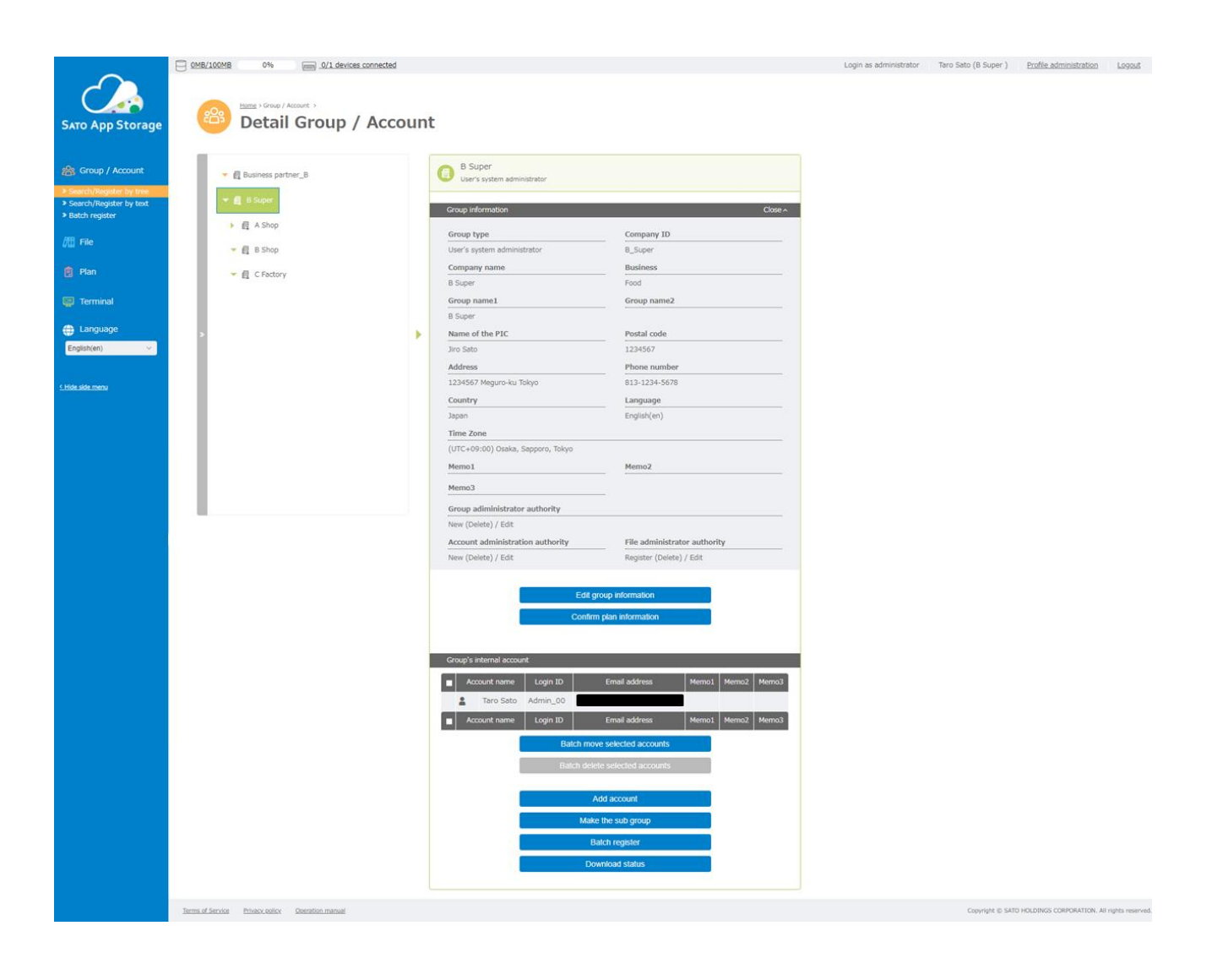

#### 5. 1. 5. Edit Group Information

|                                                                                                    | 3MB/100MB 3% Im 0/1.devices.connected                                                                                                    | Login as administrator                                                                                                    | Jiro Sato (B Super ) | Profile administration       | Logout       |
|----------------------------------------------------------------------------------------------------|----------------------------------------------------------------------------------------------------|----------------------------------------------------------------------------------------------------|----------------------|------------------------------|--------------|
| SATO App Storage                                                                                                    | Betail Group / Account                                                                                                    |                                                                                                    |                      |                              |              |
| Croup / Account  Search/Register by tree  Search/Register by text Batch register  File Plan  Commonsel Language English(en) | Business partner_B Big Super Big Super Big Super Big Super Big Super Coup information Confirm plan information Confirm plan inform | <ul> <li>c details * (3)</li> <li>(4)</li> <li>(5)</li> <li>(6)</li> <li>(7)</li> <li>(8)</li> <li>(9)</li> <li>(10)</li> <li>(11)</li> <li>(12)</li> <li>(13)</li> </ul> |                      |                              |              |
|                                                                                                    | Terms of Service Privacy, policy Operation manual                                                                                                    |                                                                                                    | Copyright © SATO HO  | LDINGS CORPORATION. All righ | ts reserved. |

Click (4) in the above figure to display the edit screen of the selected group. Note that the "Edit group information" button is displayed only for groups with edit privileges.

Click the "Edit group information" button, the following screen will be displayed. Items of red '\*' are mandatory, so please be sure to enter them.

The input items change depending on the group type.

Below is an example of the "User's system administrator" group.

| <u>s connected</u> |                   |                                     | ×    |
|--------------------|-------------------|-------------------------------------|------|
| Acco               |                   | Please enter group information      |      |
|                    | Group namei 🔸     | 8 Super                             | (1)  |
|                    | Group name2       | Within 256 characters               | (2)  |
|                    | New Icon          | Drag & Drop here (3)                |      |
|                    | Company name      | B Super                             | (5)  |
|                    | Business •        | Food (6)                            |      |
|                    | Name of the PIC 🔹 | Jiro Sato (7)                       |      |
|                    | Postal code       | 1234567 (8)                         |      |
|                    | Address •         | 1234567 Meguro-ku Tokyo             | (9)  |
|                    | Phone number      | 813-1234-5678                       | (10) |
|                    | Country •         | Japan v (11)                        |      |
|                    | Time Zone 🔹       | (UTC+09.00) Osaka, Sapporo, Tokyo 🗸 | (12) |
|                    | Language 🔸        | English(en) ~                       | (13) |
|                    | Memol             | Within 256 characters               | (14) |
|                    | Memo2             | Within 256 characters               | (15) |
|                    | Memo3             | Within 256 characters               | (16) |
|                    |                   | Back Register                       |      |

| (1)  | Group name1     | Required | Enter group name                                        |
|------|-----------------|----------|---------------------------------------------------------|
| (2)  | Group name2     | Optional | Enter information such as description of the group. It  |
|      |                 |          | is displayed together with group name 1 in the upper    |
|      |                 |          | right of the screen after login.                        |
| (3)  | Icon            | Optional | Register to add icons to groups. Either one of png /    |
|      |                 |          | jpeg / gif can be used as the image format that can be  |
|      |                 |          | registered.                                             |
| (4)  | Delete icon     | Optional | Please click to delete registered icons.                |
| (5)  | Company name    | Required | Please enter the company name to which the group        |
|      |                 |          | belongs.                                                |
| (6)  | Business        | Required | Please select business type from pull down menu. Since  |
|      |                 |          | it is not selected at the time of initial registration, |
|      |                 |          | please select and register the applicable industry.     |
| (7)  | Name of the PIC | Required | Please enter the name of the person in charge who will  |
|      |                 |          | use this system. Since it is not registered at the time |
|      |                 |          | of initial registration, please register the name.      |
| (8)  | Postal code     | Required | Please enter your postal code. Since it is not          |
|      |                 |          | registered at the time of initial registration, please  |
|      |                 |          | register a postal code.                                 |
| (9)  | Address         | Required | Please enter your company's address. Since it is not    |
|      |                 |          | registered at the time of initial registration, please  |
|      |                 |          | register your address.                                  |
| (10) | Phone number    | Required | Please enter your company's phone number. Since it is   |
|      |                 |          | not registered at the time of initial registration,     |
|      |                 |          | please register a phone number.                         |
| (11) | Country         | Required | Please select the country from the pull down menu.      |
| (12) | Time Zone       | Required | Please select the applicable time zone from the pull    |
|      |                 |          | down menu.                                              |
| (13) | Language        | Optional | Select the language to use.                             |
| (14) | Memo 1          | Optional | Please enter if necessary.                              |
| (15) | Memo2           | Optional | Please enter if necessary.                              |
| (16) | Memo3           | Optional | Please enter if necessary.                              |

When inputting or selecting necessary items are completed, please click "Register" button. A confirmation screen is displayed as shown below.

|                                            | × |  |
|--------------------------------------------|---|--|
| Below group information will be registered |   |  |
|                                            |   |  |
| Group name1<br>B Super                     |   |  |
| Group name2                                |   |  |
| Icon                                       |   |  |
| Company name<br>B Super                    |   |  |
| Business<br>Food                           |   |  |
| Name of the PIC                            |   |  |
| Postal code                                |   |  |
| 1234567                                    |   |  |
| Address<br>1234567 Meguro-ku Tokyo         | - |  |
| Phone number<br>813-1234-5678              |   |  |
| Country                                    | - |  |
| Time Zone                                  |   |  |
| (UTC+09:00) Osaka, Sapporo, Tokyo          |   |  |
| Language<br>English(en)                    | - |  |
| Memo1                                      |   |  |
| Memo2                                      |   |  |
| Memo3                                      |   |  |
| Are you sure to register these contents?   |   |  |
|                                            |   |  |
| Back Register                              |   |  |

Please click 「Register」 button if everything is correct. Editing of group information is complete with this.

Next is an example of the "User's staff" group.

|     |                                     | ×                                          |                 |
|-----|-------------------------------------|--------------------------------------------|-----------------|
| int |                                     | Please enter group information             |                 |
| _   | Group name1 •                       | A Shop (1                                  |                 |
|     | Group name2                         | Within 256 characters (2                   |                 |
|     | New Icon                            | (3)<br>Drag & Drop here<br>Delete icon (4) |                 |
|     | Name of the PIC                     | Jiro Sato (5)                              |                 |
|     | Postal code                         | 1234567 (6)                                |                 |
| •   | Address                             | 1234567 Meguro-ku Tokyo (7                 | )               |
|     | Phone number                        | 813-1234-5678 (8                           | <mark>.)</mark> |
|     | Country •                           | Japan 🤟 (9)                                |                 |
|     | Time Zone                           | (UTC+00:00) Osaka, Sapporo, Tokyo V (10    | ))              |
|     | Language •                          | English(en) v (11                          | .)              |
|     | Memol                               | Within 256 characters (12                  | )               |
|     | Memo2                               | Within 256 characters 13                   | )               |
|     | Memo3                               | Within 256 characters (14                  | •)              |
|     | Group adiministrator<br>authority   | New (Delete) / Edit (15)                   |                 |
|     | Account administration<br>authority | New (Delete) / Edit (16)                   |                 |
|     | File administrator<br>authority     | Register (Delete) / Edit v (17)            |                 |
|     |                                     | Back Register                              |                 |

| (1)  | Group name1            | Required | Enter group name                                                  |
|------|------------------------|----------|-------------------------------------------------------------------|
| (2)  | Group name2            | Optional | Enter information such as description of the group. It is         |
|      |                        |          | displayed together with group name 1 in the upper right of the    |
|      |                        |          | screen after login.                                               |
| (3)  | Icon                   | Optional | Register to add icons to groups. Either one of png / jpeg / gif   |
|      |                        |          | can be used as the image format that can be registered.           |
| (4)  | Delete icon            | Optional | Please click to delete registered icons.                          |
| (5)  | Name of the PIC        | Optional | Please enter your administrator's name of the selected group.     |
|      |                        |          | Since it is not registered at the time of initial registration,   |
|      |                        |          | please register the name.                                         |
| (6)  | Postal code            | Optional | Please enter the postal code where the selected group is located. |
| (7)  | Address                | Optional | Please enter the address where the selected group is located.     |
| (8)  | Phone number           | Optional | Please enter the phone number of the selected group.              |
| (9)  | Country                | Required | Please select the country from the pull down menu.                |
| (10) | Time Zone              | Required | Please select the applicable time zone from the pull down menu.   |
| (11) | Language               | Optional | Select the language to use.                                       |
| (12) | Memo1                  | Optional | Please enter if necessary.                                        |
| (13) | Memo2                  | Optional | Please enter if necessary.                                        |
| (14) | Memo3                  | Optional | Please enter if necessary.                                        |
| (15) | Group administrator    | Required | Please select appropriate privileges from the pull down menu. For |
|      | authority              |          | details on group management privileges, please see "Group         |
|      |                        |          | administrator authority".                                         |
| (16) | Account administration | Required | Please select appropriate privileges from the pull down menu. For |
|      | rights                 |          | account management privileges, please see "Account                |
|      |                        |          | administration rights".                                           |
| (17) | File administrator     | Required | Please select appropriate privileges from the pull down menu. For |
|      | rights                 |          | the file management privileges please see "File administrator     |
|      |                        |          | rights".                                                          |

When inputting or selecting necessary items are completed, please click "Register" button. A confirmation screen is displayed as shown below.

| A Stop<br>Loop server       Image: Comp name1<br>A Stop         Group name1<br>A Stop       Group name2<br>Comp name2         Image: Comp name2<br>Comp name2       Image: Comp name2<br>Comp name2         Image: Comp name2<br>Comp name2       Image: Comp name2<br>Comp name2         Image: Comp name2<br>Comp name2       Image: Comp name2<br>Comp name2         Image: Comp name2       Image: Comp name2         Image: Comp name2       Image: Comp name2         Image: Comp name2       Image: Comp name2         Image: Comp name3       Image: Comp name2         Image: Comp name4       Image: Comp name2         Image: Comp name5       Image: Comp name2         Image: Comp name6       Image: Comp name6         Image: Comp name7       Image: Comp name6         Image: Comp name6       Image: Comp name6         Image: Comp name6       Image: Comp name6         Image: Comp name6       Image: Comp name6         Image: Comp name7       Image: Comp name7         Image: Comp name7       Image: Comp name7         Image: Comp name7       Image: Comp name7         Image: Comp name7       Image: Comp name7         Image: Comp name7       Image: Comp name7         Image: Comp name7       Image: Comp name7         Image: Comp name7       Image: Comp name7                                                                                                    |
|----------------------------------------------------------------------------------------------------|
| Croup Information       Group name1<br>A Shop         Group name2       Loon         Loon       Business         * A croup come       Food         * A croup come       Postal code         Jarses       Postal code         Jarses       Postal code         Postal code       Postal code         Postal code       Postal code         Postal code       Postal code         Postal code       Postal code         Postal code       Postal code         Postal code       Postal code         Postal code       Postal code         Postal code       Postal code         Postal code       Postal code                                                                                                    |
| Group name1<br>A Shop<br>Group name2<br>Lon<br>Con<br>Con<br>Con<br>Con<br>Con<br>Con<br>Con<br>C                                                                                                    |
| Group name2<br>Icon<br>Coupt is more it account name i<br>Coupt is more it account name i<br>Coupt is more it account name i<br>Coupt is more it account name i<br>Coupt is more it account name i<br>Coupt is more it account name i<br>Coupt is more it account name i<br>Coupt is more it account name i<br>Coupt is more it account name i<br>Coupt is more it account name it account is more it account is more it account is more it account is more it account is more it account is more it account is more it account is more it account it account is more it account is more it account is more it account is more it account is more it account is more it account is more it account is more it account is more it account is more it account is more it account is more it account is more it account is more it account is more it account it account is more it account it account it account is more it account it account it a |
| Icon       Courts Internal Account Account       Image: Account Account A                                                                                    |
| Couple Internal Incount     Business       Account norme     Food       Account norme     Name of the PIC       Jiro Sato     Jiro Sato       Postal code       123/567                                                                                                    |
| Image: Account reme     Booliness       Image: Account reme     Food       Image: Account reme     Name of the PIC       Image: Account reme     Jiro Sato       Image: Postal code     123/567       Image: Account reme     Holdman                                                                                                    |
| A result     Name of the PIC       Jiro Sato     Jiro Sato       Postal code     123/567                                                                                                    |
| Postal code<br>123/1567                                                                                                    |
| 1234567                                                                                                    |
|                                                                                                    |
| 123/1567 Meguro-ku Tokyo                                                                                                    |
| Phone number<br>813-1234-5678                                                                                                    |
| Country                                                                                                    |
| Japan                                                                                                    |
| Time Zone<br>(UTC+09:00) Osaka, Sapporo, Tokyo                                                                                                    |
| Language                                                                                                    |
| English(en)                                                                                                    |
| Memo1                                                                                                    |
| Memo2                                                                                                    |
| Memo3                                                                                                    |
| Group adiministrator authority<br>New (Delete) / Edit                                                                                                    |
| Account administration authority New (Delete) / Edit                                                                                                    |
| File administrator authority<br>Register (Delete) / Edit                                                                                                    |
| Are you sure to register these contents?                                                                                                    |
|                                                                                                    |
| Back Register                                                                                                    |
|                                                                                                    |
|                                                                                                    |

Please click "Register" button if everything is correct. Editing of group information is complete with this.
# 5. 1. 6. Edit / Display of Account Information

To confirm account information, click on (9) in the figure below and select the corresponding account. Although only one account is shown in the figure, if more than one account is registered in the same group, it will be displayed as a list.

|                                                                                                    | 3MB/100MB 3% 0/1.des                                                                                                    | /ices.connected                                                                                                    | Login as administrator                                                                      | Jiro Sato (B Super ) | Profile administration        | Logout       |
|----------------------------------------------------------------------------------------------------|----------------------------------------------------------------------------------------------------|----------------------------------------------------------------------------------------------------|---------------------------------------------------------------------------------------------|----------------------|-------------------------------|--------------|
| SATO App Storage                                                                                                    | Bitter : Group / Account ;<br>Detail Group                                                                                    | / Account                                                                                                    |                                                                                             |                      |                               |              |
| Croup / Account  Search/Register by text  Search/Register by text  Ministry Register  Ministry Register  Min | <ul> <li>● 信 Business partner_B</li> <li>● 信 A Shop</li> <li>● 信 A Shop</li> <li>● 信 B Shop</li> <li>● 信 C Factory</li> </ul> | B Super     I)     (2)     Group information     Confirm plan information     Confirm plan information     Confirm plan information     Group's internal account     Account name     Login ID     Email address     Jiro Sato     Admin_02     Account name     Login ID     Email address     Batch move selected accounts     Batch delete selected accounts     Add account     Make the sub group     Batch register     Download status | (3)<br>(4)<br>(5)<br>(5)<br>(7)<br>(7)<br>(7)<br>(8)<br>(9)<br>(10)<br>(11)<br>(12)<br>(13) |                      |                               |              |
|                                                                                                    | Terms of Service Privacy, policy Operation manual                                                                             |                                                                                                    |                                                                                             | Copyright @ SATO HO  | LDINGS CORPORATION. All right | ts reserved. |

When you click (7), the following screen will be displayed.

| Lan and Sector |                                   | See decision         Our laboration           Call for an information         Our laboration           Call for an information         Our laboration           Our struct water         Our laboration           Information         Our laboration           Information         Our laboration | Image: Section of the section of the section of t | Tec 301 (1 Augor ) |                      | Lovad        |
|----------------|-----------------------------------|----------------------------------------------------------------------------------------------------|----------------------------------------------------------------------------------------------------|--------------------|----------------------|--------------|
|                | Installante finsvales Pentitionet |                                                                                                    |                                                                                                    | Chevript () Gift   | NOTION CONTRACTOR AN | ingen marrie |

Account information is displayed in the red frame on the right side of the screen above.

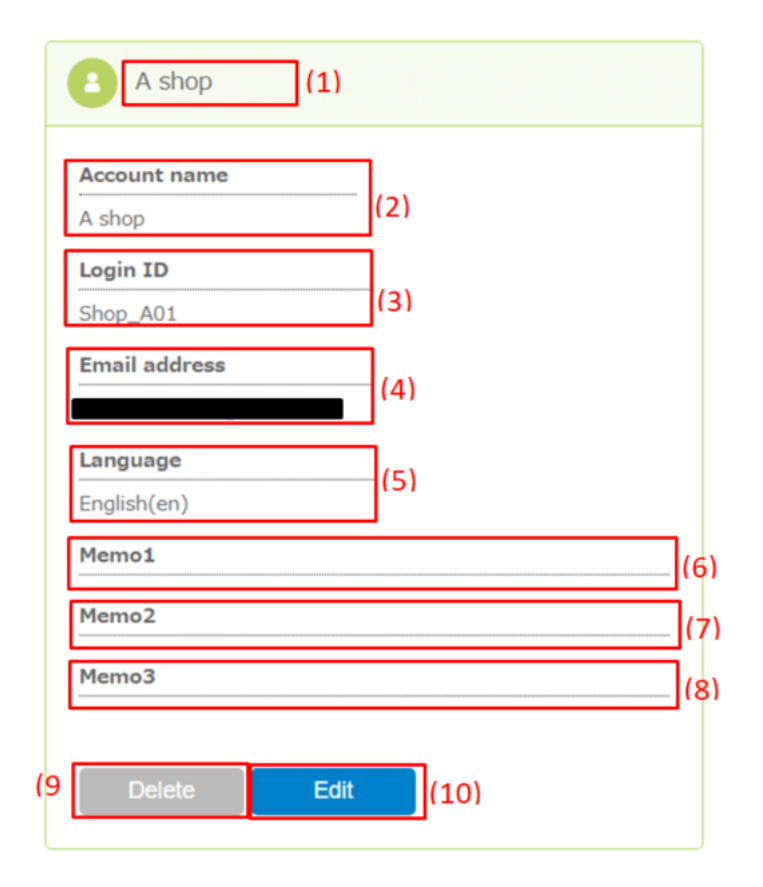

| (1)  | Account name      |
|------|-------------------|
| (2)  | Account name      |
| (3)  | Login ID          |
| (4)  | Email address     |
| (5)  | Selected language |
| (6)  | Memo1             |
| (7)  | Memo2             |
| (8)  | Memo3             |
| (9)  | Edit button       |
| (10) | Delete button     |

If you click the "Edit" button in (10), then account information edit screen will be displayed. It is displayed only when editing is possible with the logged in account.

| Account        | name Login ID Email address Memo1 Me |                      |
|----------------|--------------------------------------|----------------------|
|                |                                      | × A shop             |
|                | Please enter account information     | Account name         |
| Account name 🔹 | A shop                               | Login ID<br>Shop_A01 |
| New Icon       | +                                    | Email address        |
|                | Drag & Drop here Delete icon         | English(en)          |
| Language *     | English(en) v                        | Memo2                |
| Memo1          | Within 256 characters                | Memo3                |
| Memo2          | Within 256 characters                |                      |
| Memo3          | Within 256 characters                | Delete               |
|                |                                      |                      |
|                | Back Register                        |                      |
|                |                                      |                      |
|                |                                      |                      |

Once you have entered the required information, click on the "Register" button. A confirmation screen is displayed as shown below.

|                                 |                        |                            |   | × |  |
|---------------------------------|------------------------|----------------------------|---|---|--|
| В                               | elow account informati | /<br>on will be registered | d |   |  |
| Account name *                  |                        |                            |   |   |  |
| A shop<br>Icon                  |                        |                            |   | - |  |
| Language                        |                        |                            |   |   |  |
| English(en)                     |                        |                            |   |   |  |
| Memo2                           |                        |                            |   | - |  |
| Memo3<br>Are you sure to regist | er these contents?     |                            |   |   |  |
|                                 |                        |                            |   |   |  |
|                                 | Back                   | Register                   |   |   |  |
|                                 |                        |                            |   |   |  |

Please click "Register" button if everything is correct. Editing of account information is complete with this.

You can delete the corresponding account by clicking the "Delete" button in (9). It appears only in the case that can be removed by logged-in account.

Click the "Delete" button, the following screen will be displayed.

|  | Account name | Login ID | E         | imail address | Memo1 | Memo2 | Memo3 | Acco |
|--|--------------|----------|-----------|---------------|-------|-------|-------|------|
|  |              |          |           |               |       |       |       |      |
|  |              |          |           |               |       |       |       |      |
|  |              | Do       | o you wan | t to delete?  |       |       |       | Ema  |
|  |              |          |           |               |       |       |       | Lang |
|  |              | Can      | cel       | OK            |       |       |       | Men  |
|  |              |          |           |               |       |       |       | Men  |
|  |              |          |           |               |       |       |       |      |
|  |              |          |           |               |       |       |       |      |
|  |              |          |           |               |       |       |       |      |

If you want to delete it, click the "OK" button. When clicked, confirmation screen will be displayed again as shown below.

|  | Do   | you want to delete? |  |  |
|--|------|---------------------|--|--|
|  |      |                     |  |  |
|  | Cano | cel OK              |  |  |
|  |      |                     |  |  |
|  |      |                     |  |  |
|  |      |                     |  |  |
|  |      |                     |  |  |

If you want to delete it, click the "OK" button. Account deletion is completed with this. Please delete carefully as deleted account cannot be restored again. Please note that you cannot delete your own account.

# 5. 1. 7. Register Account in Group (Add)

To add an account to the selected group, click (10) in the figure below.

|                                                                                                    | 3%B/100MB 3%  0/1 devices connected              | Login as administrator                                                                                                    | Jiro Sato (B Super ) Profile administration Logout          |
|----------------------------------------------------------------------------------------------------|--------------------------------------------------|----------------------------------------------------------------------------------------------------|-------------------------------------------------------------|
| SATO App Storage                                                                                                    | Betail Group / Account                           |                                                                                                    |                                                             |
| Croup / Account Search/Register by tee Search/Register by tee Batch register File Plan File File File File File File File File |                                                  | (1)<br>(2)<br>Open the details (3)<br>y cup information (4)<br>m plan information (5)<br>ain ID Email address Mer<br>nin_00 (7)<br>pin ID Email address Mer<br>ve selected accounts (8)<br>els selected accounts (9)<br>Add account (10)<br>ke the sub group (11)<br>Batch register (12)<br>contoad status (13) |                                                             |
|                                                                                                    | Terms of Service Privacy, rodicy Greation manual |                                                                                                    | Copyright @ SATO HOLDINGS CORPORATION. All rights reserved. |

Click (10) in the above figure and the following popup will be displayed.

| 10%); jeng<br>ess partner, 9<br>inc | PICH devices connected                            | ×     |
|-------------------------------------|---------------------------------------------------|-------|
| Brap/                               | Account name  * Within 64 characters              | (1)   |
| Electrop                            | New Icon<br>Drag & Drop here<br>Delete icon (3)   |       |
|                                     | Login ID • 4 to 64 alphanumeric characters        | (4)   |
|                                     | Email address * Within 80 alphanumeric characters | (5)   |
|                                     | Language * English(en)                            | ~ (6) |
|                                     | Memo1 Within 256 characters                       | (7)   |
|                                     | Memo2 Within 256 characters                       | (8)   |
|                                     | Memo3 Within 256 characters                       | (9)   |
|                                     | Back Register                                     |       |

| (1) | Account name  | Enter the account name to be registered.                                  |
|-----|---------------|---------------------------------------------------------------------------|
| (2) | New Icon      | To specify an icon, drag and drop the image file here and register it.    |
| (3) | Delete icon   | Delete the registered icon.                                               |
| (4) | Login ID      | Enter the ID to use when logging in.                                      |
| (5) | Email address | Register the email address of the account you want to register. After     |
|     |               | completing registration, the information for the final registration will  |
|     |               | be sent to the email address you enter here, so please make sure to enter |
|     |               | correct email address.                                                    |
| (6) | Language      | Select the language to be used.                                           |
| (7) | Memo1         | Please enter if necessary.                                                |
| (8) | Memo2         | Please enter if necessary.                                                |
| (9) | Memo3         | Please enter if necessary.                                                |

After entering necessary information and clicking "Register" button, the confirmation screen like below will be displayed.

| _B                             |                                             | × | dministrator |              |
|--------------------------------|---------------------------------------------|---|--------------|--------------|
| B                              | elow account information will be registered |   |              |              |
|                                |                                             |   |              |              |
| Account name *<br>Test Account |                                             |   |              |              |
| Icon                           |                                             |   |              |              |
| Login ID 🔺                     |                                             |   |              |              |
| Email address *                |                                             |   |              |              |
| Language<br>English(en)        |                                             |   |              |              |
| Memo1                          |                                             |   |              |              |
| Memo2                          |                                             |   |              |              |
| Memo3                          |                                             |   |              |              |
| Are you sure to regist         | er these contents?                          |   |              |              |
|                                |                                             |   |              |              |
|                                | Back Register                               |   |              |              |
|                                |                                             |   |              | If overythir |

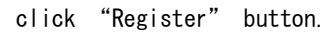

Click "Register" button, the following popup will be displayed. If you wish to continue to register another account then please click "Yes" button and register in the same way.

is correct,

| Confirm plan information                           |  |
|----------------------------------------------------|--|
| Account information has been temporary registered. |  |
| Do you want to continue to register an account?    |  |
| No                                                 |  |
| Batch delete selected accounts                     |  |

Click "No" button if you do not want to register accounts continuously.

This completes the temporary registration of the account as an administrator. To complete the real registration, please check the email that we have sent which was inputted at the time of temporary registration and click on the URL mentioned in the email. For details please refer to "Registration" in Chapter 2.

## 5.1.8. Create sub group

A group has tree structure which means a sub group can be created under a group. Please select the group to which you want to create a sub group and click (11) in the figure below.

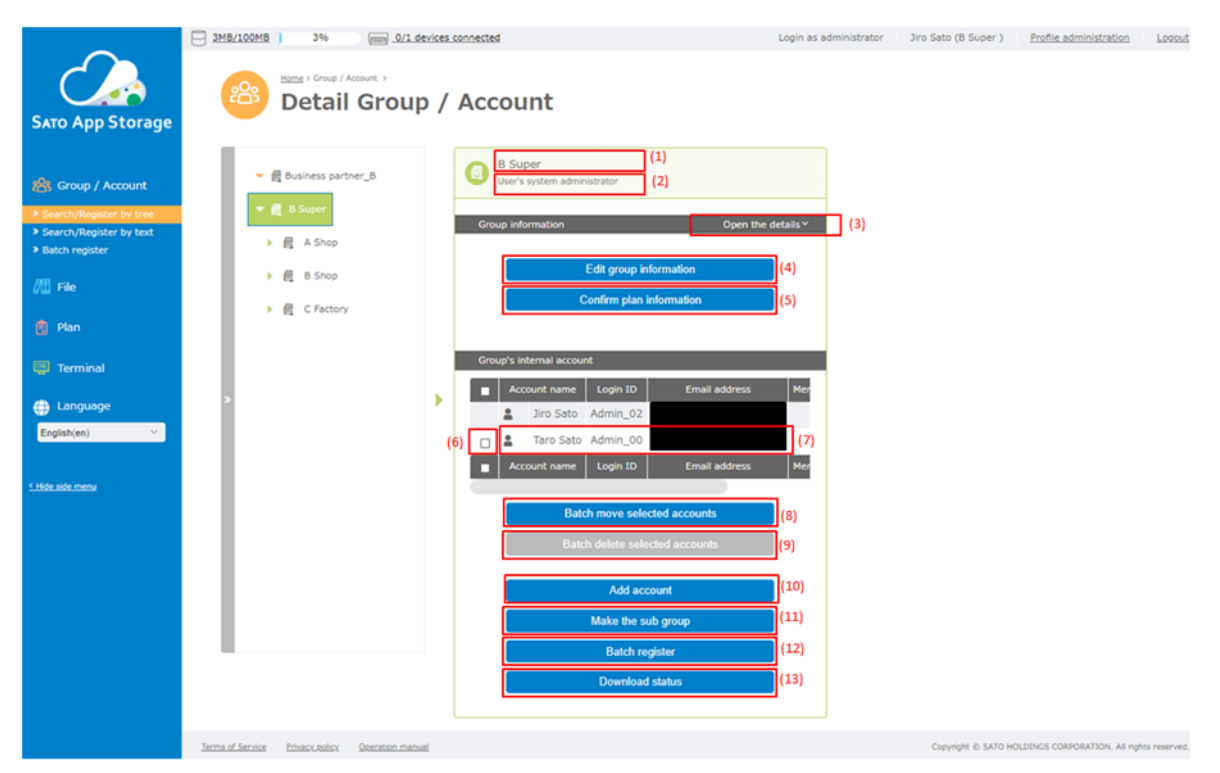

When you click (11), the following popup will be displayed.

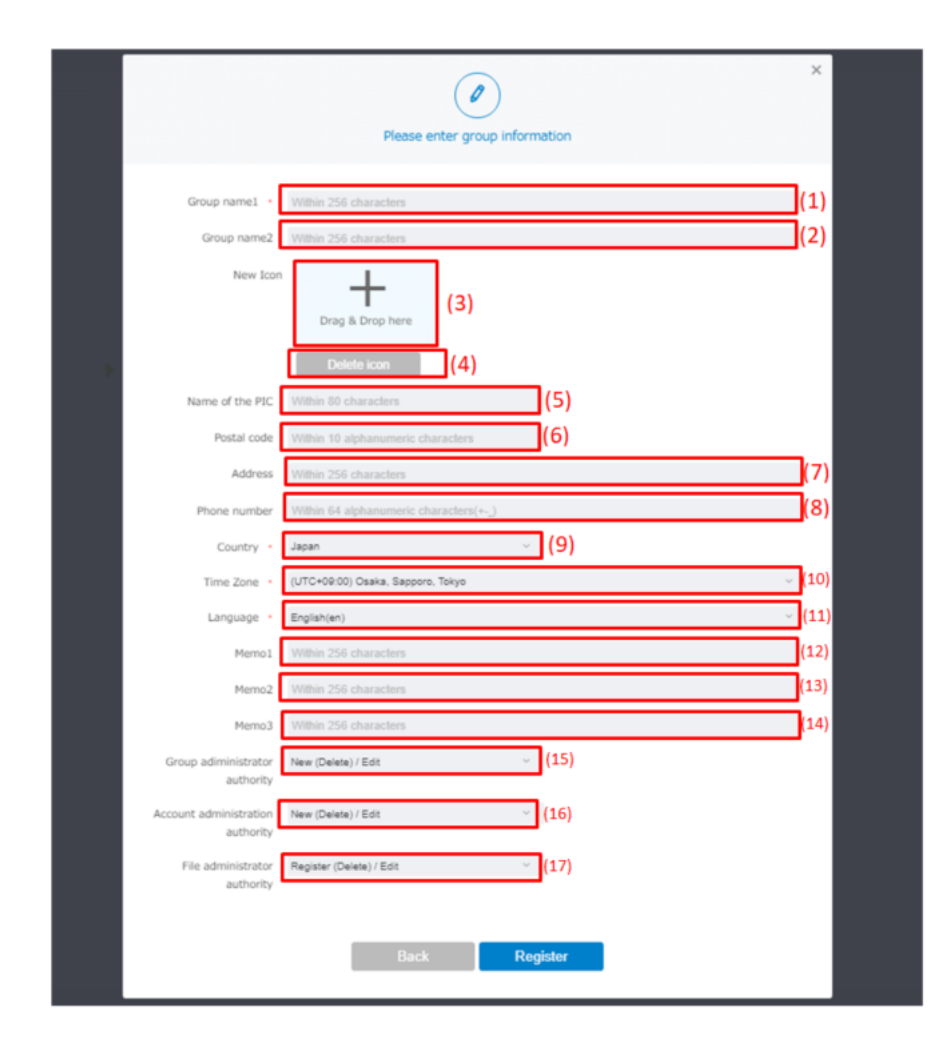

| (1)  | Group name1     | Enter the group name.                                              |
|------|-----------------|--------------------------------------------------------------------|
| (2)  | Group name2     | If necessary, enter the group name.                                |
| (3)  | New Icon        | To specify an icon, drag and drop the image file here and register |
|      |                 | it.                                                                |
| (4)  | Delete icon     | Delete the registered icon.                                        |
| (5)  | Name of the PIC | Enter the name of the person in charge of the group.               |
| (6)  | Postal code     | Enter the postal code of the group.                                |
| (7)  | Address         | Enter the address of the group.                                    |
| (8)  | Phone number    | Enter the phone number of the group.                               |
| (9)  | Country         | Specify the country of the group.                                  |
| (10) | Time Zone       | Specify the time zone to be used by the group.                     |
| (11) | Language        | Specify the language to use in the group.                          |
| (12) | Memo1           | Please enter if necessary.                                         |
| (13) | Memo2           | Please enter if necessary.                                         |

| (14) | Memo3                         | Please enter if necessary.                                      |  |  |  |  |  |  |
|------|-------------------------------|-----------------------------------------------------------------|--|--|--|--|--|--|
| (15) | Group administrator authority | Specify the authority for the group under the group to be       |  |  |  |  |  |  |
|      |                               | registered.                                                     |  |  |  |  |  |  |
| (16) | Account administrator         | Specify the authority for the account under the group to be     |  |  |  |  |  |  |
|      | authority                     | registered.                                                     |  |  |  |  |  |  |
| (17) | File administrator authority  | Specify whether to grant file distribution authorization on SAS |  |  |  |  |  |  |
|      |                               | to the registration group.                                      |  |  |  |  |  |  |

Enter necessary information (red '\*' is a required item), and click "Register" button. Click "Register" button, the popup shown below will be displayed.

|                                                         | × |
|---------------------------------------------------------|---|
| Below group information will be registered              |   |
| Group name1                                             |   |
| EUI-1                                                   |   |
| Group name2                                             |   |
| Icon                                                    |   |
| Ruciness                                                |   |
| Food                                                    |   |
| Name of the PIC                                         |   |
| Postal code                                             |   |
| Address                                                 |   |
| Phone number                                            |   |
| Country                                                 |   |
| Japan                                                   |   |
| Time Zone<br>(UTC+09:00) Osaka, Sapporo, Tokyo          |   |
| Language<br>English(en)                                 |   |
| Memo1                                                   |   |
| Memo2                                                   |   |
| Memo3                                                   |   |
| Group adiministrator authority                          |   |
| New (Delete) / Edit                                     |   |
| Account administration authority<br>New (Delete) / Edit |   |
| File administrator authority                            |   |
| Register (Delete) / Edit                                |   |
| Are you sure to register these contents?                |   |
|                                                         |   |
| Back Renister                                           |   |
| Neyisiei                                                |   |

If everything is correct, click "Register" button.

Click "Register" button, the following popup will be displayed. If you wish to continue to register your

| Account name   Lonin TD  Email address   Marmat   Marma3   Marma |  |
|------------------------------------------------------------------|--|
| Group information has been registered                            |  |
|                                                                  |  |
| Do you want to continue to register an account?                  |  |
|                                                                  |  |
| No Yes                                                           |  |
|                                                                  |  |
|                                                                  |  |
|                                                                  |  |
|                                                                  |  |
|                                                                  |  |
|                                                                  |  |
|                                                                  |  |

account in the group you just created, click "Yes" button and register in the same way.

 ${\sf Click}\ {\sf "No"}\ {\sf button}\ {\sf if}\ {\sf you}\ {\sf do}\ {\sf not}\ {\sf want}\ {\sf to}\ {\sf register}\ {\sf accounts}\ {\sf continuously}.$ 

# 5.2. Search/Register by text

In this menu the following screen will be displayed.

|                                                                                 | 09 0MB/100MB                | 6                                          |   | Login as administrator | Taro Sato (B Super ) | Profile administration      | Logout         |
|---------------------------------------------------------------------------------|-----------------------------|--------------------------------------------|---|------------------------|----------------------|-----------------------------|----------------|
| SATO App Storage                                                                | Sea                         | rch Group / Account                        |   |                        |                      |                             |                |
| Croup / Account  Search/Register by tree Search/Register by text Batch register |                             | Search by group                            |   | Searc                  | h by account         |                             |                |
|                                                                                 |                             |                                            | • |                        |                      |                             |                |
| 🔋 Plan                                                                          | Q                           |                                            |   |                        |                      |                             |                |
| 😳 Terminal                                                                      | Enter search                | Keyword<br>Enter keyword for search option |   |                        |                      |                             |                |
| ⊕ Language<br>English(en) ✓                                                     | condition                   | Set search option Clear Search             |   |                        |                      |                             |                |
| <u>&lt; Hide side menu</u>                                                      |                             |                                            |   |                        |                      |                             |                |
|                                                                                 |                             |                                            |   |                        |                      |                             |                |
|                                                                                 | Terms of Service Privacy po | licy Operation manual                      |   |                        | Copyright © SAT      | O HOLDINGS CORPORATION. All | rights reserve |

First, when the above screen is displayed, select "Search by group" or "Search by account".

#### 5. 2. 1. Search by group

Enter the characters which are included in the group information in the "Keyword" field. If you click "Search with entered condition" without entering in the "Keyword" field, then it will search for below information which is included in group information.

- Company name
- Business
- Group name
- Name of the person in charge
- Postal code
- Address
- Phone number
- Country
- Time Zone
- Memo1
- Memo2
- Memo3

You can specify search target items by checking on "Set search option" in the red frame in the figure below.

|                                                                                                    | OMB/100MB 0% J/1 devices connected                                                                            | Login as administrator Taro Sato (B Super ) <u>Profile administration</u> Logout |
|----------------------------------------------------------------------------------------------------|----------------------------------------------------------------------------------------------------|----------------------------------------------------------------------------------|
| SATO App Storage                                                                                                    | Bearch Group / Account                                                                                        |                                                                                  |
| <ul> <li>Group / Account</li> <li>Search/Register by tree</li> <li>Search/Register by text</li> <li>Batch register</li> </ul> | کے<br>Search by group                                                                                         | Search by account                                                                |
| /III File                                                                                                    | <b>▼</b>                                                                                                    |                                                                                  |
| <ul> <li>Plan</li> <li>Terminal</li> <li>Language</li> <li>English(en) </li> </ul>                                            | Enter search<br>condition Keyword Enter keyword for search option Set search option Clear Search              |                                                                                  |
| <u>S Hide side menu</u>                                                                                                    | Time of Sectors - Disect ratios, - Developmental                                                              | Councilet & SATO MCT DIVES CORPORATION All index parameter                       |
|                                                                                                    | JETTIS JE SETYKE PTIVECA LORCY SPECIEURI ITIETIAR                                                             | Copyright (c) SALO HOLDINGS CORPORATION, All rights reserved                     |
| SATO App Storage                                                                                                    | MBL/100HB  ON  MIN  MIN  MIN  MIN  MIN  MIN  MIN                                                              | Login as administrator Taro Sato (B Super ) <u>Profile administration</u> Lopous |
| Group / Account  Search/Register by tree  Search/Register by text Batch register                                              | Search by group                                                                                               | Search by account                                                                |
| 💼 Plan                                                                                                    |                                                                                                    |                                                                                  |
| Terminal                                                                                                    | Q         Keyword           Enter search         Enter keyword for search option                              |                                                                                  |
| English(en)                                                                                                    | Company name Business Group name Name of the PIC                                                              |                                                                                  |
| f ftide lide menu                                                                                                    | Postal code Address Phone number Country Time Zone Memo1 Memo2 Memo3 Check all Remove all checks Clear Search |                                                                                  |
|                                                                                                    | Terms of Service Entracy, unics: Gentation minute                                                             | Copyright © SATO HOLDINGS CORPORATION. All rights reserve                        |

In the initial state, no items are checked at all. Please check the target item.

After entering in a "Keyword" area and executing a search, the following screen will be displayed.

| SATO ADD Storage                                                                                                    |                                | n <u>Orl devices</u>                                                                                                  | / Account                                                        | t                                                         |                                                                                                    |                                              |                                                                                       |                                    | Login as administrator                                                                                                    | Taro Sato (B Super ) | Profile administration | Looout          |
|----------------------------------------------------------------------------------------------------|--------------------------------|----------------------------------------------------------------------------------------------------|------------------------------------------------------------------|-----------------------------------------------------------|----------------------------------------------------------------------------------------------------|----------------------------------------------|---------------------------------------------------------------------------------------|------------------------------------|----------------------------------------------------------------------------------------------------|----------------------|------------------------|-----------------|
| <ul> <li>Group / Account</li> <li>Search/Register by tree</li> <li>Search/Register by test</li> <li>Batch register</li> </ul> | وم<br>د                        |                                                                                                    |                                                                  |                                                           |                                                                                                    |                                              |                                                                                       |                                    | Search by account                                                                                                    |                      |                        |                 |
| /© File<br>© Plan<br>© Terminal<br>⊕ Language<br>Englation ∨<br>Colorism mas                                                  | Q<br>Enter search<br>condition | Koyword<br>Enter keyword for ana<br>Set search option<br>Company name<br>Potal code<br>The Zone<br>Check all<br>Check | ech opion<br>Business<br>Address<br>Hemo1<br>Remove at<br>Search | Group name<br>Phone number<br>Memo2                       | Name of the PIC<br>Country<br>Hermo3                                                                     |                                              |                                                                                       |                                    |                                                                                                    |                      |                        |                 |
|                                                                                                    | Q<br>Gerch results             | Show 3 of 3 search<br>Operation<br>Deterts Detail<br>Deterts Detail<br>Deterts Detail                                 | results Rems pe<br>Croup name<br>A Shop<br>C B Shop<br>C Factory | I page 10 50 :<br>Name of the P<br>Jiro Sato<br>Jiro Sato | Pione number           811-1234-5678         813-1234-5678           813-1234-5678         813-1234-5678 | Postal code<br>1234567<br>1234567<br>1234567 | 4 Adhes<br>1214697 Meguna ku Toka<br>1214697 Meguna ku Toka<br>1214697 Meguna ku Toka | Country<br>Japan<br>Japan<br>Japan | Time Zure           (2/17-69:00) Deals, Septors, Tenyo           (2/17-69:00) Deals, Septors, Tenyo           (2/17-69:00) Deals, Septors, Tenyo | Memol M              | emo2 Memo3             | nghta reserved. |

Above figure shows the search result which is displayed in the red frame. "Detail" and "Delete" can be performed from this screen for search results.

| SATO App Storage                                                                                                    |                                | arch Group                                                                                                    | Accou                                                        | nt                                                       |                                                                          |                                                         |                                                                                          |                                    | Login as administrator                                                                                                  | Taro Sato (B Super ) | Profile administration | Loosat        |
|----------------------------------------------------------------------------------------------------|--------------------------------|----------------------------------------------------------------------------------------------------|--------------------------------------------------------------|----------------------------------------------------------|--------------------------------------------------------------------------|---------------------------------------------------------|------------------------------------------------------------------------------------------|------------------------------------|----------------------------------------------------------------------------------------------------|----------------------|------------------------|---------------|
| Group / Account     Search/Register by tree     Search/Register by test     Batch register                           | Search by group                |                                                                                                    |                                                              |                                                          |                                                                          |                                                         | ×                                                                                        |                                    | Search by account                                                                                                    |                      |                        |               |
| <ul> <li>∏E Fée</li> <li>Plan</li> <li>Terminal</li> <li>Language</li> <li>Exploint</li> <li>Toto uto max</li> </ul> | Q<br>Enter search<br>condition | Keyword<br>Date Leyword for ease<br>Set search cation<br>Company name<br>Potal code<br>Time Zone<br>Creak all<br>Char | rch option   Business Address Hemo1  Remove                  | Group name<br>Phone number<br>Memo2 2<br>al checks<br>ch | Name of the PIC<br>Country<br>Hermo3                                     |                                                         |                                                                                          |                                    |                                                                                                    |                      |                        |               |
|                                                                                                    | Control results                | Show 3 of 3 search<br>Operation<br>Device Detail<br>Device Detail                                                     | results Items<br>Group name<br>A Shop<br>B Shop<br>C Factory | per page 10 50 1<br>Tro Sato<br>Jiro Sato<br>Jiro Sato   | 100<br>C Prone number<br>813-1234-5678<br>813-1234-5678<br>813-1234-5678 | Postal code<br>1234567<br>1234567<br>1234567<br>1234567 | Address<br>1234567 Meguro-ku Takyo<br>1234567 Meguro-ku Takyo<br>1234567 Meguro-ku Takyo | Country<br>Japan<br>Japan<br>Japan | Тене Дие<br>(UTC-407.00) Саная, Веропт, Такуа<br>(UTC-407.00) Саная, Веропт, Такуа<br>(UTC-407.00) Саная, Веропт, Такуа | Hemo1 H              | Ino2 Memo3             | hts reserved. |

Click (2) to display the detailed information of the group. When clicked, the following screen will be displayed.

|                                                                     | OMB/100MB 0% Imm 0/1 devices connected           |                                                                           | Login as administrator | Taro Sato (8 Super ) | Profile administration      | Logout           |
|---------------------------------------------------------------------|--------------------------------------------------|---------------------------------------------------------------------------|------------------------|----------------------|-----------------------------|------------------|
|                                                                     | torne > Group / Account >                        |                                                                           |                        |                      |                             |                  |
| SATO App Storage                                                    | 😬 Detail Group / Acco                            | unt                                                                       |                        |                      |                             |                  |
| 😤 Group / Account                                                   | Carl Business partner_B                          | Ashop     User's safe                                                     |                        |                      |                             |                  |
| <ul> <li>Search/Register by text</li> <li>Batch register</li> </ul> | ← 國 B Super                                      | Group information Open the details v                                      |                        |                      |                             |                  |
| /III File                                                           | B Shop                                           | Edit group information                                                    |                        |                      |                             |                  |
| 🔋 Plan                                                              | Factory                                          | Delete group information                                                  |                        |                      |                             |                  |
| 👜 Terminal                                                          |                                                  | Group's internal account                                                  |                        |                      |                             |                  |
| Englishien)                                                         | •                                                | Account name     Login ID     Email address     Memo1     Memo2     Memo3 |                        |                      |                             |                  |
| ergenter)                                                           |                                                  | Account name     Login ID     Email address     Memo1     Memo2     Memo3 |                        |                      |                             |                  |
| <u>C Hide side menu</u>                                             |                                                  | Batch move selected accounts                                              |                        |                      |                             |                  |
|                                                                     |                                                  | Batch delete selected accounts                                            |                        |                      |                             |                  |
|                                                                     |                                                  | Add account                                                               |                        |                      |                             |                  |
|                                                                     |                                                  | Make the sub group                                                        |                        |                      |                             |                  |
|                                                                     |                                                  | Download status                                                           |                        |                      |                             |                  |
|                                                                     | -                                                |                                                                           |                        |                      |                             |                  |
|                                                                     | Terms of Service Privacy policy Operation menual |                                                                           |                        | Copyright © SATI     | D HOLDINGS CORPORATION. All | rights reserved. |

This screen is the same screen as when you specify the corresponding group in "Search/Register by tree".

To delete a group, click (1). You will be asked if you want to delete.

#### [Note]

If a group you are trying to delete includes below,

- $\cdot$  an account is registered
- $\cdot$  a child group exists

then you cannot delete the target group. Delete the registered account first and delete the child group before deleting.

| ption               |          |                |  |
|---------------------|----------|----------------|--|
|                     | Do you w | ant to delete? |  |
|                     | 20 ,00 . |                |  |
|                     |          |                |  |
|                     |          |                |  |
|                     | Cancel   | ОК             |  |
|                     |          |                |  |
|                     |          |                |  |
|                     |          |                |  |
|                     |          |                |  |
| ults Items per page |          |                |  |
|                     |          |                |  |
| Group name          |          |                |  |

To delete it, click the "OK" button. Then you can proceed to the final confirmation.

|                          |           | ~              |          |
|--------------------------|-----------|----------------|----------|
| Com 1                    |           |                |          |
|                          | Do you wa | ant to delete? |          |
|                          | Cancel    | ОК             |          |
|                          |           |                |          |
| ults I terns per page 10 |           |                |          |
| Group name No            |           |                | Country. |

If you really want to delete it, click the "OK" button here. When deletion is completed, the following screen will be displayed.

| Search by group                  |                          |                 | Sear |
|----------------------------------|--------------------------|-----------------|------|
|                                  |                          |                 |      |
|                                  |                          |                 |      |
| ech option                       | Group has been deleted.  |                 |      |
|                                  | ОК                       |                 |      |
| results Items per page 10 50 100 |                          |                 |      |
| Group name Name of the PIC       | Phone number Postal code | Address Country |      |

When deleted,

- · Group
- An accounts registered in the group
- all of it will be deleted. After deletion, it cannot be restored. Please do it carefully while deleting.

## 5.2.2. Search by account

Enter the characters which are included in the account information in the "Keyword" field to search. If you click "Search with entered condition" without entering in the "Keyword" field, then it will search for below information which is included in group information.

• Company name

- Business
- Group name1
- Group name2
- Account name
- Login ID
- Email address
- Memo1
- Memo2
- Memo3

You can specify search target items by checking on "Set search option" in the red frame in the figure below.

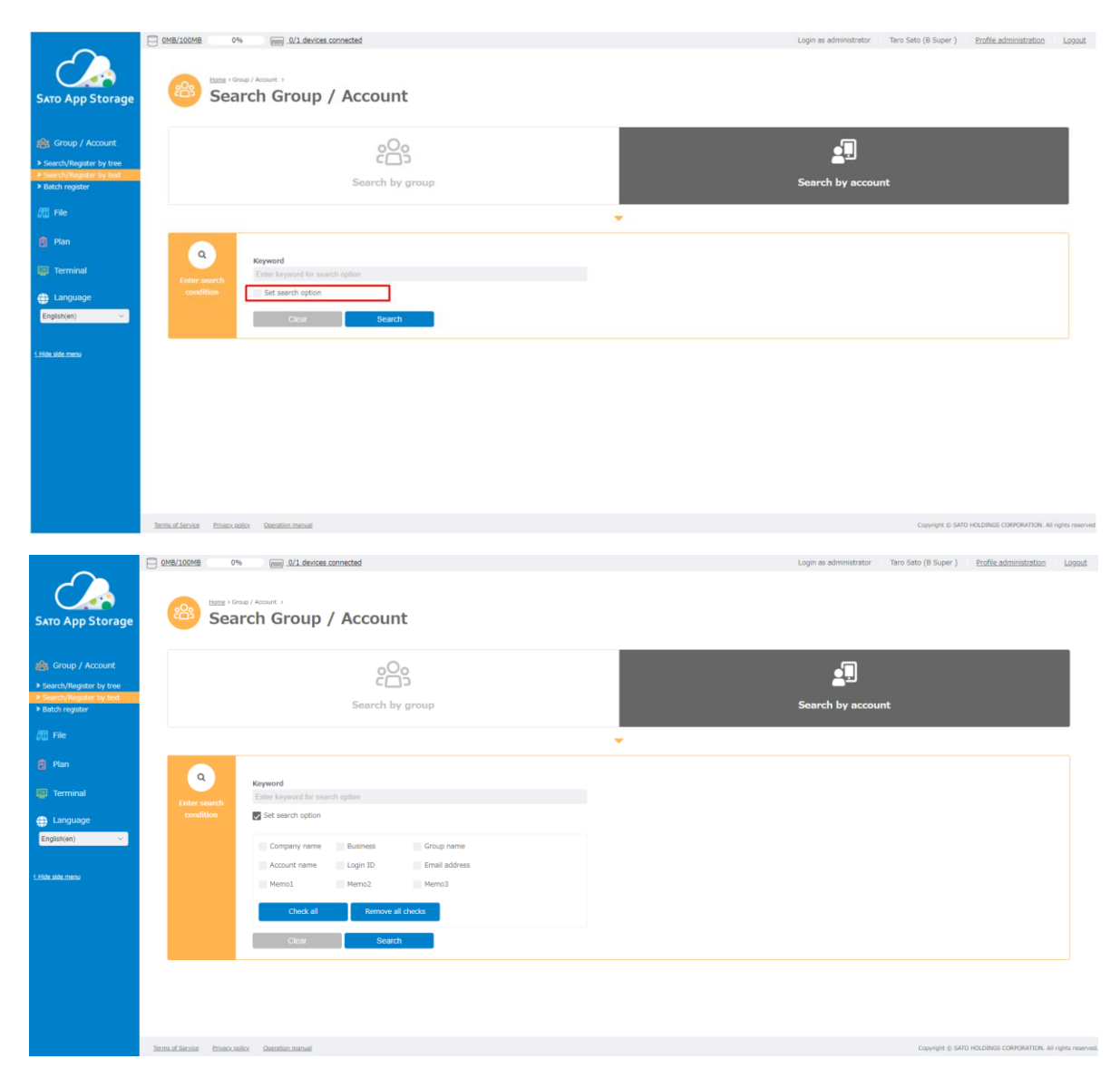

In the initial state, no items are checked at all. Please check the target item.

After entering in a "Keyword" area and executing a search, the following screen will be displayed.

|                                                                                                 | COMB/100MB 0H                  | No D/1 devices connected                                                               | ount                                                                                |                |                                             |                                           | Login       | as administrator | Taro Sato (B Super ) | Profile administration | Logout |
|-------------------------------------------------------------------------------------------------|--------------------------------|----------------------------------------------------------------------------------------|-------------------------------------------------------------------------------------|----------------|---------------------------------------------|-------------------------------------------|-------------|------------------|----------------------|------------------------|--------|
| SATO App Storage  Second Account Search/Register by tree Search/Register by text Batch register |                                | Sear                                                                                   | ch by group                                                                         |                |                                             |                                           | Searc       | h by account     |                      |                        |        |
| <ul> <li>Plan</li> <li>Plan</li> <li>Terminal</li> <li>Language</li> </ul>                      | Q<br>Enter search<br>condition | Keyword<br>Enter keyword for search option<br>Set search option<br>Cloter              | Search                                                                              |                | ·                                           |                                           |             |                  |                      |                        |        |
| Englishten) v                                                                                   | Q<br>Search results            | Show 3 of 3 search results 1<br>Operation Acc<br>Desite Detai 4 A B sh<br>Detai 2 C fo | tems per page 10 50<br>sourt name Lt<br>op Shop_A01<br>op Shop_B02<br>tory Fact_C03 | 100<br>sgin ID | Group name<br>A Shop<br>B Shop<br>C Factory | Er er er er er er er er er er er er er er | nal address | Men              | o1 Merno2            | Memo3                  |        |
|                                                                                                 |                                |                                                                                        |                                                                                     |                |                                             |                                           |             |                  |                      |                        |        |

Above figure shows the search result which is displayed in the red frame.

"Detail" and "Delete" can be performed from this screen for search results.

|                                                                              | 0 0MB/100MB 0             | %                               | ed             |                  |    |            |               | Login as administra | tor Taro Sat | to (B Super )     | Profile administration      | Logout        |
|------------------------------------------------------------------------------|---------------------------|---------------------------------|----------------|------------------|----|------------|---------------|---------------------|--------------|-------------------|-----------------------------|---------------|
|                                                                              | ee Sea                    | arch Group / A                  | ccount         |                  |    |            |               |                     |              |                   |                             |               |
|                                                                              |                           |                                 | coount         |                  |    |            |               |                     |              |                   |                             |               |
| SATO App Storage                                                             |                           |                                 | 0              |                  |    |            |               | 9                   |              |                   |                             | L 1           |
|                                                                              |                           |                                 |                |                  |    | _          |               | <u>q.</u>           |              |                   |                             |               |
| 😤 Group / Account                                                            |                           | s                               | earch by grou  | p                |    |            |               | Search by acc       | ount         |                   |                             |               |
| <ul> <li>Search/Register by tree</li> <li>Search/Register by text</li> </ul> |                           |                                 |                |                  |    |            |               |                     |              |                   |                             |               |
| Batch register                                                               |                           |                                 |                |                  |    | ~          |               |                     |              |                   |                             |               |
| /III File                                                                    |                           |                                 |                |                  |    |            |               |                     |              |                   |                             |               |
| 🕅 Plan                                                                       | ٩                         | Keyword                         |                |                  |    |            |               |                     |              |                   |                             |               |
|                                                                              | Enter search<br>condition | Enter Keyword for search option |                |                  |    |            |               |                     |              |                   |                             |               |
| 😭 Terminal                                                                   |                           |                                 |                | -                |    |            |               |                     |              |                   |                             |               |
| Language                                                                     |                           | Clear                           | Search         |                  |    |            |               |                     |              |                   |                             |               |
| English(en) V                                                                |                           |                                 |                |                  |    | -          |               |                     |              |                   |                             |               |
|                                                                              |                           |                                 |                |                  |    |            |               |                     |              |                   |                             |               |
| <u>C Hide side menu</u>                                                      | ٩                         | Show 3 of 3 search results      | Items per page | <b>10</b> 50 100 |    |            |               |                     |              |                   |                             |               |
|                                                                              | Search results            |                                 |                |                  | _  |            |               |                     | _            |                   |                             |               |
|                                                                              |                           | Operation                       | Account name   | Login ID         |    | Group name | Email address |                     | Memo1        | Memo2             | Memo3                       |               |
|                                                                              |                           | (1) Delete Detail (2)           | A shop         | Shop_A01         | 12 | A Shop     |               |                     |              |                   |                             |               |
|                                                                              |                           | Delete Detail                   | 6 feeten:      | Shop_B02         | 12 | B Shop     |               |                     |              |                   |                             |               |
|                                                                              |                           | Detete Detail                   | C lactory      | Pact_CO3         | 12 | C Pactory  |               |                     |              |                   |                             |               |
|                                                                              |                           |                                 |                |                  |    |            |               |                     |              |                   |                             |               |
|                                                                              |                           |                                 |                |                  |    |            |               |                     |              |                   |                             |               |
|                                                                              | Terms of Service Privacy, | policy Operation manual         |                |                  |    |            |               |                     | Cop          | pyright © SATO HO | LDINGS CORPORATION. All rig | hts reserved. |

Click (2) to display detailed information of the account. When clicked, the following screen will be displayed.

| Suco App Storage | Control Control Contr | Index agreement, jacopie jacob, pogradisting, find |
|------------------|----------------------------------------------------------------------------------------------------|----------------------------------------------------|
|                  | Institute finitum Penternand                                                                                                    | Capyrel () 5470 HOLDIGE COPORTING HE open suscent  |

This screen is the same screen as when you specify the corresponding group in "Search/Register by tree".

| ch option | Do you want to delete? |  |
|-----------|------------------------|--|
|           | Cancel OK              |  |
|           |                        |  |
|           |                        |  |
|           |                        |  |

To delete an account, click (1). You will be asked if you want to delete.

To delete it, click the "OK" button. Then you can proceed to the final confirmation.

|                  |    |                     | *    |  |  |
|------------------|----|---------------------|------|--|--|
| ch option        | E  | Do you want to dele | ete? |  |  |
|                  | Ca | ncel                | ОК   |  |  |
|                  |    |                     |      |  |  |
| results Items pe |    |                     |      |  |  |
|                  |    |                     |      |  |  |

If you really want to delete it, click the "OK" button here. When deletion is completed, the following screen will be displayed.

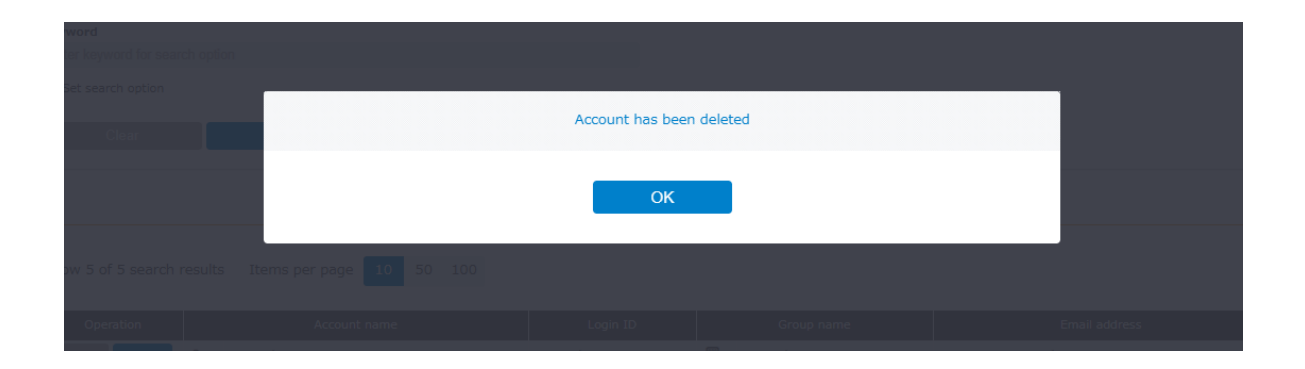

After deletion, it cannot be restored. Please do it carefully while deleting.

# 5.3. Batch register

The following screen will be displayed for "Batch register" menu.

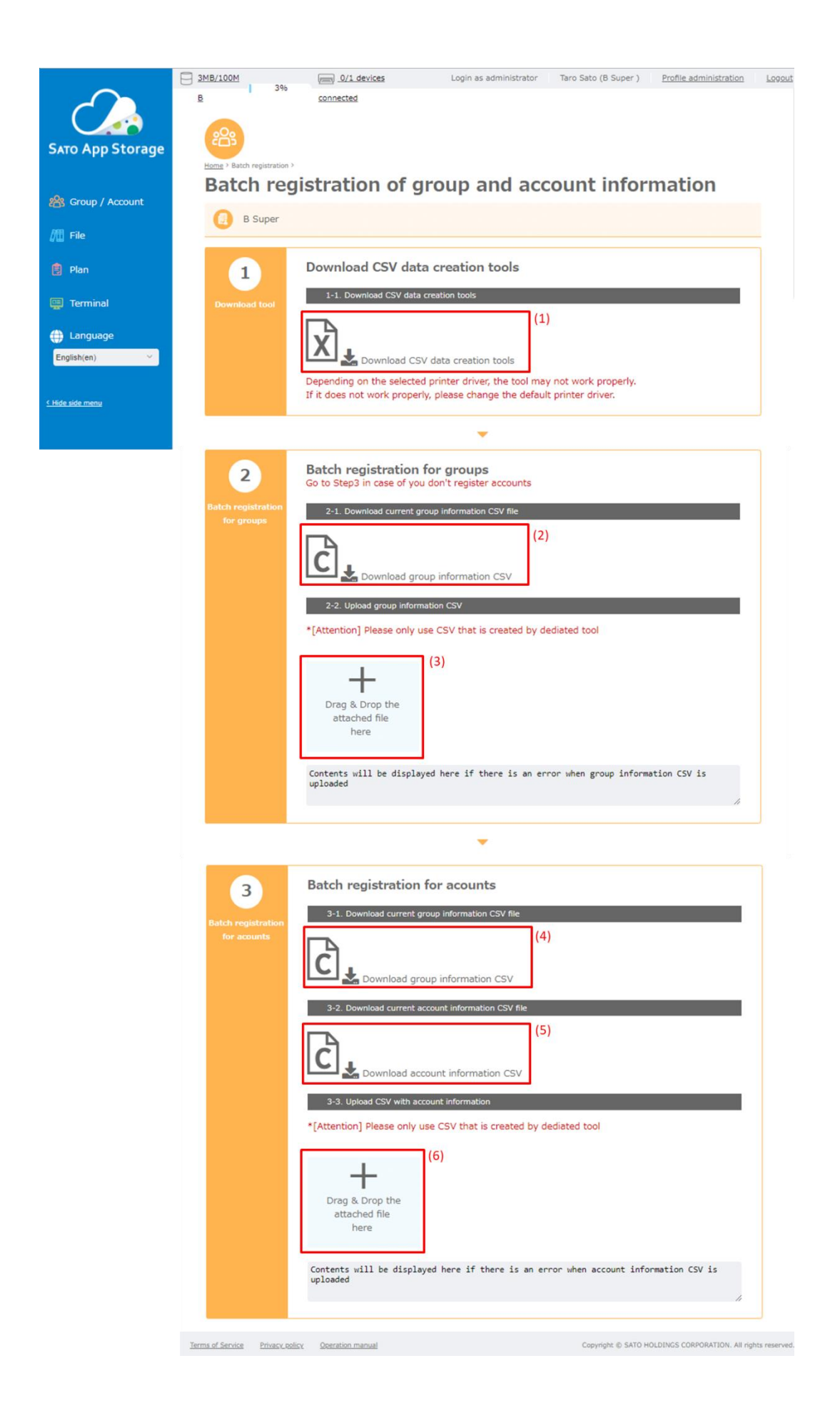

In the batch registration, you can do the following.

- $\cdot$  Batch registration of group information
- $\cdot$  Batch registration of account information

#### 5.3.1. Download CSV data creation tools

Before registering in batch, first download "Download CSV data creation tools". Click the button (1) and download the following Excel files; Japanese version: SAS\_CSV データ作成ツール\_Ver1.2\_Lang-ja.xlsm English version: SAS\_CSVDataCreationTool\_Ver1.2\_Lang-en.xlsm

This excel file is used to create the data to be registered in batch. Please do not edit with other tools.

#### 5.3.2. Batch registration of group information

Download the latest group information.

Click (2), the "Download current group information CSV file" button to download the CSV file ("YYYY-MM-DD\_hhmmss\_groupInfo.csv").

Open the downloaded excel file ("SAS\_CSVDataCreationTool\_Ver1.2\_Lang-en.xlsm") with Excel. % The target excel version will be Office 2013 or later.

When opening with Excel, the following window opens.

st the display content varies depending on the version of Office.

| 🏝 🔚<br>ファイ                 | ■ の・(*・) = SAS_CSVDataCreationTool_Ver1.2_Lang-en.xism [保護されたビュー] - Microsoft Excel<br>40. ホーム 挿入 パーラレイアウト 数式 データ 校園 表示                                                                                                    | -              | - <b>0</b><br>> () = | ×<br>P X |
|----------------------------|----------------------------------------------------------------------------------------------------|----------------|----------------------|----------|
| 1                          | 保護されたビュー このアイルは、インターネット上の場所から取得されており、安全でない可能性があります。クリックすると詳細が表示されます。 編集を有効にする(E)                                                                                                    |                |                      | ×        |
|                            | A3 • 6 6                                                                                                    |                |                      | ~        |
|                            | A B C D E F G H I J K L M N O P O R S T                                                                                                    | U V            | W                    | -        |
| 1                          | ISATO App Storage] - CSV data creating tool                                                                                                    |                |                      |          |
| 2 3 4 5                    | Language English                                                                                                    |                |                      |          |
| 6<br>7<br>8                | *Preparation<br>Before using this tool, please create ES group from SATO App Storage group information registration                                                                                                    |                |                      |          |
| 9                          | Theread COV                                                                                                    |                |                      |          |
| 10<br>11<br>12<br>13       | Import test the CSV file containing the group information pocount information downloaded from SATO App Stonage     Please make sure to import the group information first before importing the account information     When the import is completed, "enter group information" and the account information     when the import is completed, "enter group information" and the account information     when the import is completed, "enter group information and the account information" sheet will be origited, so please input new group and account information |                |                      |          |
| 14<br>15<br>16             | 1ページ 3ページ 5ページ 7ページ                                                                                                    |                |                      |          |
| 17<br>18<br>19<br>20<br>21 | Import group Import account<br>information CSV information CSV                                                                                                    |                |                      |          |
| 22                         |                                                                                                    |                |                      |          |
| 24                         | *Export CSV (export CSV files for batch registration)                                                                                                    |                |                      |          |
| 25<br>26<br>27<br>28       | Group and account information edited in this file are butput in CSV file format.<br>Please register each export file from SATO App Storage<br>#Please do not edit the exported CSV file directly (it causes an error)                                                                                                    |                |                      | ł        |
| 29<br>30<br>31<br>32       | Export group Export account<br>information CSV file information CSV file                                                                                                    |                |                      |          |
| 34                         |                                                                                                    |                |                      |          |
| 35                         | → K Top /                                                                                                    |                |                      | 1        |
| コマンド                       | 4                                                                                                    | III 🔲 🛄 100% 😑 |                      | $ (\pm$  |

If "Protected view" is displayed at the top, click "Enable editing (E)" and make it editable.

Next, if "Enable Content" is displayed, please click the "Enable Content" button.

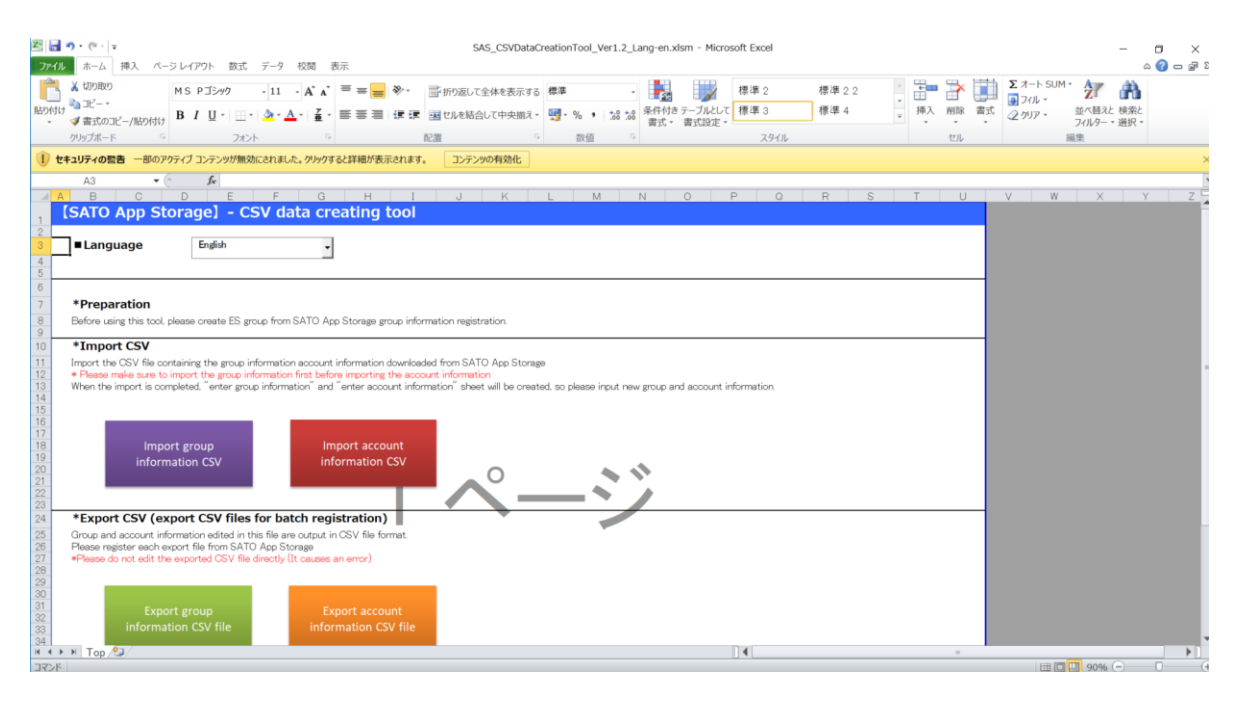

When "Enable Content" is done, it switches to the screen as shown below.

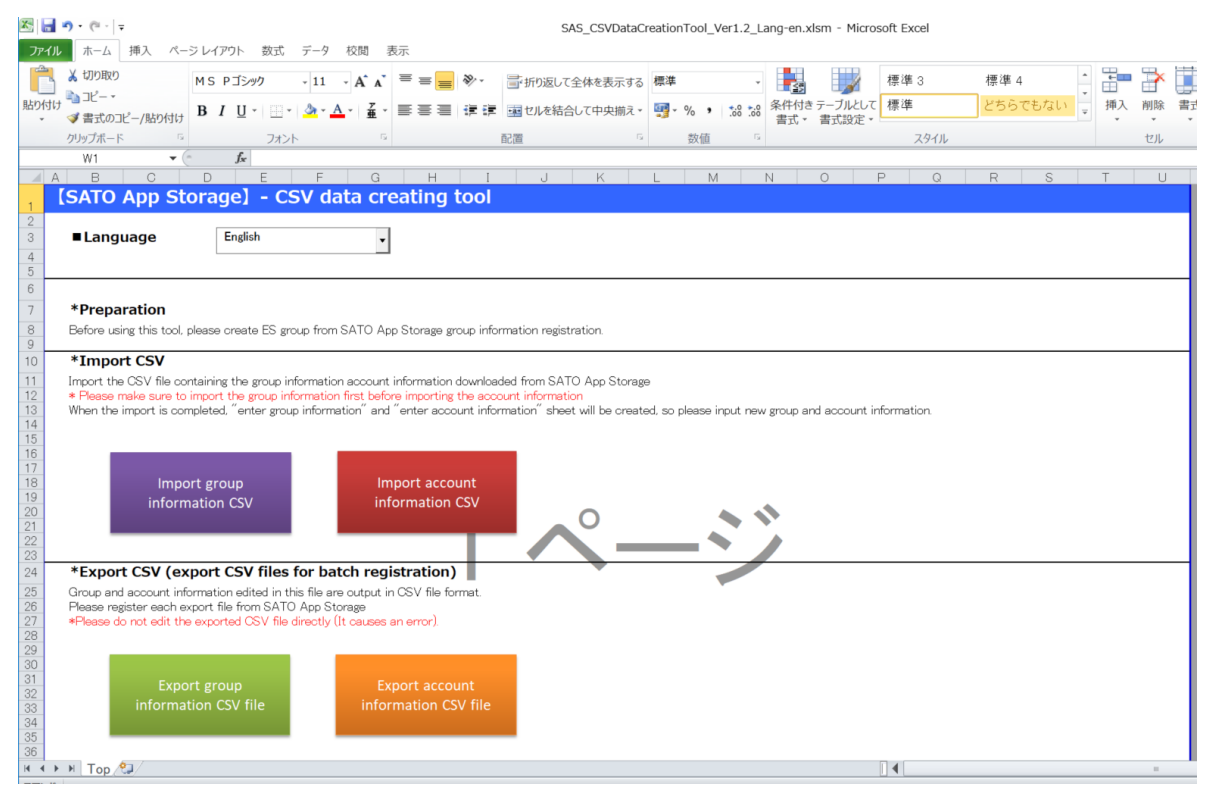

In Language section it is possible to select the language, so please select the language to use. Below is the case when Japanese language is selected. This Excel is a tool that reads the latest group information and account information registered in this system and outputs CSV file of group information and account information for registering in this system after editing.

Please do not register CSV file edited with other tool in this system. By any chance if you register, the data may be damaged.

Also, please be sure to download the latest CSV file before editing in order to maintain information consistency.

First, click the "Import group information CSV" button displayed on Excel.

Then, the file selection screen as shown in the figure below opens, so I downloaded it earlier YYYY-MM-DD\_hhmmss\_groupInfo.csv

| XII CSVファイルの選択                               |       |                        |                 |           |      |   |    |                  |                |      |      | × |
|----------------------------------------------|-------|------------------------|-----------------|-----------|------|---|----|------------------|----------------|------|------|---|
| $\leftrightarrow$ $\rightarrow$ $\checkmark$ | >     |                        |                 |           |      |   |    | ٽ ~              | マニュアルの検索       | 17:  |      | Q |
| 整理 ▼ 新しいフ                                    | フォルダー |                        |                 |           |      |   |    |                  |                |      |      | ? |
| 🝊 OneDrive                                   | ^     | 名前                     | ^               |           | 更新日時 | 相 | 重類 | サイズ              |                |      |      |   |
| 💻 PC                                         |       |                        |                 |           |      |   |    |                  |                |      |      |   |
| 🧊 3D オブジェクト                                  |       |                        |                 |           |      |   |    |                  |                |      |      |   |
| 🖊 ダウンロード                                     | - 11  |                        |                 |           |      |   |    |                  |                |      |      |   |
| 📃 デスクトップ                                     |       |                        |                 |           |      |   |    |                  |                |      |      |   |
| 🔮 ドキュメント                                     |       |                        |                 |           |      |   |    |                  |                |      |      |   |
| 📰 ピクチャ                                       |       |                        |                 |           |      |   |    |                  |                |      |      |   |
| 📳 ビデオ                                        |       |                        |                 |           |      |   |    |                  |                |      |      |   |
| 🎝 ミュージック                                     |       |                        |                 |           |      |   |    |                  |                |      |      |   |
| 🏪 Windows8_0                                 | S (C  |                        |                 |           |      |   |    |                  |                |      |      |   |
| 💣 ネットワーク                                     |       |                        |                 |           |      |   |    |                  |                |      |      |   |
| 🔩 ホームグループ                                    |       |                        |                 |           |      |   |    |                  |                |      |      |   |
|                                              | ~     |                        |                 |           |      |   |    |                  |                |      |      |   |
|                                              | ファイルキ | 名( <u>N</u> ): 2018-02 | -03_191436_grou | pInfo.csv |      |   |    | ~                | CSVファイル(*.。    | :sv) |      | ~ |
|                                              |       |                        |                 |           |      |   |    | ツ−ル( <u>L)</u> ▼ | 開く( <u>O</u> ) | +    | ャンセル |   |

Please specify a file.

When you read the group information, "Group\_information\_sheet" sheet will be created as shown in below figure.

| 図 <mark>図 の・ペ・</mark> ▼<br>ファイル 木ーム 挿入 ページレイアウト 数式 データ 校開 表示                                                                                                    | SAS_CSVDataCreationTool_Ver1.2_                                    | Lang-en.xlsm - Microsoft Excel          |                                     | × 10 -<br>23 16 - () 4                  |
|----------------------------------------------------------------------------------------------------|--------------------------------------------------------------------|-----------------------------------------|-------------------------------------|-----------------------------------------|
| X topomo         MS PJS+40         -11         A* A*         ≡         ⇒           R50fdt         3 2t²-*         B         / 11         -1         A* A*         Ξ         Ξ         ⇒ | <ul> <li>新り返して全体を表示する標準</li> <li>調せれる結合して由中期を、 明・ 152 5</li> </ul> | 条件付き テーブルして                             |                                     | A 2 2 2 2 2 2 2 2 2 2 2 2 2 2 2 2 2 2 2 |
| <ul> <li>         ・          ・          ・</li></ul>                                                                                                    |                                                                    | 書式、書式設定。                                | 7                                   | イルター * 選択 *                             |
|                                                                                                    | ECIEL ··· polle                                                    |                                         | 101/レ 神道                            | 2                                       |
| AI B C D                                                                                                    | F                                                                  | E G                                     | н                                   |                                         |
| 1 Error information Group ID for System Group ID Parents group ID                                                                                                    | Group type Group name                                              | 1 (base, department) Group name2 (base, | department) Name (person in charge) | Postal code Address                     |
| 2 4193 566 0                                                                                                    | User's system administrator B Super                                |                                         | Jiro Sato                           | 1234567 1234567                         |
| 3 4194 567 566                                                                                                    | 6 User's staff A Shop                                              |                                         | Jiro Sato                           | 1234567 1234567                         |
| 4 4195 568 560                                                                                                    | 6 User's staff B Shop                                              |                                         | Jiro Sato                           | 1234567 1234567                         |
| 4196 569 56                                                                                                    | User's staff C Factory                                             |                                         | Jiro Sato                           | 1234567 1234567                         |
| 7                                                                                                    |                                                                    |                                         |                                     |                                         |
| 8                                                                                                    |                                                                    |                                         |                                     |                                         |
| 9                                                                                                    |                                                                    |                                         |                                     |                                         |
| 10                                                                                                    |                                                                    |                                         |                                     |                                         |
| 11                                                                                                    |                                                                    |                                         |                                     |                                         |
| 12                                                                                                    |                                                                    |                                         |                                     |                                         |
| 14                                                                                                    |                                                                    |                                         |                                     |                                         |
| 15                                                                                                    |                                                                    |                                         |                                     |                                         |
| 16                                                                                                    |                                                                    |                                         |                                     |                                         |
| 17                                                                                                    |                                                                    |                                         |                                     |                                         |
| 18                                                                                                    |                                                                    |                                         |                                     |                                         |
| 19                                                                                                    |                                                                    |                                         |                                     |                                         |
| 20                                                                                                    |                                                                    |                                         |                                     |                                         |
| 22                                                                                                    |                                                                    |                                         |                                     |                                         |
| 23                                                                                                    |                                                                    |                                         |                                     |                                         |
| 24                                                                                                    |                                                                    |                                         |                                     |                                         |
| 25                                                                                                    |                                                                    |                                         |                                     |                                         |
| 26                                                                                                    |                                                                    |                                         |                                     |                                         |
| 27                                                                                                    |                                                                    |                                         |                                     |                                         |
| 29                                                                                                    |                                                                    |                                         |                                     |                                         |
| 30                                                                                                    |                                                                    |                                         |                                     |                                         |
| 31                                                                                                    |                                                                    |                                         |                                     |                                         |
| 32                                                                                                    |                                                                    |                                         |                                     |                                         |
| 33                                                                                                    |                                                                    |                                         |                                     |                                         |
| 34                                                                                                    |                                                                    |                                         |                                     | v                                       |
| K + M Top Group information sheet                                                                                                    |                                                                    |                                         |                                     | •                                       |
|                                                                                                    |                                                                    | <u></u>                                 | 🔲 🗆 💷                               | 100% 🕘 🛛 🔶 🕂                            |

Please enter the group information you want to add here. You cannot edit a cell whose background is gray.

When adding group information, enter a number so that it does not overlap with other group ID in C column "Group ID".

If you want to add a group to belong under some group, enter the group ID of parent group in D column "Parents group ID".

Next, for E column "Group type", select "EU". (Only EU is selectable.)

Enter other items just like you registered on the administration screen.

When editing is completed, open the 「TOP」 sheet and click the "Export group information CSV file" button.

Here, if there is an error in the input data, an error will be displayed. Check the error contents and click the output button again after editing.

If there is no problem with the edited content, CSV will be output, so please save it with an appropriate name. Any name can be used.

| Please select a destination to save the group information CSV file.                                                      |          |                    | $\times$ |
|----------------------------------------------------------------------------------------------------|----------|--------------------|----------|
| $\leftarrow \rightarrow \cdot \cdot \uparrow$                                                                            | U        | ダウンロードの検索          | ,p       |
| 整理 • 新しいフォルダー                                                                                                    |          |                    | 0        |
| ✓ ▶PC ^ 名前 ^                                                                                                    | 更新日時     | 種類                 | ť        |
| <ul> <li>3D オブジェクト</li> <li>ダウンロード</li> <li>デスクトップ</li> <li>ドキュメント</li> <li>ビクチャ</li> <li>ビデオ</li> <li>ミュージック</li> </ul> |          | Microsoft Excel    | CSV      |
| > # Windows (C1) Y <                                                                                                    |          |                    | >        |
| ファイル名(N): GroupInformation.csv                                                                                           |          |                    | ~        |
| ファイルの種類(I): CSV file(*.csv)                                                                                              |          |                    | ~        |
| 作成者: 97:97の追加<br>へ 7オルダーの非表示                                                                                             | ツール(L) ・ | 保存( <u>5</u> ) キャン | セル       |

Perform batch registration of "GroupInformation" CSV file output by the CSV data creation tool to this system.

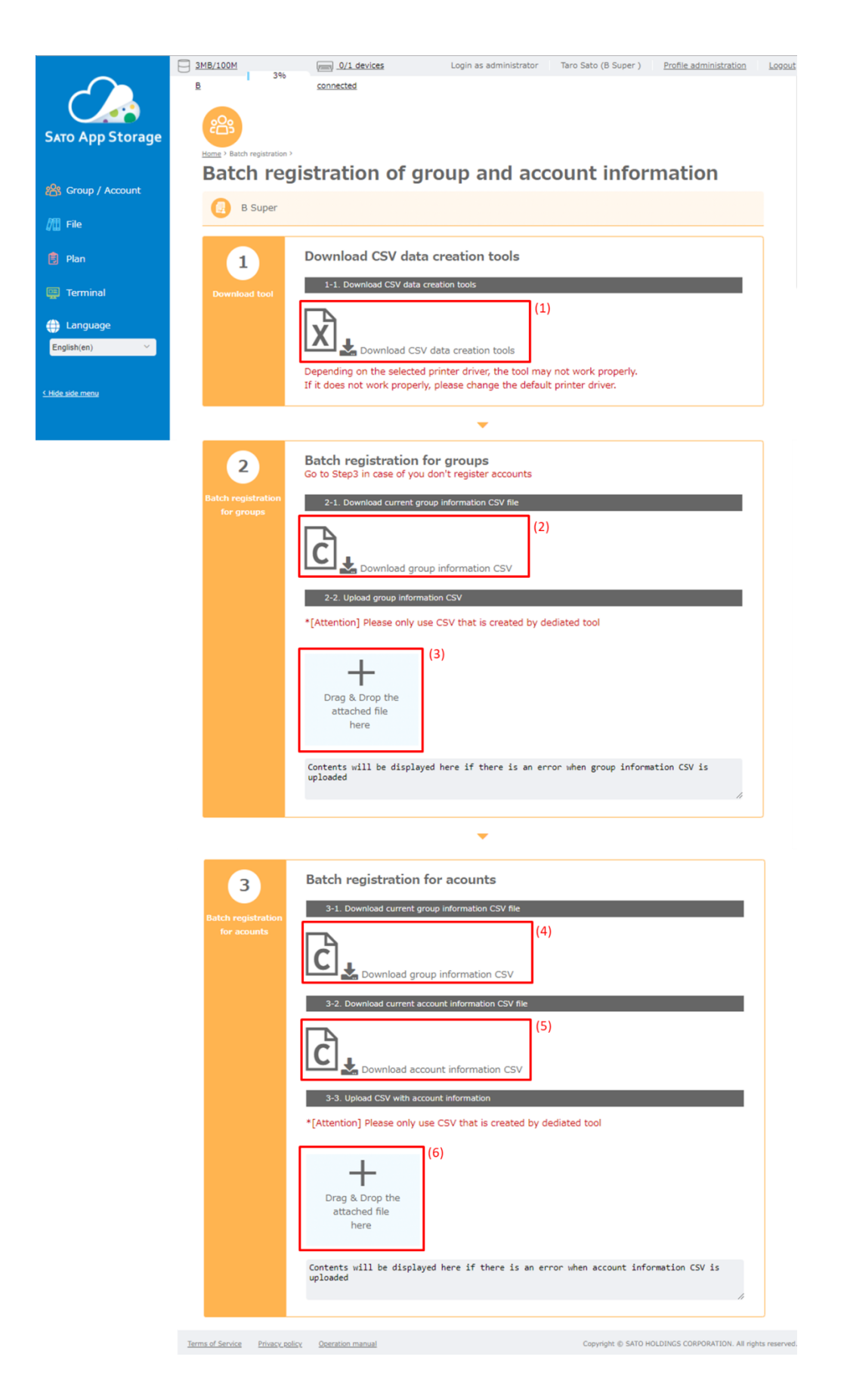

First, drag and drop a CSV file of group information that you want to register in the area (3).

Or, click the area (3) and select the CSV file of group information you want to register. When you click the area (3), the file selection screen is displayed, so specify the group information CSV file that you saved earlier.

| (の) 開く                                       |                           |      |                 | ×     |
|----------------------------------------------|---------------------------|------|-----------------|-------|
| $\leftarrow \rightarrow \checkmark \uparrow$ |                           | C C  | ダウンロードの検索       | Q     |
| 整理▼ 新しいフォルダー                                 |                           |      |                 |       |
| ^                                            | へ<br>名前                   | 更新日時 | 種類              | サイズ   |
|                                              |                           |      |                 |       |
|                                              |                           |      |                 |       |
|                                              |                           |      |                 |       |
|                                              |                           |      |                 |       |
| _                                            |                           |      |                 |       |
| _                                            |                           |      |                 |       |
| _                                            |                           |      |                 |       |
|                                              |                           |      |                 |       |
| × · · · · · · · · · · · · · · · · · · ·      | <                         |      |                 | >     |
| ファイル名                                        | (N): GroupInformation.csv | ~    | All Files (*.*) | ~     |
|                                              |                           |      | 開く(O)           | キャンセル |

The screen may differ depending on your browser.

If the file is correctly registered then message shown in the figure below in the red frame "Upload group information file has succeeded." will be displayed.

| 2                                | Batch registration for groups<br>Go to Step3 in case of you don't register accounts |
|----------------------------------|-------------------------------------------------------------------------------------|
| Batch registration<br>for groups | 2-1. Download current group information CSV file                                    |
|                                  | Download group information CSV                                                      |
|                                  | 2-2. Upload group information CSV                                                   |
|                                  | *[Attention] Please only use CSV that is created by dediated tool                   |
|                                  | +                                                                                   |
|                                  | Drag & Drop the attached file<br>here                                               |
|                                  | Upload group information file has succeeded.                                        |
|                                  |                                                                                     |

The edited CSV file is now registered.

## 5.3.3. Batch registration of account information

Download the latest group information.

Click the "Download current group information CSV file" button (4) and download the CSV file ("YYYY-MM-DD\_hhmmss\_groupInfo.csv").

Then, please click the "Download current account information file" button (5) and download the CSV file ("YYYY-MM-DD\_hhmmss\_accountInfo.csv").

The "YYYY-MM-DD\_hhmmss" part of the file names of the above two CSV files is the year, month, day, hour, minute, and second. It is fixed when the download is executed.

Open the downloaded Excel file ("SAS\_CSVDataCreationTool\_Ver1.2\_Lang-en.xlsm") in Excel. X Target Excel version will be Office 2013 or later.

The following window will open when opened in Excel. X Display contents vary according to the version of Office used.

| Patchk21- 207/444.1-04-89-1_04465948801120, 2019         A3       A3         A3       A         A3       A         A3       A         A3       A         A3       A         A3       A         A4       A         A3       A         A4       A         A4       A      <                                                                                                    | 27r4)                                                    | ウ・○・  = SAS_CSVDataCreationTool_Ver1.2_Lang-en.xism [保護されたビュ-] - Microsoft Excel                                                                                                    | - | 0 )<br>0 0 - 1 | ×<br># 23 |
|----------------------------------------------------------------------------------------------------|----------------------------------------------------------|----------------------------------------------------------------------------------------------------|---|----------------|-----------|
| A3 • €<br>A3 • €<br>A3 • €<br>A3 • €<br>(SATO App Storage) - CSV data creating tool<br>• Language Extent<br>• Preparation<br>Before using this tool, please create ES group from \$400 App Storage group information registration<br>• Preparation<br>Before using this tool, please create ES group information registration<br>• Tampot CSV<br>• Please nues use to import the group information protein develoaded from \$410 App Storage<br>• Please nues use to import the group information protein develoaded from \$410 App Storage<br>• Please nues use to import the group information protein develoaded from \$410 App Storage<br>• Please nues use to import the group information from the store information<br>• Tampott CSV files for batch registration)<br>• Tamport group<br>information CSV<br>• Export CSV files for batch registration)<br>• Export CSV files for batch registration)<br>• Export account information CSV<br>• Tappott account information CSV<br>• Export account information CSV<br>• Export group<br>• Please do not dot the exported CEV file dercet(1) the format.<br>• Please do not dot the exported CEV file dercet(1) the stormat.<br>• Please do not dot the exported CEV file dercet(1) the stormat | 0 0                                                      | <b>装護されたビュー</b> このアイルは、インターネット上の場所が市場通られており、安全ではい可能性があります。グリックすると詳細が表示されます。 編集を有効にする(E)                                                                                                    |   |                | ×         |
| SATO App Storage) - CSV data creating tool         • Banguage         • Preparation         • Preparation         • Prote wing this tool please create ES group from SATO App Storage group information registration.         • Preparation         • Prote wing this tool please create ES group from SATO App Storage group information registration.         • Prote wing this tool please create ES group from SATO App Storage         • Prote of SV (second to the second information develoated from SATO App Storage         • Prote of the containing the group information from the second information from the second information from SATO App Storage         • Prote mids are to injoint the second information from SATO App Storage         • Prote mids are to injoint the second information from SATO App Storage         • Prote and ecount information CSV         • Prote and ecount information CSV         • Prote and ecount information CSV         • Please are acount field in the file are plotta in CSV file format.         • Please acount information CSV file         • Please acount field in the file are plotta in CSV file         • Please acount field in the file are plotta in CSV file         • Please acount field in the second in CSV file         • Please acount field in the second in CSV file         • Please acount field in the second in CSV file         • Please acount field in the second acount information CSV file                                                                                                    |                                                          | A3 • 🤄 🎜                                                                                                    |   |                | ~         |
| SATO App Storage) - CSV data creating tool         • Language       Eighh         • Preparation         Before using this tool, plase create ES group from SATO App Storage group information registration.         • Preparation         • Preparation         • Preparatin dereparation         <                                                                                                    | I                                                        | ABCDEFGHIJKLMNOPORSTU                                                                                                    | V | W              | -         |
| Preparation     Before using this tool, please create ES group from RATO App Storage group information registration     Proper to CSV files containing the group information downloaded from SATO App Storage     Prevent to group information for to before information downloaded from SATO App Storage     Prevent to group information for to before information downloaded from SATO App Storage     Prevent to group information for to before information downloaded from SATO App Storage     Prevent information CSV     Prevent to group information for to before information     The import group information for to before     A C → ジ 5 ペ → ジ 7 ペ → ジ     Prevent CSV (export CSV files for batch registration)     Oroge and account information CSV     Prevent to file for SATO App Storage     Prevent to file for SATO App Storage     Prevent to file for SATO                                                  | 1                                                        | [SATO App Storage] - CSV data creating tool                                                                                                    |   |                |           |
| <sup>6</sup> Preparation          Before using this tool, please create ES group from SATO App Storage group information registration. <sup>1</sup> Import CSV          Insert the OSV file containing the group information downloaded from SATO App Storage          Insert the OSV file containing the group information downloaded from SATO App Storage          Insert the Storage make use to insert the group information "and "enter account information" sheet will be created, so please input new group and account information.          Information CSV       Import account information CSV         Import Stroup information CSV       Import account information CSV         Please do not edit the exported CSV files for batch registration)         Oroup and account information CSV file         Export group information CSV file         Export group information CSV file         Export group information CSV file         Export group information CSV file         Export group information CSV file         Export group information CSV file         Export group information CSV file                                                                                                    | 2 3 4 5                                                  | Language English                                                                                                    |   |                | l         |
| *Import CSV         Inport the CSV file containing the group information pocount information downloaded from SATO App Storge         *Please make sure to import the group information and "enter account information" sheet will be created, so please input new group and account information.         1       1         1       1         1       1         1       1         1       1         1       1         1       1         1       1         1       1         1       1         1       1         1       1         1       1         1       1         1       1         1       1         1       1         1       1         1       1         1       1         1       1         1       1         1       1         1       1         1       1         1       1         1       1         1       1         1       1         1       1         1       1                                                                                                    | 6<br>7<br>8<br>9                                         | *Preparation<br>Before using this tool. please create ES group from SATO App Storage group information registration.                                                                                                    |   |                |           |
| 1 ページ       3 ページ       5 ページ       7 ページ         Import group<br>information CSV       Import account<br>information CSV       Import account<br>information CSV       5 ページ       7 ページ         *Export CSV (export CSV files for batch registration)       Croup and account information edited in this file are butput in CSV file format.       Please register each export file from SIXO App Storage         *Flease do not edit the exported CSV file       Export account<br>information CSV file       Export account<br>information CSV file         Export group<br>information CSV file       Export account<br>information CSV file       Export account<br>information CSV file                                                                                                    | 10<br>11<br>12<br>13                                     | *Import CSV<br>Import the CSV file containing the group information secount information downloaded from SATO App Storage<br>* Please make sure to import the group information finit before importing the account information<br>When the import is completed, "enter group information" and "enter account information" abeet will be created, so please input new group and account information. |   |                |           |
| 24     *Export CSV (export CSV files for batch registration)       25     Group and account information edited in this file are byttput in CSV file format.       Please do not edit the exported CSV file directly [It causes an error].       29       20       21       22       23       24       25       26       27       28       29       20       20       20       21       22       23       24       25       26       27       28       29       29       20       20       21       22       23       24       25       26       27       28       29       29       20       20       21       22       23       24       24       25       26       27       28       29       29       20       20       20       21       22       23 <td< td=""><td>14<br/>15<br/>16<br/>17<br/>18<br/>19<br/>20<br/>21<br/>22<br/>23</td><td>1 ページ 3 ページ 5 ページ 7 ページ<br/>Import group<br/>information CSV</td><td></td><td></td><td></td></td<>                                                                                                    | 14<br>15<br>16<br>17<br>18<br>19<br>20<br>21<br>22<br>23 | 1 ページ 3 ページ 5 ページ 7 ページ<br>Import group<br>information CSV                                                                                                    |   |                |           |
| 27     *Please do not adit the exported CSV file directly (It causes an error)       30     Export group       31     Export group       32     Information CSV file       33     Information CSV file                                                                                                    | 23<br>24<br>25<br>26                                     | *Export CSV (export CSV files for batch registration) Group and account information edited in this file are judget in CSV file format. Phase registre each export file from SATO App Storage                                                                                                    |   |                |           |
|                                                                                                    | 27<br>28<br>29<br>30<br>31<br>32<br>33<br>34<br>35       | PPeace do not edit the exported CSV file directly (It causes an error).  Export group Information CSV file Information CSV file Information CSV file                                                                                                    |   |                | •         |
|                                                                                                    | 14 4 1                                                   | ▶ #   Top /                                                                                                    | 0 |                | 0         |

If "Protected view" is displayed at the top, click "Enable editing (E)" and make it editable.

Next, if "Enable Content" is displayed, please click the "Enable Content" button.

| (図 9・0・)▼ SAS_CSVDataCreationTool_Ver1.2_Lang-en.xism - Microsoft Excel<br>2766 ホーム 挿入 ペーラレイアウト 数式 データ 松陵 表示                                                                                                    |       | -                                    | 0 X<br>0 - 3 S |
|----------------------------------------------------------------------------------------------------|-------|--------------------------------------|----------------|
| ▲ 100k0         MS P 35/97         11         ▲ イ         ■ ■         ●         ●         ●         ●         ●         ●         ●         ●         ●         ●         ●         ●         ●         ●         ●         ●         ●         ●         ●         ●         ●         ●         ●         ●         ●         ●         ●         ●         ●         ●         ●         ●         ●         ●         ●         ●         ●         ●         ●         ●         ●         ●         ●         ●         ●         ●         ●         ●         ●         ●         ●         ●         ●         ●         ●         ●         ●         ●         ●         ●         ●         ●         ●         ●         ●         ●         ●         ●         ●         ●         ●         ●         ●         ●         ●         ●         ●         ●         ●         ●         ●         ●         ●         ●         ●         ●         ●         ●         ●         ●         ●         ●         ●         ●         ●         ●         ●         ●         ●         ●         ● <td>様 2 2</td> <td>Σ オート SUM・ 27 計<br/>フィル・ 並べ替えた 検索と</td> <td></td> | 様 2 2 | Σ オート SUM・ 27 計<br>フィル・ 並べ替えた 検索と    |                |
| ・ ● 書式のコピー/船が付け ● 「 ● 「 ● ● ● ● ● ● ● ● ● ● ● ● ● ● ●                                                                                                    | tul   | <ul> <li>フィルター・選択・<br/>編集</li> </ul> |                |
| ① セキュリティの監査 一部のアウティブコンテンツが無効にされました。グリックすると詳細が表示されます。 コンテンツの有効化                                                                                                    | C.V   | 100,00                               | ×              |
| A3 • • <i>f</i> e                                                                                                    |       |                                      |                |
| A B C D E F G H I J K L M N O P O R                                                                                                    | S T U | V W X Y                              | Z              |
|                                                                                                    |       |                                      |                |
| Language English -                                                                                                    |       |                                      |                |
| 5                                                                                                    |       |                                      |                |
| 7 *Preparation                                                                                                    |       |                                      |                |
| 8 Before using this tool, please create ES group from SATO App Storage group information registration.                                                                                                    |       |                                      |                |
| 10 *Import CSV                                                                                                    |       |                                      |                |
| Import the CSV file containing the group information account information downloaded from SATO App Storage     Please make sure to import the group information first before importing the account information                                                                                                    |       |                                      |                |
| 13<br>When the import is completed. "enter group information" and "enter account information" sheet will be created, so please input new group and account information.                                                                                                    |       |                                      |                |
| 15<br>17<br>18<br>19<br>19<br>19<br>10<br>10<br>10<br>10<br>10<br>10<br>10<br>10<br>10<br>10<br>10<br>10<br>10                                                                                                    |       |                                      |                |
| 24 *Export CSV (export CSV files for batch registration)                                                                                                    |       |                                      |                |
| 270 Group and account information edited in this file are output in CSV file format.<br>26 Please register each export file from SATO App Storage                                                                                                    |       |                                      |                |
| Phease do not edit the exported CSV file directly (it causes an error)                                                                                                    |       |                                      |                |
|                                                                                                    |       |                                      |                |
| Export group Export account                                                                                                    |       |                                      |                |
| 33 minimation CSV me information CSV me                                                                                                    |       |                                      |                |
| 1728   00 / 54                                                                                                    |       | B 🖾 90% 😑                            |                |

When "Enable Content" is done, it switches to the screen as shown below.

| X . · · · · ·                                                                                                    | SAS_CSVDataCreationToo                              | _Ver1.2_Lang-en.xl   | lsm - Microsoft Excel  |         |          |
|----------------------------------------------------------------------------------------------------|-----------------------------------------------------|----------------------|------------------------|---------|----------|
| ファイル ホーム 挿入 ページレイアウト 数式 データ 校開 表示                                                                                                    |                                                     |                      |                        |         |          |
| MSPゴシック - 11 - A A = = = ※・ 量子                                                                                                    | 折り返して全体を表示する 標準                                     | -                    | 標準 3                   | 標準 4    | 🏣 🎠 📋    |
|                                                                                                    | セルを結合して中央揃え、 💷 - %                                  | , 🎎 🎎 条件付き           | テーブルとして 標準             | どちらでもない | 挿入 削除 書言 |
|                                                                                                    |                                                     | * 元書                 | 書式設定。                  |         |          |
| <u>クリップホード 9 フォント 9 配置</u><br>Wit - (* <b>4</b>                                                                                                    | 2 数1                                                |                      | 2911                   |         | セル       |
|                                                                                                    | J K L                                               | M N                  | O P Q                  | R S     | T U      |
| [SATO App Storage] - CSV data creating tool                                                                                                    |                                                     |                      |                        |         |          |
| 2<br>3<br><b>■Language</b><br>5                                                                                                    |                                                     |                      |                        |         |          |
| *Preparation     Before using this tool, please create ES group from SATO App Storage group information                                                                                                 | ion registration.                                   |                      |                        |         |          |
| 10 *Import CSV                                                                                                    |                                                     |                      |                        |         |          |
| 11 Import the CSV file containing the group information account information downloaded fi                                                                                                    | from SATO App Storage                               |                      |                        |         |          |
| <ul> <li>Hease make sure to import the group information first before importing the account i</li> <li>When the import is completed, "enter group information" and "enter account informatic</li> </ul> | information<br>ion" sheet will be created, so pleas | e input new group an | d account information. |         |          |
| 14                                                                                                    |                                                     |                      |                        |         |          |
| 16                                                                                                    |                                                     |                      |                        |         |          |
| 17<br>18 Import group Import account                                                                                                    |                                                     |                      |                        |         |          |
| 19 information CSV information CSV                                                                                                    |                                                     |                      |                        |         |          |
| 20                                                                                                    | 0                                                   | <b>N</b>             |                        |         |          |
| 22                                                                                                    | $\sim -$                                            | > /                  |                        |         |          |
| 24 *Export CSV (export CSV files for batch registration)                                                                                                    |                                                     |                      |                        |         |          |
| 25 Group and account information edited in this file are output in CSV file format.                                                                                                    |                                                     |                      |                        |         |          |
| Please do not edit the exported CSV file directly (It causes an error).                                                                                                    |                                                     |                      |                        |         |          |
| 28                                                                                                    |                                                     |                      |                        |         |          |
| 30                                                                                                    |                                                     |                      |                        |         |          |
| 31 Export group Export account                                                                                                    |                                                     |                      |                        |         |          |
| information CSV file information CSV file                                                                                                    |                                                     |                      |                        |         |          |
| 34                                                                                                    |                                                     |                      |                        |         |          |
| 36                                                                                                    |                                                     |                      |                        |         |          |
| H 🔹 H. Top 🚑                                                                                                    |                                                     |                      |                        |         |          |

In Language section it is possible to select the language, so please select the language to use. Below is the case when Japanese language is selected.

This Excel is a tool that reads the latest group information and account information registered in this

system and outputs CSV file of group information and account information for registering in this system after editing.

Please do not register CSV file edited with other tool in this system. By any chance if you register, the data may be damaged.

Also, please be sure to download the latest CSV file before editing in order to maintain information consistency.

First, click the "Import group information CSV" button displayed on Excel.

Then, the file selection screen as shown in the figure below open, and specify the file "YYYY-MM-DD\_hhmmss\_groupInfo.csv" downloaded earlier.

| 🔀 Select CSV file                            |                 | ×     |
|----------------------------------------------|-----------------|-------|
| $\leftarrow \rightarrow \checkmark \uparrow$ | ダウンロードの検索       | م     |
| 整理 ▼ 新しいフォルダー                                |                 | •     |
| ^                                            |                 | 1     |
|                                              |                 |       |
|                                              |                 |       |
|                                              |                 |       |
|                                              |                 |       |
|                                              |                 |       |
|                                              |                 |       |
|                                              |                 |       |
|                                              |                 |       |
| ✓ <                                          |                 | >     |
| ファイル名(N): 2019-03-15_115238_groupInfo.csv ~  | CSV file(*.csv) | ~     |
| ツール(L) 👻                                     | 開<(O)           | キャンセル |

When you read the group information, "Group\_information\_sheet" sheet will be created as shown in below figure.

| 2       | ii) - (* -   u   |            |                  |              |         |                                             | SAS_CSVDataC               | reationTool_Ver1.2_I | Lang-en.xlsm - Microsoft I | Excel            |                 |             |                | _           | σ×      |
|---------|------------------|------------|------------------|--------------|---------|---------------------------------------------|----------------------------|----------------------|----------------------------|------------------|-----------------|-------------|----------------|-------------|---------|
| 7748    | ホーム挿入            | ペーシレイア     | 2ト 数式            | データ          | 6310    | 表示                                          |                            |                      |                            |                  |                 |             |                | ۵           | 🕜 🗆 🕼 🖾 |
| Ĉ       | 👗 切り取り<br>🚵 コピー・ | MS P       | ゴシック             | - 11         | • A* A* | $u_{ij} = u_{ij} =  v_{ij} \cdot v_{ij} ^2$ | ■ 折り返して全体を表示する             | 標準                   |                            | Q 5              | 1               | 2           | Σ オート SUM •    | 27 👪        |         |
| 8059936 | → 書式のコピー/貼り      | fitt B I   | <u>U</u> •   ⊞ • | <u>a</u> - A | · 1     |                                             | 国セルを結合して中央期え、              | · 19 · 16 · 1 38 58  | 素式・書式設定・                   |                  |                 | PERK 100.25 | 2 177 -        | 2/18/2 快速C  |         |
|         | クリップボード          |            | フォン              | 1×           |         |                                             | 配置の                        | 数值 5                 |                            | スタイル             |                 | セル          | 162            | 8           |         |
|         | A1               | • (*       | <b>f</b> * Error | informati    | on      |                                             |                            |                      |                            |                  |                 |             |                |             | ~       |
|         | A                |            | В                |              | 0       | D                                           | E                          |                      | F                          | (                | 3               |             | н              | I           |         |
| 1 Er    | ror information  | Group ID   | for Syste        | m Grou       | up ID F | Parents group ID                            | Group type                 | Group name           | 1 (base, department)       | Group name2 (bas | se, department) | Name (per   | son in charge) | Postal code | Address |
| 2       |                  |            | 4                | 193          | 200     |                                             | ) User's system administra | ator B Super         |                            |                  |                 | Jiro Sato   |                | 1234567     | 1234567 |
| 3       |                  |            | 2                | 194          | 560     | 000                                         | User's staff               | A Shop               |                            |                  |                 | Jiro Sato   |                | 1234507     | 1234307 |
| 5       |                  |            | 4                | 195          | 569     | 50                                          | User's staff               | C Eastory            |                            |                  |                 | Jiro Sato   |                | 1234567     | 1234567 |
| 6       |                  |            |                  | 130          | 003     |                                             | Coers starr                | C Pattory            |                            |                  |                 | oiro sato   |                | 1204007     | 1204007 |
| 7       |                  |            |                  |              |         |                                             |                            |                      |                            |                  |                 |             |                |             |         |
| 8       |                  |            |                  |              |         |                                             |                            |                      |                            |                  |                 |             |                |             |         |
| 9       |                  |            |                  |              |         |                                             |                            |                      |                            |                  |                 |             |                |             |         |
| 10      |                  |            |                  |              |         |                                             |                            |                      |                            |                  |                 |             |                |             |         |
| 11      |                  |            |                  |              |         |                                             |                            |                      |                            |                  |                 |             |                |             |         |
| 12      |                  |            |                  |              |         |                                             |                            |                      |                            |                  |                 |             |                |             |         |
| 13      |                  |            |                  |              |         |                                             |                            |                      |                            |                  |                 |             |                |             |         |
| 14      |                  |            |                  |              |         |                                             |                            |                      |                            |                  |                 |             |                |             |         |
| 15      |                  |            |                  |              |         |                                             |                            |                      |                            |                  |                 |             |                |             |         |
| 16      |                  |            |                  |              |         |                                             |                            |                      |                            |                  |                 |             |                |             |         |
| 1/      |                  |            |                  |              |         |                                             |                            |                      |                            |                  |                 |             |                |             | -       |
| 10      |                  |            |                  |              |         |                                             |                            |                      |                            |                  |                 |             |                |             |         |
| 20      |                  |            |                  |              |         |                                             |                            |                      |                            |                  |                 |             |                |             |         |
| 21      |                  |            |                  |              |         |                                             |                            |                      |                            |                  |                 |             |                |             |         |
| 22      |                  |            |                  |              |         |                                             |                            |                      |                            |                  |                 |             |                |             |         |
| 23      |                  |            |                  |              |         |                                             |                            |                      |                            |                  |                 |             |                |             |         |
| 24      |                  |            |                  |              |         |                                             |                            |                      |                            |                  |                 |             |                |             |         |
| 25      |                  |            |                  |              |         |                                             |                            |                      |                            |                  |                 |             |                |             |         |
| 26      |                  |            |                  |              |         |                                             |                            |                      |                            |                  |                 |             |                |             |         |
| 27      |                  |            |                  |              |         |                                             |                            |                      |                            |                  |                 |             |                |             |         |
| 28      |                  |            |                  |              |         |                                             |                            |                      |                            |                  |                 |             |                |             |         |
| 29      |                  |            |                  |              |         |                                             |                            |                      |                            |                  |                 |             |                |             |         |
| 30      |                  |            |                  |              |         |                                             |                            |                      |                            |                  |                 |             |                |             |         |
| 31      |                  |            |                  |              |         |                                             |                            |                      |                            |                  |                 |             |                |             |         |
| 22      |                  |            |                  |              |         |                                             |                            |                      |                            |                  |                 |             |                |             |         |
| 34      |                  |            |                  |              |         |                                             |                            |                      |                            |                  |                 |             |                |             |         |
| 35      |                  |            |                  |              |         |                                             |                            |                      |                            |                  |                 |             |                |             | v       |
|         | M Top Group i    | nformation | sheet 🥙          | 1/           |         |                                             |                            |                      |                            |                  |                 |             |                |             | ►1      |
| コマンド    |                  |            |                  |              |         |                                             |                            |                      |                            |                  |                 |             |                | 100% -      | 0 (+    |

Then, click the "Import account information CSV" button on the  $\ensuremath{\left\lceil \text{TOP} \right\rfloor}$  sheet.

\* Please be sure to load account information after loading group information. Account information refers to group information.

Then, the file selection screen as shown below opens, and specify the file "YYYY-MM-DD\_hhmmss\_groupInfo.csv" which was downloaded it earlier.

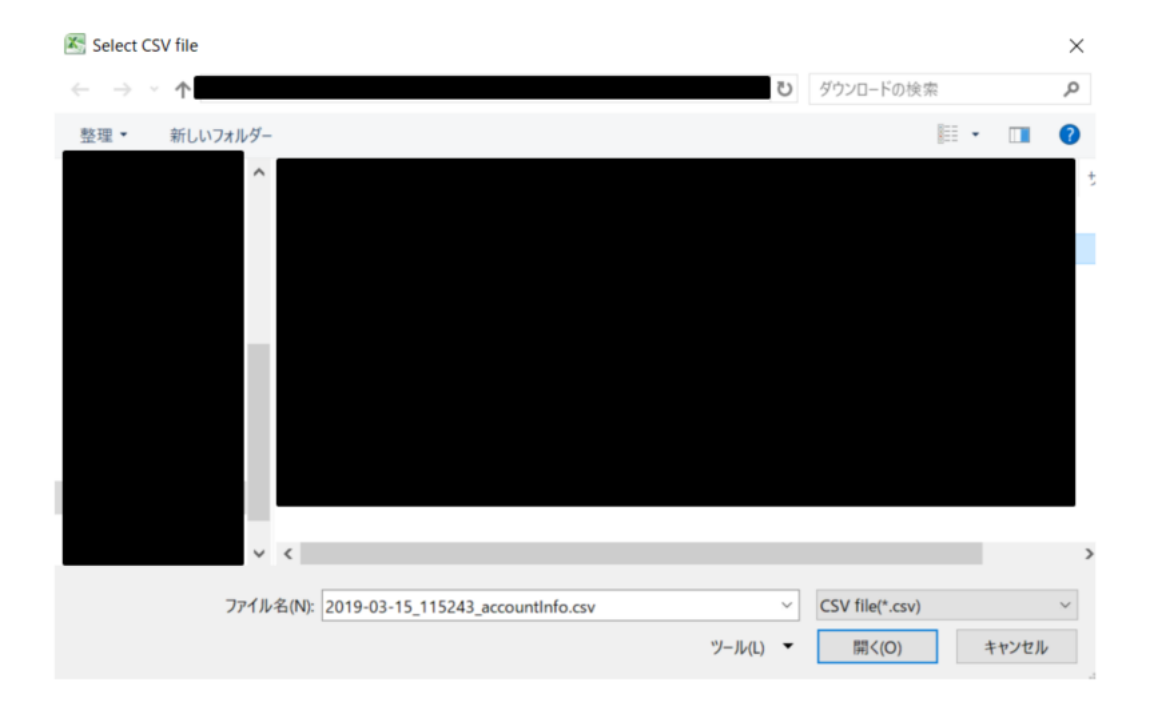

When you import account information, an "Account\_information\_sheet" as shown below is created.

| 5   | 10 - 10<br>10 - 10 - 10 - 10 - 10 - 10 - 10 | ▼   - *9 -<br> | 挿入 ベ      | ージレー   | イアウト 数式      | ; <del>;</del> – <del>;</del> | 9 42月日     | 表示       |        |            | SAS_CSVD     | ItaCreation | ool_Ver1.2_ | Lang-en.xls | m - Micro | osoft Excel   |       |       |       |        |                                          |         | -                                        | 0<br>0 | ×<br>7 23 |
|-----|---------------------------------------------|----------------|-----------|--------|--------------|-------------------------------|------------|----------|--------|------------|--------------|-------------|-------------|-------------|-----------|---------------|-------|-------|-------|--------|------------------------------------------|---------|------------------------------------------|--------|-----------|
|     | ٦.                                          | 🖌 切り取り         |           | MS     | Pゴシック        | - 11                          | - A A      | = =      | = >    | -<br>      | り返して全体を表示    | する標準        |             |             | 1         | 標準 3          | 標準 4  | -     | *     |        | ∑ オート SU                                 | M · A   | an an an an an an an an an an an an an a |        |           |
| 贴   | 2月1日                                        | b⊐Ľ- •         |           | . в    | IU-IR        | - 3-                          | A - Z      |          | = i ee | 10 14 14 1 | レを結合して中央世    | 2- 00- 9    | 6 1 32 32   | 条件付きう       | -ブルとし     | て標準           |       | 挿入    | 刑除    | 書式     | <ul> <li>ノイル *</li> <li>クリア *</li> </ul> | 並べ替え    | 検索と                                      |        |           |
|     | - ;                                         | ♥ 書式の」と        | 2-/M30191 | 9      | 74           | N.b.                          |            |          |        | 80.98      |              |             | *645        | - 32 W      | 曹式設定。     | 7.0.11        |       |       | 47.11 |        |                                          | フィルター   | * 選択 *                                   |        |           |
|     |                                             | A1             |           | (*     | Jr Erro      | r inform                      | nation     | -        |        | HC (BL     |              |             | 12A (88)    |             |           | A71/v         |       |       | C.7V  |        |                                          | 080.041 |                                          |        | ~         |
|     | 4                                           | A              |           |        | B            |                               |            |          |        | D          | E            | F           | G           | н           |           | I             | J     | K     | L     | N      | 1 N                                      |         | F                                        | >      | 0         |
| 1   | Erro                                        | or inform      | ation A   | ccour  | nt ID for Sy | stem                          | Group ID   | ) for Sy | stem   | Group ID   | Group name   | Login ID    | Password    | Account     | name E    | Email address | Memo1 | Memo2 | Memo  | 3 Dele | te                                       |         |                                          |        |           |
| 2   |                                             |                |           |        |              | 860                           |            |          | 4193   | 560        | B Super      | Admin_00    |             | Taro Sato   |           |               |       |       |       |        | - 10                                     |         |                                          |        |           |
| 4   |                                             |                |           |        |              | 861                           |            |          | 4195   | 568        | B Shop       | Shop_B02    | *******     | B shop      |           |               |       |       |       |        |                                          |         |                                          |        |           |
| 5   |                                             |                |           |        |              | 862                           |            |          | 4196   | 569        | C Factory    | Fact_C03    | *******     | C factory   |           |               |       |       |       |        |                                          |         |                                          |        |           |
| 6   | -                                           |                |           |        |              |                               |            |          |        |            | #N/A         |             |             |             | -         |               |       |       |       |        | - 64                                     |         |                                          |        |           |
| 7   | -                                           |                |           |        |              |                               |            |          |        |            | #N/A         | -           |             |             |           |               |       |       |       |        | - 60                                     |         |                                          |        |           |
| 9   |                                             |                |           |        |              |                               |            |          |        |            | #N/A         |             |             |             |           |               |       |       |       |        |                                          |         |                                          |        |           |
| 10  | 2                                           |                |           |        |              |                               |            |          |        |            | #N/A         |             |             |             |           |               |       |       |       |        |                                          |         |                                          |        |           |
| 11  |                                             |                |           |        |              |                               |            |          |        |            | #N/A         |             |             |             |           |               |       |       |       |        | - 60                                     |         |                                          |        |           |
| 12  |                                             |                |           |        |              |                               |            |          |        |            | #N/A<br>#N/A |             |             |             |           |               |       |       |       |        | - 10                                     |         |                                          |        |           |
| 14  |                                             |                |           |        |              |                               |            |          |        |            | #N/A         |             |             |             |           |               |       |       |       |        |                                          |         |                                          |        |           |
| 15  |                                             |                |           |        |              |                               |            |          |        |            | #N/A         |             |             |             |           |               |       |       |       |        |                                          |         |                                          |        |           |
| 16  | 2                                           |                |           |        |              |                               |            |          |        |            | #N/A         |             |             |             |           |               |       |       |       |        | - 64                                     |         |                                          |        |           |
| 1/  | -                                           |                |           |        |              |                               |            |          |        |            | #N/A         | -           |             |             |           |               |       |       |       |        | - 60                                     |         |                                          |        |           |
| 19  |                                             |                |           |        |              |                               |            |          |        |            | #N/A         |             |             |             |           |               |       |       |       |        |                                          |         |                                          |        |           |
| 20  |                                             |                |           |        |              |                               |            |          |        |            | #N/A         |             |             |             |           |               |       |       |       |        |                                          |         |                                          |        |           |
| 21  |                                             |                |           |        |              |                               |            |          |        |            | #N/A         |             |             |             |           |               |       |       |       |        | - 64                                     |         |                                          |        |           |
| 22  |                                             |                |           |        |              |                               |            |          |        |            | #N/A         |             |             |             |           |               |       |       |       |        | - 10                                     |         |                                          |        |           |
| 24  |                                             |                |           |        |              |                               |            |          |        |            | #N/A         |             |             |             |           |               |       |       |       |        |                                          |         |                                          |        |           |
| 25  |                                             |                |           |        |              |                               |            |          |        |            | #N/A         |             |             |             |           |               |       |       |       |        |                                          |         |                                          |        |           |
| 26  | 1                                           |                |           |        |              |                               |            |          |        |            | #N/A         |             |             |             |           |               |       |       |       |        |                                          |         |                                          |        |           |
| 27  |                                             |                |           |        |              |                               |            |          |        |            | #N/A         |             |             |             |           |               |       |       |       |        | - 60                                     |         |                                          |        |           |
| 28  |                                             |                |           |        |              |                               |            |          |        |            | #N/A<br>#N/A |             |             |             |           |               |       |       |       |        | - 10                                     |         |                                          |        |           |
| 30  |                                             |                |           |        |              |                               |            |          |        |            | #N/A         |             |             |             |           |               |       |       |       |        |                                          |         |                                          |        |           |
| 31  |                                             |                |           |        |              |                               |            |          |        |            | #N/A         |             |             |             |           |               |       |       |       |        |                                          |         |                                          |        |           |
| 32  |                                             |                |           |        |              |                               |            |          |        |            | #N/A         |             |             |             |           |               |       |       |       |        | -                                        |         |                                          |        |           |
| 33  |                                             |                |           |        |              |                               |            |          |        |            | #N/A         |             |             |             |           |               |       |       |       |        |                                          |         |                                          |        |           |
| 35  |                                             |                |           |        |              |                               |            |          |        |            | #N/A         |             |             |             |           |               |       |       |       |        |                                          |         |                                          |        | -         |
| н   | ٠ + ١                                       | Top A          | ccount_   | inform | ation_shee   | t /Grou                       | p_informat | tion_she | et ⁄ 💷 |            |              | -           |             |             |           |               |       |       |       |        | _                                        |         | -                                        | 1      | ▶         |
| 135 | 775                                         |                |           |        |              |                               |            |          |        |            |              |             |             |             |           |               |       |       |       |        | F100 077                                 | 10004   |                                          |        | (+)       |

Enter the account information you want to add here.

You cannot edit a cell whose background is gray.

When adding an account, enter the group ID of the group you want to belong to in column D "Group ID". The group ID described on the group information sheet can be specified. If you specify the group ID that exists in the group information sheet in the D column "Group ID", the group name is automatically displayed in the E column "Group name", so check it. Next, enter other items.

Email address will be delivered to the email address you filled in after completing account registration. Since you will not be able to log in to this system unless email is received, please be careful not to make a mistake with email address.

When editing is completed, open the 「TOP」 sheet and click on "Export account information CSV file" button.

Here, if there is an error in the input data, an error will be displayed. Confirm the error and click the output button again after editing.

If there is no problem with the edited content, CSV will be output, so please save it with an appropriate name. Any name can be used.

| Relate select a destination to save the acount information CSV file. |          |           |       | $\times$ |
|----------------------------------------------------------------------|----------|-----------|-------|----------|
| $\leftrightarrow \rightarrow \cdot \uparrow$                         | U        | ダウンロードの検索 |       | P        |
| レダー                                                                  |          |           |       | ?        |
| ^                                                                    |          |           |       | ť        |
|                                                                      |          |           |       |          |
|                                                                      |          |           |       |          |
|                                                                      |          |           |       |          |
|                                                                      |          |           |       |          |
|                                                                      |          |           |       |          |
|                                                                      |          |           |       |          |
| ~ <                                                                  |          |           |       | >        |
| ファイル名(N): AccountInformation.csv                                     |          |           |       | ~        |
| ファイルの種類(T): CSV file(*.csv)                                          |          |           |       | $\sim$   |
| 作成者: タグ: タグの追加                                                       |          |           |       |          |
|                                                                      |          |           |       |          |
| ▲ フォルダーの非表示                                                          | ツール(L) ▼ | 保存(S)     | キャンセル |          |

Perform batch registration of "AccountInformation" CSV file output by the CSV data creation tool to this system.

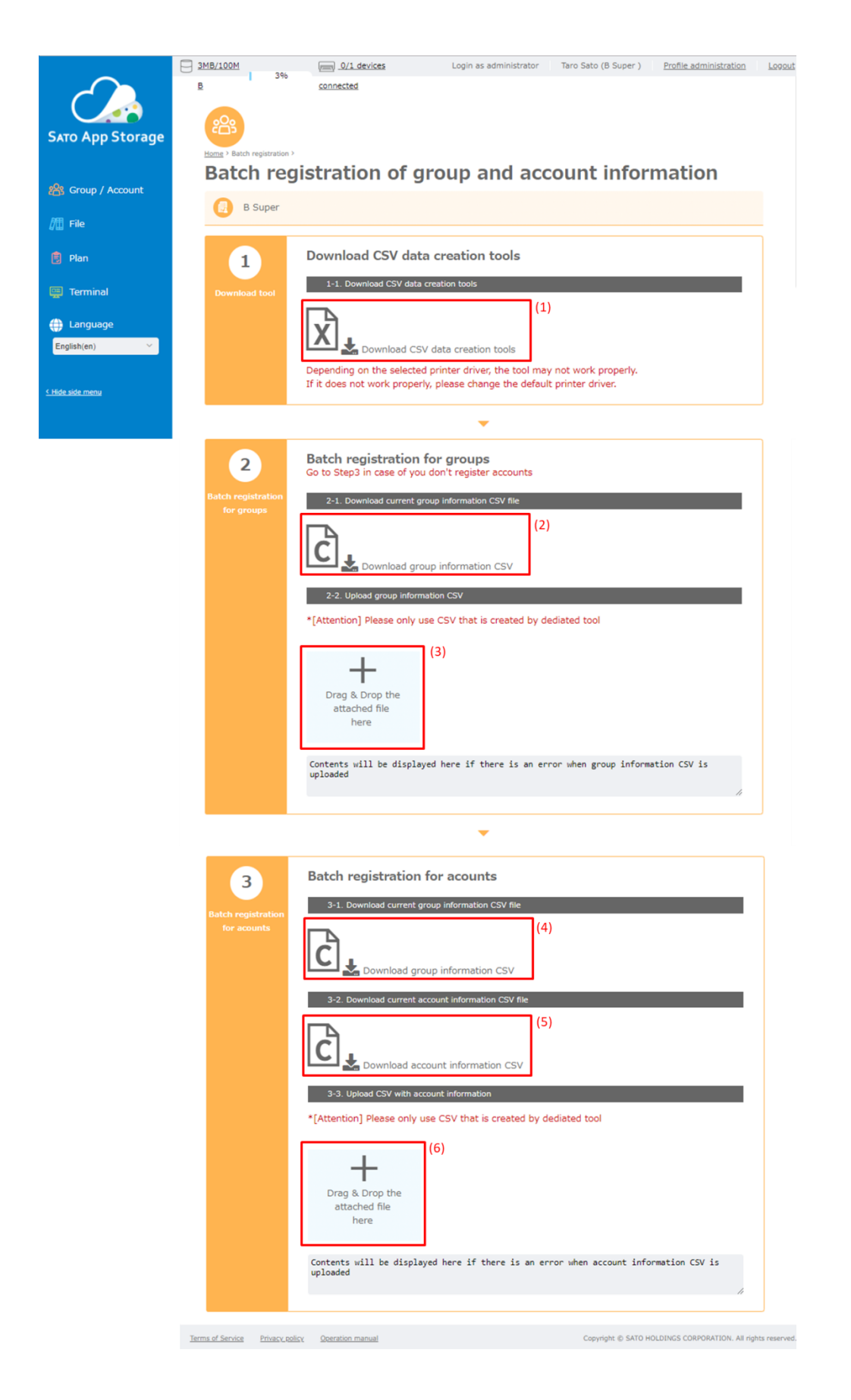

Drag and drop the account information CSV file you want to register into the area shown in Figure 6 above.

Alternatively, click the area (6) and select the CSV file of account information you want to register. When you click area (6), a file selection screen is displayed, so specify the account information CSV file that you saved earlier.

| 💿 開く                           |                      |                        |   |                          |       | $\times$ |
|--------------------------------|----------------------|------------------------|---|--------------------------|-------|----------|
| $\leftarrow \  \  \rightarrow$ | ~ 1                  |                        |   | ダウンロードの検索                |       | P        |
| 整理▼                            | 新しいフォルダー             |                        |   |                          | -     | ?        |
|                                | <ul> <li></li> </ul> |                        |   |                          |       | >        |
|                                | ファイル名(N):            | AccountInformation.csv | ~ | All Files (*.*)<br>開く(O) | キャンセル | ~        |

The screen may differ depending on your browser.

If the file is correctly registered then message shown in the figure below in the red frame "Upload account information file has succeeded." will be displayed.

| 3                  | Batch registration for acounts                                    |
|--------------------|-------------------------------------------------------------------|
| Batch registration | 3-1. Download current group information CSV file                  |
| for acounts        | Download group information CSV                                    |
|                    | 3-2. Download current account information CSV file                |
|                    | Download account information CSV                                  |
|                    | 3-3. Upload CSV with account information                          |
|                    | *[Attention] Please only use CSV that is created by dediated tool |
|                    | Drag & Drop the attached file<br>here                             |
|                    | Upload account information file has succeeded.                    |
The edited CSV file is now registered.

### [Note]

Please note that even if the account is added, the account will not be displayed on the management screen until the first login is performed from the email sent to the person concerned.

# 6. File Management

You can register the files you want to distribute to the registered group. For the delivery method, you can select "Selected groups including all subordinate groups/users" and "Selected groups only" of the group according to the purpose. In addition, file registration can be registered directly in this system from Label Design Creation Tool. For details, refer to the operation manual of Label Design Creation Tool.

|                                    | OMB/100MB        | 0%                                                             | 0/1 devices                             | connected                                                               | Log                                                         | in as administrator Taro Sal                                                                               | to (B Super ) Profile adminis   | tration Logout             |
|------------------------------------|------------------|----------------------------------------------------------------|-----------------------------------------|-------------------------------------------------------------------------|-------------------------------------------------------------|----------------------------------------------------------------------------------------------------|---------------------------------|----------------------------|
| SATO App Storage                   |                  |                                                                |                                         |                                                                         |                                                             |                                                                                                    |                                 |                            |
| 🃸 Group / Account                  |                  | 209                                                            |                                         |                                                                         |                                                             | Ê                                                                                                    |                                 |                            |
| / ☐ File<br>> Register<br>> Search |                  | Group / Accou                                                  | unt                                     | File                                                                    | 1                                                           | Plan                                                                                                    | Terminal                        |                            |
| 🔋 Plan                             |                  | > Search/Register b<br>> Search/Register b<br>> Batch register | <u>ay tree</u><br>a <u>y text</u><br>ar | <u>&gt; Register</u><br><u>&gt; Search</u>                              |                                                             | <u>≫ Confirm</u>                                                                                           | <u>&gt; Download status</u>     |                            |
| 📮 Terminal                         |                  |                                                                |                                         |                                                                         |                                                             |                                                                                                    |                                 |                            |
| Language English(en)               |                  | I<br>Notification                                              | 2018/1:<br>2018/3/                      | 1/30 · File dis<br>· File dis<br>· Visualiz<br>· Suppor<br>/5 · SATO Aş | listribution<br>tribution<br>ting do<br>t for E<br>top Stor | ution function has been added.<br>on functionality<br>ownload status<br>English<br>rage" has been released | Main functions are as           |                            |
|                                    | Terms of Service | Privacy policy Operation                                       | n manual                                |                                                                         |                                                             |                                                                                                    | Copyright © SATO HOLDINGS CORPO | RATION. All rights reserve |

In the red frame of the top page, two menus will be displayed which are follow;

·Register

·Search

### 6.1. Register

When "Register" is clicked, the following screen will be displayed.

|                   |                          | 0/1 devices connected   |                                          |                                  | Login as administrator        | Taro Sato (B Super ) | Profile administration    | Logout           |
|-------------------|--------------------------|-------------------------|------------------------------------------|----------------------------------|-------------------------------|----------------------|---------------------------|------------------|
|                   | Norma S L                | Ein v                   |                                          |                                  |                               |                      |                           |                  |
| SATO App Storage  | Reg                      | gister file             |                                          |                                  |                               |                      |                           |                  |
|                   |                          |                         | Distribution source group name           | Change distribution source group |                               |                      |                           |                  |
| Sroup / Account   |                          |                         | B Super                                  |                                  | +                             |                      |                           |                  |
| /III File         | Input registration       |                         | File name*<br>256 characters             | Extension                        | Drag & Drop the attached file |                      |                           |                  |
| Register          |                          |                         | Туря                                     |                                  |                               |                      |                           |                  |
| Search            |                          |                         | Select type 👻                            |                                  | Delete file                   |                      |                           |                  |
| 🖹 Plan            |                          |                         | Summary                                  |                                  |                               |                      |                           |                  |
|                   |                          |                         | 256 characters                           |                                  |                               |                      |                           |                  |
| 📮 Terminal        |                          |                         | Time zone of distribution date and time* |                                  | +                             |                      |                           |                  |
| 🕀 Language        |                          |                         | (UTC+09/00) Osaka, Sapporo, Tokyo        | v                                | Drag & Drop the tumbnail      |                      |                           |                  |
| English(en) ~     |                          |                         | Distribution start date and time         | 00 - 00 -                        | here                          |                      |                           |                  |
|                   |                          |                         | Distribution and data and time           |                                  |                               |                      |                           |                  |
| K. Hide side menu |                          |                         | YYYY/MWDD                                | 00 🔻 : 00 🔻                      | Delete thumbnail              |                      |                           |                  |
|                   |                          |                         | Allow pre-download                       |                                  |                               |                      |                           |                  |
|                   |                          |                         | Application                              | Model                            |                               |                      |                           |                  |
|                   |                          |                         | 64 characters                            | Select model V                   |                               |                      |                           |                  |
|                   |                          |                         | Memo1<br>Within 256 characters           |                                  |                               |                      |                           |                  |
|                   |                          |                         | Memo2                                    |                                  |                               |                      |                           |                  |
|                   |                          |                         | Within 256 characters                    |                                  |                               |                      |                           |                  |
|                   |                          |                         | Memo3                                    |                                  |                               |                      |                           |                  |
|                   |                          |                         | Within 250 characters                    |                                  |                               |                      |                           |                  |
|                   |                          |                         | Alphanumeric characters                  |                                  |                               |                      |                           |                  |
|                   |                          |                         | Display uploaded by                      | Display modified by              |                               |                      |                           |                  |
|                   |                          |                         |                                          |                                  |                               |                      |                           |                  |
|                   |                          |                         |                                          |                                  |                               |                      |                           |                  |
|                   |                          |                         |                                          |                                  |                               | Clear                | Destination               |                  |
|                   |                          |                         |                                          |                                  |                               |                      |                           |                  |
|                   | Terms of Service Privacy | noticy Queration menual |                                          |                                  |                               | Copyright © SATO     | HOLDINGS CORPORATION. AII | rights reserved. |

In file registration, you can do the following;

- $\cdot$  Designation of distribution source group
- $\cdot$  Specify a destination group
- $\cdot$  Designation of distribution start date and time
- $\cdot$  Designation of distribution end date and time
- · Permit setting of pre-download
- · Register thumbnail image

|                     | 0MB/100MB                         | No 0/1 devices connected |                                                               |                      |                                     |                | Login as administrator        | Taro Sato (B Super ) | Profile administration     | Locout            |
|---------------------|-----------------------------------|--------------------------|---------------------------------------------------------------|----------------------|-------------------------------------|----------------|-------------------------------|----------------------|----------------------------|-------------------|
| SATO App Storage    |                                   | gister file              |                                                               |                      |                                     |                |                               |                      |                            |                   |
|                     |                                   |                          |                                                               |                      |                                     |                |                               |                      |                            |                   |
| Broup / Account     | 0                                 | (                        | Distribution source group no<br>B Super                       | ame                  | Change distribution source group (2 |                | +                             | (6)                  |                            |                   |
| / File              | Input registration<br>information | (                        | File name*<br>256 characters                                  |                      | Extension (4                        | Drag & D       | rop the attached file<br>here |                      |                            |                   |
| Register     Search |                                   | (                        | 5) Select type                                                | ~                    |                                     | Delete file    | (7)                           |                      |                            |                   |
| 👩 Plan              |                                   | (1                       | Summary<br>256 characters                                     |                      |                                     |                |                               |                      |                            |                   |
| Terminal            |                                   | (1                       | Time zone of distribution da<br>(UTC+09:00) Osaka, Sapporo, T | te and time*<br>okyo |                                     | v Drag &       | Pron the tumbnail             | (8)                  |                            |                   |
| English(en)         |                                   | (1                       | Distribution start date and t<br>YYYYYMWDD                    | ime<br>🗎             | 00 🔻 : 00 💌                         |                | here                          |                      |                            |                   |
| CHide side menu     |                                   | ()                       | Distribution end date and til     YYYY/MM/DD                  | me                   | 00 🔻 : 00 🔻                         | Delete thumbna | (9)                           |                      |                            |                   |
|                     |                                   | (                        | .4) Allow pre-download                                        |                      |                                     |                |                               |                      |                            |                   |
|                     |                                   | ()                       | 5) Application<br>64 characters                               |                      | Model<br>Select model               | <b>(16)</b>    |                               |                      |                            |                   |
|                     |                                   | (:                       | 7) Memo1<br>Within 256 characters                             |                      |                                     |                |                               |                      |                            |                   |
|                     |                                   | C                        | 8) Memo2<br>Within 256 characters                             |                      |                                     |                |                               |                      |                            |                   |
|                     |                                   | (                        | 9) Within 256 characters                                      |                      |                                     |                |                               |                      |                            |                   |
|                     |                                   | (2                       | O) Alphanumeric characters                                    |                      |                                     |                |                               |                      |                            |                   |
|                     |                                   | (2                       | 1) Display uploaded by                                        |                      | Display modified by                 | (22)           |                               |                      |                            |                   |
|                     |                                   |                          |                                                               |                      |                                     |                |                               | (23)                 | (24)                       |                   |
|                     |                                   |                          |                                                               |                      |                                     |                |                               | Clear                | Destination                | J                 |
|                     | Terms of Service Privacy.         | rolicy Operation manual  |                                                               |                      |                                     |                |                               | Copyright © SAT      | 0 HOLDINGS CORPORATION. AI | I rights reserved |

| (1) | Distribution source group | Distribution source group name is displayed. |
|-----|---------------------------|----------------------------------------------|
|-----|---------------------------|----------------------------------------------|

|      | name                      |                                                                        |
|------|---------------------------|------------------------------------------------------------------------|
| (2)  | Change distribution       | Click to change (act on behalf) the distribution source.               |
|      | source group              |                                                                        |
| (3)  | File name                 | It will be a file name without the extension.                          |
| (4)  | Extension                 | The file extension will be displayed automatically.                    |
| (5)  | Туре                      | Please select the applicable type from pull down.                      |
| (6)  | Drag & Drop the attached  | Upload the file you want to distribute. If you drag and drop a file    |
|      | file here                 | into this area, the file will be uploaded.                             |
| (7)  | Delete file               | Click to delete the uploaded file.                                     |
| (8)  | Drag & Drop the thumbnail | Upload the thumbnail image file of the file to be distributed. If you  |
|      | here                      | drag and drop a file into this area, the file will be uploaded.        |
| (9)  | Delete thumbnail          | Click to delete the uploaded thumbnail file.                           |
| (10) | Summary                   | Fill out the outline of the distribution file.                         |
| (11) | Time zone of distribution | Specify the time zone to manage distribution date and time.            |
|      | date and time             |                                                                        |
| (12) | Distribution start date   | Specify the distribution start date and time.                          |
|      | and time                  |                                                                        |
| (13) | Distribution end date and | Specify the distribution end date and time.                            |
|      | time                      |                                                                        |
| (14) | Allow pre-download        | Check if you want to allow downloading before distribution start time. |
| (15) | Application               | Fill in the usage of the distribution file.                            |
| (16) | Model                     | Select to specify the model to be distributed.                         |
| (17) | Memo1                     | Please enter if necessary.                                             |
| (18) | Memo2                     | Please enter if necessary.                                             |
| (19) | Memo3                     | Please enter if necessary.                                             |
| (20) | Directory                 | Fill in if you want to record the directory information.               |
| (21) | Display uploaded by       | Check the box to display registrant information.                       |
| (22) | Display modified by       | Check the box to display updater information.                          |
| (23) | Clear                     | Click to clear the entered information.                                |
| (24) | Destination               | Click to specify the destination of distribution.                      |

In designating a distribution source group, when registering a file on behalf of, this is a function to specify when registering as the owning file of the lower group.

When "Change distribution source group" button is clicked, the following screen will be displayed.

| Bele                      | ect file distributor group                        |
|---------------------------|---------------------------------------------------|
| ٩                         | User's system administrator                       |
| Enter search<br>condition | Enter keyword for search option Set search option |
|                           | Clear Search                                      |

Here, search and select the group you want to specify as the distribution source.

When the search is executed, a screen like the one shown below is displayed, so select the group you want to specify as the distribution source group.

| Bele                           | ect file distributor group                                                                                |
|--------------------------------|----------------------------------------------------------------------------------------------------|
| Q<br>Enter search<br>condition | User's system administrator   Keyword Enter keyword for search option                                     |
|                                | Clear Search                                                                                              |
|                                | ▼                                                                                                    |
| ٩                              | Show 1~1 of 1 search results Items per page 10 50 100                                                     |
| Search results                 | Group name Name of the PIC Phone number Postal code Address Country Time Zone Memo1 Memo2 Memo3           |
|                                | 🕂 B Super Jiro Sato 813-1234-5678 1234567 1234567 Meguro-ku Tokyo Japan (UTC+09:00) Osaka, Sapporo, Tokyo |
|                                |                                                                                                    |

If you select it, you will return to the original file registration screen.

If you do not need to change the distribution source group, please do the following operation.

| pup / Account                         | Distribution source group name<br>B. Super                                     | Orange distribution source group   | +                                     |       |
|---------------------------------------|--------------------------------------------------------------------------------|------------------------------------|---------------------------------------|-------|
| English registration<br>Inducementary | File name*<br>256 characters                                                   | Extension                          | Drag & Drop the attached file<br>here |       |
|                                       | Type<br>Indext type                                                            | 1                                  | Collecter Nile                        | _     |
| •                                     | Summary<br>256 structure                                                       |                                    |                                       |       |
| minal                                 | Time zone of distribution date and time*<br>(L/TC+09:00) Osaka, Sapporn, Takyo |                                    | v Drag & Drag the transformal         |       |
| er) -                                 | Distribution start date and time                                               | <b>B</b> 00 <b>Y</b> : 00 <b>Y</b> | here                                  |       |
|                                       | Distribution end date and time                                                 | B 00 ¥ : 00 ¥                      | Distere Brumbrial                     |       |
|                                       | Allow pre-download                                                             |                                    |                                       |       |
|                                       | Approxim                                                                       | Salard /verbal                     | . Y                                   |       |
|                                       | Millio 200 others.ters                                                         |                                    |                                       |       |
|                                       | Wiles Ith standard                                                             |                                    |                                       |       |
|                                       | (W994) 200 starsations<br>Directory                                            |                                    |                                       |       |
|                                       | Automative charactery<br>Display uploaded by                                   | Display modified by                |                                       |       |
|                                       |                                                                                |                                    |                                       |       |
|                                       |                                                                                |                                    |                                       | Ciest |
|                                       |                                                                                |                                    |                                       |       |
|                                       |                                                                                |                                    |                                       |       |

You can upload the file to this system by dragging and dropping the file to be distributed into the red frame above.

When uploaded, the file name and extension at the time of upload are displayed.

In "Type", selection can be specified from the types of files prepared in advance. If there is no applicable item, please select "Other".

Specify "Summary", "Distribution start date and time", and "Distribution end date and time". If you do not need a distribution period restriction, no need to specify anything.

If you check on "Allow pre-download", then the printer downloads files from this system even it is set to download before the distribution start date and time.

Please specify "Application", "Model", and "Memo".

If "Display uploaded by" is checked, information on who registered the file when another user searched for files will be displayed.

If you check on "Display modified by", the information of the person who edited the information of the registered  $\$ 

#### file will be displayed.

Finally, click "Destination" and specify the destination of the distribution.

When clicked, a screen like the one shown below will be displayed.

| Select distribution destinations | Group name | Read permission<br>SATO,<br>FF,<br>Point of purchase | Distribution destination | (?)<br>distribution setting |
|----------------------------------|------------|------------------------------------------------------|--------------------------|-----------------------------|
|                                  |            |                                                      |                          |                             |
|                                  |            |                                                      |                          |                             |
|                                  |            |                                                      |                          |                             |
|                                  |            |                                                      | Clear                    | Confirm                     |

If you click on the group name on the left, if there is a group under the group, the group will be expanded.

When the group you want to distribute is selected, the background becomes blue.

|                                     | Group name  | Read permission                   | Distributio |
|-------------------------------------|-------------|-----------------------------------|-------------|
| Select distribution<br>destinations | 🕒 B Super   | SATO,<br>FF,<br>Point of purchase |             |
|                                     | 🛅 A Shop    |                                   |             |
|                                     | 🛅 B Shop    |                                   |             |
|                                     | 🖿 C Factory |                                   |             |
|                                     |             |                                   |             |
|                                     |             |                                   |             |
|                                     |             |                                   |             |
|                                     |             |                                   |             |
|                                     |             |                                   |             |
|                                     |             |                                   |             |
|                                     |             |                                   |             |
|                                     |             |                                   |             |
|                                     |             |                                   |             |
|                                     |             |                                   |             |
|                                     |             |                                   | <br>Clear   |

When you click button in the center of the screen in the selected state, the selected group is added to the right column.

| Select distribution destinations | Group name | Read permission<br>SATO,<br>F7, | Distribution destination | eistribution setting                                            |
|----------------------------------|------------|---------------------------------|--------------------------|-----------------------------------------------------------------|
|                                  | Cr A Shop  | Point of purchase               | A Shop                   | Selected gropus<br>including all<br>subordinate<br>groups/users |
|                                  | C Factory  | _                               |                          |                                                                 |
|                                  |            | 4                               |                          |                                                                 |
|                                  |            |                                 |                          |                                                                 |
|                                  |            |                                 |                          |                                                                 |
|                                  |            |                                 |                          |                                                                 |
|                                  |            |                                 |                          |                                                                 |
|                                  |            |                                 | Clear                    | Confirm                                                         |

Since it is possible to specify more than one group you want to distribute, you can select the group you want to distribute.

For the selected group, you can specify "Selected groups including all subordinate groups/users" or "Selected groups only".

If "Selected groups only" is specified, it will be delivered only to that group.

If "Selected groups including all subordinate groups/users" is specified, it will be delivered to all specified groups and their subordinate groups.

Please specify according to delivery situation.

If you click "Go to confirmation screen", please confirm that the registered contents do not have any error. If you wish to register, please click "Register". Please click "Back" to correct.

| B Shop |                                      |  |
|--------|--------------------------------------|--|
|        |                                      |  |
|        | File information has been registered |  |
|        | Done Continue to register            |  |
|        |                                      |  |
|        |                                      |  |

When registration is completed, a popup like the one shown below will be displayed.

If you want to register another file then click on "Continue to register", and to end the file registration click "Done"

If you select "Continue to register", the information that you have just registered remains intact, so you can inherit the information you entered and register.

### 6.2. Search

When you select "Search", the screen shown below will be displayed.

|                            | OMB/100MB 09               | % 0/1 devices connected                    |    | Login as administrator | Taro Sato (B Super ) | Profile administration    | Logout           |
|----------------------------|----------------------------|--------------------------------------------|----|------------------------|----------------------|---------------------------|------------------|
|                            | Home > Fil                 | e >                                        |    |                        |                      |                           |                  |
| SATO App Storage           | Sea                        | rch file                                   |    |                        |                      |                           |                  |
| 路 Group / Account          |                            |                                            |    | <b></b>                | -                    |                           |                  |
| /III File                  | Soaro                      | h usar distribution filo                   |    | Soarch SATO die        | tribution file       |                           |                  |
| » Register » Search        | Searc                      |                                            |    | Search SATO dis        | cibution nie         |                           |                  |
|                            |                            |                                            |    | •                      |                      |                           |                  |
| E Plan                     |                            | Distribution start data                    |    | Distribution and data  |                      |                           |                  |
| 🖳 Terminal                 | ٩                          | YYYY/MM/DD                                 | Ê  | YYYY/MM/DD             | <b>##</b>            |                           |                  |
| 🌐 Language                 | Enter search<br>condition  | Type<br>Select type                        | ~  | Model<br>Select model  | ~                    |                           |                  |
| English(en) 🗸              |                            | Select type                                | Ť  | Select model           |                      |                           |                  |
|                            |                            | Only your group file                       |    | Bookmark only          |                      |                           |                  |
| <u>&lt; Hide side menu</u> |                            | Keyword<br>Enter keyword for search option |    |                        |                      |                           |                  |
|                            |                            | Set search option                          |    |                        |                      |                           |                  |
|                            |                            | Clear                                      | Se | arch                   |                      |                           |                  |
|                            |                            |                                            |    |                        |                      |                           |                  |
|                            |                            |                                            |    |                        |                      |                           |                  |
|                            |                            |                                            |    |                        |                      |                           |                  |
|                            |                            |                                            |    |                        |                      |                           |                  |
|                            |                            |                                            |    |                        |                      |                           |                  |
|                            | Terms of Service Privacy p | olicy Operation manual                     |    |                        | Copyright © SATO     | HOLDINGS CORPORATION. All | rights reserved. |

There are two types of files that can be downloaded: "files to be distributed within the contracted company" and "files distributed by SATO".

If you want to search files distributed within the contracted company, please select "Search user distribution file".

To search for files distributed by SATO, please select "Search SATO distribution file".

### 6.2.1. Search user distribution file

You can search files distributed within a contracted company. You can search by specifying search criteria.

Files whose group belongs to you as a distribution source or whose group is under the group to which you belong can be searched even before the distribution start date and time.

Basically, the character entered in the "Keyword" field will be searched which is included in the registered file information, but you can also search by specifying the search target item of the character entered in the "Keyword" field.

If you want to specify search target items, please check on "Set search option". When checked, you will

be able to choose options as shown on below figure.

| Distribution start date Distribution e | end date                                                                                                    |  |  |  |  |  |
|----------------------------------------|----------------------------------------------------------------------------------------------------|--|--|--|--|--|
| YYYY/MM/DD 🛍 YYYY/MM/DI                | D 🗰                                                                                                    |  |  |  |  |  |
| Type Model                             |                                                                                                    |  |  |  |  |  |
| Select type                            | ~                                                                                                    |  |  |  |  |  |
| Only your group file Bookman           | k only                                                                                                    |  |  |  |  |  |
| Keyword                                |                                                                                                    |  |  |  |  |  |
| Enter keyword for search option        |                                                                                                    |  |  |  |  |  |
| Set search option                      |                                                                                                    |  |  |  |  |  |
|                                        |                                                                                                    |  |  |  |  |  |
| Group name File name Summary           |                                                                                                    |  |  |  |  |  |
| Application Memo1 Memo2                |                                                                                                    |  |  |  |  |  |
| Memo3 Directory                        |                                                                                                    |  |  |  |  |  |
|                                        |                                                                                                    |  |  |  |  |  |
| Check all Remove all checks            |                                                                                                    |  |  |  |  |  |
|                                        |                                                                                                    |  |  |  |  |  |
| Clear Search                           |                                                                                                    |  |  |  |  |  |
|                                        | Distribution start date       Distribution of YYYY/MW/DD         Type       Model         Select type       Select model         Only your group file       Bookmar         Cherk eyword for search option       Bookmar         Group name       File name       Summary         Application       Memo1       Memo2         Memo3       Directory       Check all       Remove all checks         Clear       Search       Search |  |  |  |  |  |

After entering or specifying a condition, click "Search with entered conditions".

| ٩ | Show 1~3 of 3 search results Items per page 10 50 100       |
|---|-------------------------------------------------------------|
|   | Checked files Download(zip) Delete                          |
|   | File name Group name Summary Type Pre-download Distribution |
|   | □ ☆ 🖹 🖹 1M.rand 🗰 B Super Other                             |
|   | □ ☆ 🖹 🖹 2M.rand 🕮 B Super Other                             |
|   | □ ☆ 🖹 📷 tomato.jpg 🏨 B Super Other                          |
|   | File name Group name Summary Type Pre-download Distribution |
|   |                                                             |
|   | Checked files Download(zip) Delete                          |
|   |                                                             |

The search results are displayed as shown on below figure.

To download multiple files at once, check the appropriate file and click on "Download(zip)" button. The downloading file name will be "SAS\_files\_YYYYMMDDhhmmss.zip" and "YYYYMMDDhhmmss" part of the filename refers to the date and time. But you can change the file name while saving.

After downloading, please unzip the file with the file decompression software and use it.

When you select a file, the information of the selected file is displayed as shown below.

|                                                                                     | 4.9HB/100HB   4.8% [mm] 0/1 devices connected                                                                                                    |                                                |                    | Login as administrator | Taro Sato (8 Super ) | Profile administration      | Logout       |
|-------------------------------------------------------------------------------------|----------------------------------------------------------------------------------------------------|------------------------------------------------|--------------------|------------------------|----------------------|-----------------------------|--------------|
| SATO App Storage                                                                    | Search file                                                                                                    |                                                |                    |                        |                      |                             |              |
| <ul> <li>Group / Account</li> <li>File</li> <li>Register</li> <li>Search</li> </ul> | Search user distribution file                                                                                                    |                                                |                    |                        |                      |                             |              |
| 😟 Plan                                                                              | Distribution start date     Distribution end date                                                                                                    |                                                |                    |                        |                      |                             |              |
| Terminal                                                                            |                                                                                                    |                                                |                    |                        |                      |                             |              |
| English(en)                                                                         | condition Sensitive v Dentimond v                                                                                                    |                                                |                    |                        |                      |                             |              |
|                                                                                     | Dorly your group file Bookmark only                                                                                                    |                                                |                    |                        |                      |                             |              |
|                                                                                     | Enter largement for search option                                                                                                    |                                                |                    |                        |                      |                             |              |
|                                                                                     | Set search option                                                                                                    |                                                |                    |                        |                      |                             |              |
|                                                                                     |                                                                                                    |                                                |                    |                        |                      |                             |              |
|                                                                                     |                                                                                                    |                                                |                    |                        |                      |                             |              |
|                                                                                     | Show 1~3 of 3 search results. Items per page 10 50 100                                                                                                    |                                                |                    |                        |                      |                             |              |
|                                                                                     | Search results Checked files Download(zp) Delitin                                                                                                    |                                                |                    |                        |                      |                             |              |
|                                                                                     | File name Group name Summary Type Pre-download Distribution     if a a 1M.nand I Socier Cither                                                                     |                                                |                    |                        |                      |                             |              |
|                                                                                     | 다 🛠 🛅 📴 2M.rand 🗱 B.Super Other                                                                                                    |                                                |                    |                        |                      |                             |              |
|                                                                                     | <ul> <li>In a bornato go a go o Super</li> <li>File name</li> <li>Group name</li> <li>Summary</li> <li>Type</li> <li>Pre-download</li> <li>Distribution</li> </ul> | (i) tomato.jpg                                 |                    |                        |                      |                             |              |
|                                                                                     | Checked files Download(zip) Dittelo                                                                                                    | Download file<br>Download status               |                    |                        |                      |                             |              |
|                                                                                     |                                                                                                    | Lat         Cay         Can           Very     | Diploy motified by |                        |                      |                             |              |
|                                                                                     |                                                                                                    | Memo3                                          |                    |                        |                      |                             |              |
|                                                                                     |                                                                                                    | Directory                                      |                    |                        |                      |                             |              |
|                                                                                     |                                                                                                    | Download file Download status Edit Copy Delete | 1                  |                        |                      |                             |              |
|                                                                                     |                                                                                                    |                                                |                    |                        |                      |                             |              |
|                                                                                     |                                                                                                    |                                                |                    |                        |                      |                             |              |
|                                                                                     | Terms of Second Amales verifies - Demotion menor                                                                                                    |                                                |                    |                        | Copyright (2) SATO H | OLDINGS CORPORATION. All og | ta reserved. |

Since file information is displayed on the right side of the screen, please click "Download file" (red frame part below) to download.

| Download status                                                                                                    |                                                                                                    |
|----------------------------------------------------------------------------------------------------|----------------------------------------------------------------------------------------------------|
| Edit Copy                                                                                                    | Delete                                                                                                    |
|                                                                                                    |                                                                                                    |
| Туре                                                                                                    |                                                                                                    |
| Other ()                                                                                                    |                                                                                                    |
| File size                                                                                                    |                                                                                                    |
| 1,907,750 Bytes                                                                                                    |                                                                                                    |
| Summary                                                                                                    |                                                                                                    |
| Allow pre-download                                                                                                    |                                                                                                    |
|                                                                                                    |                                                                                                    |
| No                                                                                                    |                                                                                                    |
| No<br>Distribution start date and time                                                                                                    | e                                                                                                    |
| No<br>Distribution start date and time<br>Distribution end date and time                                                                                                    | e                                                                                                    |
| No<br>Distribution start date and time<br>Distribution end date and time<br>Application                                                                                                    | e                                                                                                    |
| No<br>Distribution start date and time<br>Distribution end date and time<br>Application<br>Model                                                                                                    | e                                                                                                    |
| No<br>Distribution start date and time<br>Distribution end date and time<br>Application<br>Model<br>Display uploaded by                                                                                                    | e<br>Display modified by                                                                                                    |
| No<br>Distribution start date and time<br>Distribution end date and time<br>Application<br>Model<br>Display uploaded by<br>No                                                                                                    | e<br><br>                                                                                                    |
| No<br>Distribution start date and time<br>Distribution end date and time<br>Application<br>Model<br>Display uploaded by<br>No<br>Uploaded by                                                                                                   | e<br>Display modified by<br>No<br>Modified by                                                                                                    |
| No<br>Distribution start date and time<br>Distribution end date and time<br>Application<br>Model<br>Display uploaded by<br>No<br>Uploaded by<br>Upload date                                                                                    | e Display modified by No Modified by                                                                                                    |
| No Distribution start date and time Distribution end date and time Application Model Display uploaded by No Uploaded by Upload date 2019-03-15 13:07:20 (UTC+09:                                                                               | e Display modified by No Modified by 00) Osaka, Sapporo, Tokyo                                                                                                    |
| No<br>Distribution start date and time<br>Distribution end date and time<br>Application<br>Model<br>Display uploaded by<br>No<br>Uploaded by<br>Upload date<br>2019-03-15 13:07:20 (UTC+09:0<br>Last modified                                  | e Display modified by No Modified by 00) Osaka, Sapporo, Tokyo                                                                                                    |
| No Distribution start date and time Distribution end date and time Application Model Display uploaded by No Uploaded by Upload date 2019-03-15 13:07:20 (UTC+09:0 Last modified 2019-03-15 13:07:20 (UTC+09:0)                                 | e Display modified by No Modified by 00) Osaka, Sapporo, Tokyo 00) Osaka, Sapporo, Tokyo                                                                                                    |
| No<br>Distribution start date and time<br>Distribution end date and time<br>Application<br>Model<br>Display uploaded by<br>No<br>Uploaded by<br>Upload date<br>2019-03-15 13:07:20 (UTC+09:0<br>Last modified<br>2019-03-15 13:07:20 (UTC+09:0 | e Display modified by No Modified by 00) Osaka, Sapporo, Tokyo 00) Osaka, Sapporo, Tokyo                                                                                                    |
| No Distribution start date and time Distribution end date and time Application Model Display uploaded by No Uploaded by Upload date 2019-03-15 13:07:20 (UTC+09:0 Last modified 2019-03-15 13:07:20 (UTC+09:0 Memo1 Memo2                      | e Display modified by No Modified by 00) Osaka, Sapporo, Tokyo 00) Osaka, Sapporo, Tokyo                                                                                                    |
| No Distribution start date and time Application Model Display uploaded by No Uploaded by Upload date 2019-03-15 13:07:20 (UTC+09:0 Last modified 2019-03-15 13:07:20 (UTC+09:0 Memo1 Memo2 Memo3                                               | e Display modified by No Modified by 2000 Osaka, Sapporo, Tokyo 2000 Osaka, Sapporo, Tokyo 2000 Osaka, Sapporo, 2000 Osaka, Sapporo, 2000 Osaka, Sapporo, 2000 Osaka, Sapporo, 2000 Osaka, 2000 Osaka, 2000 Osaka, 2000 Osaka, 2000 Osaka, 2000 Osaka, 2000 Osaka, 2000 Osaka, 2000 Osaka, 2000 Osaka, 2000 Osaka, 2000 Osaka, 2000 Osaka, 2000 Osaka, 2000 Osaka, 2000 Osaka, 2000 Osaka, 2000 Osaka, 2000 Osaka, 2000 Osaka, 2000 Osaka, |
| No<br>Distribution start date and time<br>Application<br>Model<br>Display uploaded by<br>No<br>Upload date<br>2019-03-15 13:07:20 (UTC+09:0<br>Last modified<br>2019-03-15 13:07:20 (UTC+09:0<br>Memo1<br>Memo2<br>Memo3<br>Directory          | e Display modified by No Modified by 00) Osaka, Sapporo, Tokyo 00) Osaka, Sapporo, Tokyo                                                                                                    |

Also, if the distribution source is a group to which you belong or if it is a subordinate group, the buttons "Download status", "Edit", "Duplicate", and "Delete" are displayed.

When you want to check the download status click on "Download status" button, "Edit" button for editing, "Duplicate" button to copy the current file and create a new one, "Delete" button to delete the file.

When the distribution source is upper group than the group that you belong to then buttons other than "Download status" will not be displayed as shown below.

| Download status                  |                          |
|----------------------------------|--------------------------|
| Туре                             |                          |
| Other ()                         |                          |
| File size                        |                          |
| 1,907,750 Bytes                  |                          |
| Summary                          |                          |
| Allow pre-download               |                          |
| No                               |                          |
| Distribution start date and time | ]                        |
| Distribution end date and time   |                          |
| Application                      |                          |
| Model                            |                          |
| Display uploaded by              | Display modified by      |
| No                               | No                       |
| Uploaded by                      | Modified by              |
| Upload date                      |                          |
| 2019-03-15 13:07:20 (UTC+09:00   | 0) Osaka, Sapporo, Tokyo |
| Last modified                    |                          |
| 2019-03-15 13:07:20 (UTC+09:00   | 0) Osaka, Sapporo, Tokyo |
| Memo1                            |                          |
| Memo2                            |                          |
|                                  |                          |
| Memo3                            |                          |
| Memo3                            |                          |

6. 2. 2. Search SATO distribution file

| SATO App Storage            | e omb/100mb 096                 | الله من معامل المعامل المعامل المعامل المعامل المعامل المعامل المعامل المعامل المعامل المعامل المعامل المعامل ا<br>A state of the state of the state o | Login as administrator     | Taro Sato (B Super ) | Profile administration    | <u>Logout</u>   |
|-----------------------------|---------------------------------|----------------------------------------------------------------------------------------------------|----------------------------|----------------------|---------------------------|-----------------|
| 路 Group / Account           |                                 |                                                                                                    |                            | TO                   |                           |                 |
| /III File                   | Search                          | user distribution file                                                                                                    | Search SATO d              | istribution file     |                           |                 |
| > Search                    |                                 |                                                                                                    | •                          |                      |                           |                 |
| 🔋 Plan                      | e-Labe                          | AEP                                                                                                    | Other<br>application, data | Information          |                           |                 |
| 🕀 Language<br>English(en) 🗸 |                                 |                                                                                                    |                            |                      |                           |                 |
| <u>&lt; Hide side menu</u>  |                                 |                                                                                                    |                            |                      |                           |                 |
|                             |                                 |                                                                                                    |                            |                      |                           |                 |
|                             |                                 |                                                                                                    |                            |                      |                           |                 |
|                             |                                 |                                                                                                    |                            |                      |                           |                 |
|                             |                                 |                                                                                                    |                            |                      |                           |                 |
|                             | Terms of Service Privacy policy | Operation manual                                                                                                    |                            | Convright © SATO     | HOLDINGS CORPORATION, All | rights reserved |

When "Search SATO distribution file" is selected, the screen as shown above is displayed.

Files distributed by SATO are largely classified into the following three types.

- · e-Labe
- · AEP
- $\cdot$  Other applications and data
- $\cdot$  Information
- Please select suitable type and search.

e-Labe and AEP are further classified into the following two types.

- $\cdot$  Tools and Apps
- · sample

Please select suitable type and search.

The operation after the search is the same operation as "Search user distribution file".

## 7. <u>Plan</u>

In the plan menu, you can check the content of the contract plan.

If you do not subscribe to a paid plan, a screen like the one shown below will be displayed.

|                 | 🖯 0MB/102MB 0% 🦳 0/1.ds                         | tylces connected |                        |                 |                      |                                                                                        |                                                           |                                                           | Login as administrator                                     | Taro Sato (8 Super ) | Profile administration    | Louis       |
|-----------------|-------------------------------------------------|------------------|------------------------|-----------------|----------------------|----------------------------------------------------------------------------------------|-----------------------------------------------------------|-----------------------------------------------------------|------------------------------------------------------------|----------------------|---------------------------|-------------|
| то App Storage  | Check the co                                    | ontract p        | olan                   |                 |                      |                                                                                        |                                                           |                                                           |                                                            |                      |                           |             |
| Group / Account | Ontract plan                                    |                  |                        |                 |                      |                                                                                        |                                                           |                                                           |                                                            |                      |                           |             |
| File            | Company name                                    |                  |                        |                 |                      | Plan details                                                                           |                                                           |                                                           |                                                            |                      |                           |             |
| Plan            | B Super                                         |                  |                        |                 |                      | It is a plan which allows yo<br>500MB or 1GB. If you want<br>or the point of purchase. | u to directly distribute dat<br>t to change the plan, num | ta to printers. Also, you o<br>ber of printers or storage | in select storage size from<br>size, please contact our sa | 100MB,<br>es branch  |                           |             |
| onfirm          | Current contract plan                           |                  |                        |                 |                      |                                                                                        |                                                           |                                                           |                                                            |                      |                           |             |
| Terminal        | Distribute files plan                           |                  |                        |                 |                      |                                                                                        |                                                           |                                                           |                                                            |                      |                           |             |
| Language        | Number of contracted printers                   |                  | Number of connected    | I printers in t | his month            |                                                                                        |                                                           |                                                           |                                                            |                      |                           |             |
| (ish(en)        | Storage capacity                                |                  |                        |                 |                      |                                                                                        |                                                           |                                                           |                                                            |                      |                           |             |
|                 | 0MB / 100MB                                     |                  |                        |                 |                      |                                                                                        |                                                           |                                                           |                                                            |                      |                           |             |
| ide menu        | Start date                                      |                  | Start date of paid pla | n               |                      |                                                                                        |                                                           |                                                           |                                                            |                      |                           |             |
|                 | 2018-12                                         |                  | 2018-12                |                 |                      |                                                                                        |                                                           |                                                           |                                                            |                      |                           |             |
|                 |                                                 |                  |                        |                 |                      |                                                                                        |                                                           |                                                           |                                                            |                      |                           |             |
|                 | Plan history                                    |                  |                        |                 |                      |                                                                                        |                                                           |                                                           |                                                            |                      |                           |             |
|                 | Changing date                                   | Changing type    | Plan                   | Fee             | Number of contracted | printers Storage capacity                                                              | Contract start month                                      | Contract end month                                        | Modified company nar                                       | ne Modified group n  | ате                       |             |
|                 | 2019-01-01 00:05:01(UTC+09:00)                  | Auto update      | Distribute files plan  | Paid plan       | 1                    | 100MB                                                                                  | 2018-12                                                   | 2018-12<br>→ 2019-12                                      | System                                                     | System               |                           |             |
|                 | 2018-12-18 17:33:49(UTC+09:00)                  | New contract     | Distribute files plan  | Paid plan       | 1                    | 100MB                                                                                  | 2018-12                                                   | 2018-12                                                   | SATO                                                       | SATO                 |                           |             |
|                 |                                                 |                  |                        |                 |                      |                                                                                        |                                                           |                                                           |                                                            |                      |                           |             |
|                 |                                                 |                  |                        |                 |                      |                                                                                        |                                                           |                                                           |                                                            |                      |                           |             |
|                 | Terms of Service Privacy bolicy Oberation manu- | 2                |                        |                 |                      |                                                                                        |                                                           |                                                           |                                                            | Copyright @ SAT      | O HOLDINGS CORPORATION: A | Il rights : |

In the basic plan, you can use the following.

- $\cdot$  File management in the SAS management screen (browser)
- · Storage capacity 100 MB

If you want to connect the printer directly to the SAS service, please contact the dealer where you bought the printer.

The figure below is an example of a customer who contracted for paid file distribution plan.

| Skno App Storage       Image: Check the contract plan         Image: Check the contract plan       Image: Check the contract plan         Image: Check the contract plan<                                                                                                    |                                               | definitions     definitions     definitint     definitint     definitint     definitint     definitions        | itian Loi |
|----------------------------------------------------------------------------------------------------|-----------------------------------------------|----------------------------------------------------------------------------------------------------|-----------|
| Image: Second Second                                                                                                    | SATO App Storage                              | Check the contract plan  Contract plan  Contract pl |           |
| 1 Outrient Confusct plan         C Terrind         C Longunge         E Longunge         E Longunge         (a)         Starter confusct planter         (b)         Start date of gaal plant         (c)         Start date of gaal plant         (c)         Start date of gaal plant         (c)         Start date of gaal plant         (c)         Start date of gaal plant         (c)         (c)          (c) <th>Plan</th> <th>Compare series     Buser     Compare series     Compare series</th> <th></th> | Plan                                          | Compare series     Buser     Compare series     Compare series         |           |
| Europage     Europage                                                                                                    | <ul> <li>Confirm</li> <li>Terminal</li> </ul> | (3) Current contract plan Current contract type A Romber of contracted protoes in this month Area                                                                                                    |           |
| Start date of paid plan       Start date of paid plan       (8)         (7)       2015-12       2015-12       (8)         (9)       Plan history       Contract of paid plan       Modified group name.       Modified group name.         2015-12       2015-12       2015-12       2015-12       2015-12       System                                                                                                    | English(en)                                   | (4)                                                                                                    |           |
| Orange gate         Oangeng table         Pain         Fee         Number of contracted privations         Storage capacity         Contract and models         Modified company nume         Modified group nume           2019-01-01 00:05:01(UTC+09:00)         Auto update         Distribute files plan         Pain         1         100481         2018-12         2019-12         System         System                                                                                                    | <u>5 Hide side menu</u>                       | (7) Start date<br>2016-12<br>(8)                                                                                                    |           |
| Observing date         Observing type         Pear         Fee         Number of contracted orinters         Storage capacity         Contract sart month         Contract month         Modified group name           2019-01-01 00:05:01/UTC+09:00)         Auto update         Distribute files plan         1         105MB         2018-12         2018-12         System         System                                                                                                    |                                               | (9) Plan history                                                                                                    |           |
| 2019-01-01 00:05:01(UTC+09:00) Auto update Distribute files plan Paid plan 1 100MB 2018-12 3019-12 3ystem System                                                                                                    |                                               | Changing date Changing byst Pain Tee Number of contracted printers Storage capacity Contract start month. Contract end month. Modified company name Modified group name                                                                                                    |           |
|                                                                                                    |                                               | 2019-01-01.00:05:01(UTC+09:00) Auto update Distribute Riles plan Pad plan 1 100M8 2018-12 2018-12 System System                                                                                                    |           |
| 2018-12-18 17:33:49(UTC+09:00) New contract Distribute files plan Pard plan 1 100MB 2018-12 2018-12 SATO SATO                                                                                                    |                                               | 2016-12-18 17/33/49(/17C+99:00) New contract Distribute Nee plan Peid plan 1 100MB 2016-12 2016-12 5XTO 5XTO                                                                                                    |           |

| (1) | Company name          | The name of the contracted company is displayed.                        |
|-----|-----------------------|-------------------------------------------------------------------------|
| (2) | Plan details          | The contents of the contracted plan will be displayed.                  |
| (3) | Current contract plan | The currently contracted plan is displayed.                             |
| (4) | Number of contracted  | Depending on the contract plan, the maximum number of printers that can |

|     | printers                | be connected to the SAS service is displayed.                            |
|-----|-------------------------|--------------------------------------------------------------------------|
| (5) | Number of contracted    | The number of printers connected to the SAS service in the current month |
|     | printers in this month  | is displayed. The number of connected devices is reset on the first day  |
|     |                         | of every month in the set time zone and it is recounted.                 |
| (6) | Storage capacity        | The storage capacity available for the contracted plan is displayed.     |
| (7) | Start date              | The month when you started using SAS service is displayed.               |
| (8) | Start date of paid plan | The month when you started using the paid plan is displayed.             |
| (9) | Plan history            | The history of changing the contract contents of the plan is displayed.  |
|     |                         | Both upgrade / downgrade are displayed.                                  |

Changes of the contracted plan cannot be made on the SAS service. If you want to change the plan, please contact the dealer where you bought the printer.

## 8. Terminal

With terminal management, you can check the file download status of the terminal (printer, PC software, and browser) connected to this system. It is also possible to check the download status by terminal or file.

## 8.1. Download status by connection account

When "Download status" is clicked, the following screen will be displayed.

|                  | OMB/100MB 0%                    | 0/1 devices connected                      | Login as adr       | ministrator Taro Sa | ato (B Super )         | Profile administration    | Logout          |
|------------------|---------------------------------|--------------------------------------------|--------------------|---------------------|------------------------|---------------------------|-----------------|
|                  |                                 |                                            |                    |                     |                        |                           |                 |
|                  | Home > Terminal                 |                                            |                    |                     |                        |                           |                 |
| SATO App Storage | 🛛 🧧 Down                        | load status by                             | connection         | account             |                        |                           |                 |
|                  |                                 |                                            |                    |                     |                        |                           |                 |
|                  |                                 |                                            |                    |                     |                        |                           |                 |
| Croup / Account  | Q                               | Keyword<br>Enter keyword for search option |                    | Group type          |                        | ~                         |                 |
| /III File        | Enter search                    |                                            |                    |                     |                        |                           |                 |
|                  | condition                       | Download date and time                     | : 00 v ~ yyyy-MM-E | 00 📾 00             | <b>v</b> : 00 <b>v</b> |                           |                 |
| 🔋 Plan           |                                 | Forminal                                   |                    |                     |                        |                           |                 |
| 📼 Terminal       |                                 | Printer PC software                        | Browser            | Not acquired        | Incomplete             | Completed                 |                 |
|                  |                                 | M                                          |                    | - 0                 |                        |                           |                 |
| Download status  |                                 | Select model                               | ~                  | Select Software     |                        | ~                         |                 |
| 🕕 Language       |                                 |                                            |                    |                     |                        |                           |                 |
| English(en) 🗸    |                                 | Sort by<br>S/N                             | ~                  | Ascending order     |                        | ~                         |                 |
|                  |                                 |                                            |                    |                     |                        |                           |                 |
| < Hide side menu |                                 | Download CSV                               | Search             |                     |                        |                           |                 |
|                  |                                 |                                            |                    |                     |                        |                           |                 |
|                  |                                 |                                            |                    |                     |                        |                           |                 |
|                  |                                 |                                            |                    |                     |                        |                           |                 |
|                  |                                 |                                            |                    |                     |                        |                           |                 |
|                  |                                 |                                            |                    |                     |                        |                           |                 |
|                  |                                 |                                            |                    |                     |                        |                           |                 |
|                  |                                 |                                            |                    |                     |                        |                           |                 |
|                  |                                 |                                            |                    |                     |                        |                           |                 |
|                  |                                 |                                            |                    |                     |                        |                           |                 |
|                  |                                 |                                            |                    |                     |                        |                           |                 |
|                  | Terms of Service Privacy policy | Operation manual                           |                    |                     | Copyright © SATO       | HOLDINGS CORPORATION. All | rights reserved |

You can check the specific account's download status.

As a search option, you can specify options as below.

- Keyword
- Group type
- Download date and time
- Terminal
- Download status
- Model
- Software

And you can rearrange the display order.

Search results can also be downloaded as CSV file.

|                  | OMB/100MB 0               | %0/1 devices con                             | mected                                                         |                                                                                                    |                           |                         |                      |      |      | Login as administrator | Taro Sato (B Super ) | Profile administration | 1095 |
|------------------|---------------------------|----------------------------------------------|----------------------------------------------------------------|----------------------------------------------------------------------------------------------------|---------------------------|-------------------------|----------------------|------|------|------------------------|----------------------|------------------------|------|
| SATO App Storage | Co Dov                    | wnload statu                                 | s by connectio                                                 | on account                                                                                                    |                           |                         |                      |      |      |                        |                      |                        |      |
|                  | Q                         | Keyword                                      |                                                                | Group type                                                                                                    |                           |                         |                      |      |      |                        |                      |                        |      |
| /III Eila        |                           |                                              |                                                                |                                                                                                    |                           | ~                       |                      |      |      |                        |                      |                        |      |
|                  | Enter search<br>condition | Download date and time                       | -                                                              |                                                                                                    |                           |                         |                      |      |      |                        |                      |                        |      |
|                  |                           | YYYY-MM-DD                                   | 00 ¥ 00 ¥ ~ mm                                                 | -MM-DO 🛅 👀                                                                                                    | ¥ 00 ¥                    |                         |                      |      |      |                        |                      |                        |      |
|                  |                           | Printer                                      | PC software Browser                                            | Not acquired                                                                                                    | s 🔮                       | Completed               |                      |      |      |                        |                      |                        |      |
| Download status  |                           | Model                                        |                                                                | software                                                                                                    |                           |                         |                      |      |      |                        |                      |                        |      |
| 🖨 Language       |                           |                                              |                                                                | Y Select Software                                                                                               |                           | Ý                       |                      |      |      |                        |                      |                        |      |
| English(en)      |                           | Sort by                                      |                                                                | the second second second second second second second second second second second second second second second se |                           |                         |                      |      |      |                        |                      |                        |      |
|                  |                           | 5N                                           |                                                                | <ul> <li>Ascending proer</li> </ul>                                                                             |                           |                         |                      |      |      |                        |                      |                        |      |
| Hide side menu   |                           | Download CSV                                 | Search                                                         |                                                                                                    |                           |                         |                      |      |      |                        |                      |                        |      |
|                  |                           |                                              |                                                                |                                                                                                    |                           | ~                       |                      |      |      |                        |                      |                        |      |
|                  | Q<br>Search results       | Search results Show 1<br>You can check the 5 | ~5 of 5 search results Items<br>latest files that each account | s per page 10 50 10<br>t downloaded.                                                                            | 0                         | andina andre Arcount au | ana accordina order  |      |      |                        |                      |                        |      |
|                  |                           | The cable shows in the                       | following order. synt. ascendir                                | ig order, droop name: asoe                                                                                      | noing order, coginto, aso | enang order, Account ne | ine: ascending order |      |      |                        |                      |                        | a    |
|                  |                           | S/N                                          | Group name                                                     | Login ID                                                                                                    | Account name              | Model name              | Software name        | File | name | Download date and time | Download statu       | s 🕐                    | 4    |
|                  |                           | Browser                                      | A Shoe                                                         | Shop A01                                                                                                    | Alshop                    |                         |                      |      |      | Not acquired           | Not acquired         |                        |      |
|                  |                           | Browser                                      | E Shoe                                                         | Shop B02                                                                                                    | B.shoe                    |                         |                      | Ē    | Ē    | Not acquired           | Not acquired         |                        |      |
|                  |                           | Browser                                      | E Sveer                                                        | Admin 00                                                                                                    | Taro Sato                 |                         |                      | Ē    | E    | Not acquired           | Not acquired         |                        |      |
|                  |                           | Browser                                      | E Svær                                                         | Admin_01                                                                                                    | 佐藤太郎                      |                         |                      |      |      | Not acquired           | Not acquired         |                        |      |
|                  |                           | Browser                                      | C Factory                                                      | Fact. C03                                                                                                    | <u>C factory</u>          |                         |                      | Ē    | E    | Not acquired           | Not acquired         |                        |      |
|                  |                           |                                              |                                                                |                                                                                                    |                           |                         |                      |      |      |                        |                      |                        | - 1  |
|                  |                           |                                              |                                                                |                                                                                                    |                           |                         |                      |      |      |                        |                      |                        |      |
|                  |                           |                                              |                                                                |                                                                                                    |                           |                         |                      |      |      |                        |                      |                        |      |

When you execute the search, the following screen will be displayed.

The search results are displayed in a list as shown in the red frame in the above figure.

The list of most recent 5 histories will be displayed.

The meaning of the icon on the left of the search result list is as follows.

| F | It means that it was downloaded by the printer.                          |
|---|--------------------------------------------------------------------------|
|   | It means that you downloaded it with software such as browser or e-Labe. |

| can check the 5 latest files that each account downloaded. |                                                                                                    |            |           |   |              |            |               |    |         |                        |                   |  |  |  |
|------------------------------------------------------------|----------------------------------------------------------------------------------------------------|------------|-----------|---|--------------|------------|---------------|----|---------|------------------------|-------------------|--|--|--|
| a table show                                               | able shows in the following order: S/N: ascending order, Group name: ascending order, LoginTD: ascending order, Count name: ascending order<br>(1) (2) (3) (4) (5) (6) (7) (8) (9) |            |           |   |              |            |               |    |         |                        |                   |  |  |  |
| S/N                                                        |                                                                                                    | Group name | Login ID  |   | Account name | Model name | Software name | FI | le name | Download date and time | Download status 🤰 |  |  |  |
| Browser                                                    | 6                                                                                                    | A Shop     | Shop A01  | 1 | Ashee        |            |               | B  | e       | Not acquired           | Not acquired      |  |  |  |
| Browser                                                    | 但                                                                                                    | B.Shoo     | Shop_B02  | 4 | B.shog       |            |               | B  |         | Not acquired           | Not acquired      |  |  |  |
| Browser                                                    | 卣                                                                                                    | B.Super    | Admin 00  | 4 | Taro Sato    |            |               |    |         | Not acquired           | Not acquired      |  |  |  |
| Browser                                                    | 伵                                                                                                    | B.Super    | Admin_01  |   | 佐藤太郎         |            |               | B  | e       | Not acquired           | Not acquired      |  |  |  |
| Browser                                                    | Ø                                                                                                    | C Factory  | Fact. CO3 |   | C factory    |            |               | R  |         | Not acquired           | Not acquired      |  |  |  |

| (1) | S/N        | The serial number of the printer is displayed.                        |
|-----|------------|-----------------------------------------------------------------------|
|     |            | Click on the serial number link, the screen changes to the download   |
|     |            | history screen of the corresponding terminal.                         |
|     |            | When the download is not a printer, "PC software" or "Browser" is     |
|     |            | displayed.                                                            |
| (2) | Group name | The group name is displayed to which the login ID belongs at the time |

|     |                        | of download.                                                            |
|-----|------------------------|-------------------------------------------------------------------------|
|     |                        | Click the link to switch to the group detail screen.                    |
| (3) | Login ID               | The login ID used at the time of download is displayed.                 |
|     |                        | When you click the link, it diverts to the user information screen      |
|     |                        | of the corresponding login ID.                                          |
| (4) | Account name           | The account name of the login ID used at the time of download is        |
|     |                        | displayed.                                                              |
|     |                        | When you click the link, it diverts to the user information screen      |
|     |                        | of the corresponding login ID.                                          |
| (5) | Model name             | The model name of the printer is displayed.                             |
|     |                        | If you download using the PC browser, "Browser" will be displayed.      |
| (6) | Software name          | The name of the downloaded software is displayed.                       |
|     |                        | When you click on the link of software name, it diverts to the download |
|     |                        | history screen of the corresponding software.                           |
| (7) | File name              | The downloaded file name is displayed.                                  |
|     |                        | Click on the file name link to go to the file details screen.           |
| (8) | Download date and time | The download date and time is displayed.                                |
| (9) | Download status        | The download status is displayed.                                       |
|     |                        | Not acquired:                                                           |
|     |                        | Status not yet downloaded                                               |
|     |                        | Incomplete:                                                             |
|     |                        | Primarily the printer executed the download, but it is unknown          |
|     |                        | whether the download is completed or not                                |
|     |                        | Completed:                                                              |
|     |                        | The download is completed.                                              |

## 8.2. Download history

## 8. 2. 1. Download history by terminal

This screen is displayed by clicking on the  $\rm ``S/N''$  link displayed on the download status screen list.

The history downloaded with the specified  $\ensuremath{S/N}$  is displayed. (Maximum half year)

In the history list, following will be displayed.

- Login ID information used for downloading
- Model name
- Software name
- Downloaded file name
- Download date and time
- Download status

| ATO App Storage   | Dow                  | nload history                       |                  |                              |                 |                            |            |   |                      |                                 |                   |
|-------------------|----------------------|-------------------------------------|------------------|------------------------------|-----------------|----------------------------|------------|---|----------------------|---------------------------------|-------------------|
| ATO App Storage   | Dow                  | nload history                       |                  |                              |                 |                            |            |   |                      |                                 |                   |
| g Group / Account | 0.00                 | modul motory                        |                  |                              |                 |                            |            |   |                      |                                 |                   |
| g Group / Account |                      |                                     |                  |                              |                 |                            |            |   |                      |                                 |                   |
|                   | ٩                    | Company name<br>SATO Holdings       |                  |                              |                 |                            |            |   |                      |                                 |                   |
| File              | Enter search         | S/N<br>BH209444-200f39d4e6b564      | 433              | Model name<br>FX3-LX DT305-L | л               |                            |            |   |                      |                                 |                   |
| Plan              |                      | Keyword                             |                  | Group type                   |                 |                            |            |   |                      |                                 |                   |
| Terminal          |                      | Download date and time              |                  |                              |                 |                            |            |   |                      |                                 |                   |
| winked status     |                      | mm-HH-00 🗎 00                       | 00 V             | ~ YYYY-MM-DD                 | 10 V 00 V       |                            |            |   |                      |                                 |                   |
| Language          |                      | File name<br>Enter file name        |                  |                              |                 |                            |            |   |                      |                                 |                   |
| nglish(en)        |                      | Туре                                |                  |                              |                 |                            |            |   |                      |                                 |                   |
|                   |                      | Select type                         |                  |                              | ~               |                            |            |   |                      |                                 |                   |
| side menu         |                      | Download status 🔮<br>Incomplete Com | opleted          |                              |                 |                            |            |   |                      |                                 |                   |
|                   |                      | Download CSV                        | Search           |                              |                 |                            |            |   |                      |                                 |                   |
|                   |                      |                                     |                  |                              |                 |                            |            |   |                      |                                 |                   |
|                   |                      |                                     |                  |                              |                 |                            | ~          |   |                      |                                 |                   |
|                   | *Download history is | kept for 6 months. The previous     | s data will be d | seleted sequentially.        |                 |                            |            |   |                      |                                 |                   |
|                   | ٩                    | Show 1~7 of 7 search resul          | lts Items p      | per page 10 50               | 100             |                            |            |   |                      |                                 |                   |
|                   | Search results       | You can check download              | history of th    | is printer before.           |                 |                            |            |   |                      |                                 |                   |
|                   |                      | Group name                          | Login ID         | Account name                 | Nodel name      | Software name              |            |   | File name            | Download date and time          | Download status 🕐 |
|                   |                      | ToshiGroup                          | toshi2           | 1 toshi2                     | FX3-LX DT305-Ln | AEP-1.11.0-r1_491_gcb93849 | Ð          |   | QSRDemo-20180427-vid | 2018-11-09 14:23:16 (UTC+09:00) | Completed         |
|                   |                      | ToshiGroup                          | toshi2           | a toshi2                     | FX3-LX DT305-Ln | AEP-1.11.0-r1_491_gcb93849 | <b>1</b> 2 |   | QSRDemo-20180427-tab | 2018-11-09 14:23:02 (UTC+09:00) | Completed         |
|                   |                      | ToshiGroup                          | toshi2           | Loshi2                       | FX3-LX D1305-Ln | AEP-1.11.0-r1_491_gcb93849 |            | R | QSRDemo-20180427-scr | 2018-11-09 14:23:01 (UTC+09:00) | Completed         |
|                   |                      | ToshiGroup                          | toshi2           | 1 toshi2                     | FX3-LX DT305-Ln | AEP-1.11.0-r1_491_gcb93849 | #P         |   | QSRDemo-20180427-pkg | 2018-11-09 14:22:57 (UTC+09:00) | Completed         |
|                   |                      | ToshiGroup                          | toshi2           | Loshi2                       | FX3-LX DT305-Ln | AEP-1.11.0+r1_491_gcb93849 |            |   | QSRDemo-20180427-ima | 2018-11-09 14:22:56 (UTC+09:00) | Completed         |
|                   |                      | ToshiGroup                          | toshi2           | a toshi2                     | FX3-LX DT305-Ln | AEP-1.11.0-r1_491_gcb93849 | #P         | R | QSRDemo-20180427-fon | 2018-11-09 14:22:55 (UTC+09:00) | Completed         |
|                   |                      | ToshiGroup                          | toshi2           | 1 toshi2                     | FX3-LX DT305-Ln | AEP-1.11.0-r1_491_gcb93849 |            |   | QSRDemo-20180427-app | 2018-11-09 14:22:54 (UTC+09:00) | Completed         |
|                   |                      |                                     |                  |                              |                 |                            |            |   |                      |                                 |                   |

| Yo | You can checkdownload het 20 f this printer of the checkdownload het 20 f this printer of the checkdownload het 20 f this printer of the checkdownload het 20 f this printer of the checkdownload het 20 f this printer of the checkdownload het 20 f this printer of the checkdownload het 20 f this printer of the checkdownload het 20 f this printer of the checkdownload het 20 f this printer of the checkdownload het 20 f this printer of the checkdownload het 20 f this printer of the checkdownload het 20 f the checkdownload het 20 f this printer of the checkdownload het 20 f the checkdownload het 20 f the checkdownl |          |              |                 | ) (5)                      |      |   | (6)                  | (7)                             | (8)             |
|----|----------------------------------------------------------------------------------------------------|----------|--------------|-----------------|----------------------------|------|---|----------------------|---------------------------------|-----------------|
|    | Group name                                                                                                    | Login ID | Account name | Model name      | Software name              |      |   | File name            | Download date and time          | Download status |
|    | ToshiGroup                                                                                                    | toshi2   | Loshi2       | FX3-LX DT305-Ln | AEP+1.11.0+r1_491_gcb93849 | EP.  |   | QSRDemo-20180427-vid | 2018-11-09 14:23:16 (UTC+09:00) | Completed       |
|    | ToshiGroup                                                                                                    | toshi2   | Loshi2       | FX3-LX DT305-Ln | AEP-1.11.0-r1_491_gcb93849 |      |   | QSRDemo-20180427-tab | 2018-11-09 14:23:02 (UTC+09:00) | Completed       |
|    | ToshiGroup                                                                                                    | toshi2   | Loshi2       | FX3-LX D1305-Ln | AEP-1.11.0-r1_491_gcb93849 |      |   | QSRDemo-20180427-scr | 2018-11-09 14:23:01 (UTC+09:00) | Completed       |
|    | ToshiGroup                                                                                                    | toshi2   | 1 toshi2     | FX3-LX DT305-Ln | AEP-1.11.0-r1_491_gcb93849 | LEP. |   | QSRDemo-20180427-pkg | 2018-11-09 14:22:57 (UTC+09:00) | Completed       |
|    | ToshiGroup                                                                                                    | toshi2   | Loshi2       | FX3-LX DT305-Ln | AEP-1.11.0-r1_491_gcb93849 | LP.  |   | QSRDemo-20180427-ima | 2018-11-09 14:22:56 (UTC+09:00) | Completed       |
|    | ToshiGroup                                                                                                    | toshi2   | & toshi2     | FX3-LX DT305-Ln | AEP-1.11.0-r1_491_gcb93849 | (IP) | Ð | QSRDemo-20180427-fon | 2018-11-09 14:22:55 (UTC+09:00) | Completed       |
|    | ToshiGroup                                                                                                    | toshi2   | 1 toshi2     | FX3-LX DT305-Ln | AEP-1.11.0-r1_491_gcb93849 | 10   | R | QSRDemo-20180427-app | 2018-11-09 14:22:54 (UTC+09:00) | Completed       |

| (1) | Group name             | The group name is displayed to which the login ID belongs at the time of download. |
|-----|------------------------|------------------------------------------------------------------------------------|
|     |                        | Click the link to switch to the group detail screen.                               |
| (2) | Login ID               | The login ID used at the time of download is displayed.                            |
|     |                        | When you click the link, it diverts to the user information screen of the          |
|     |                        | corresponding login ID.                                                            |
| (3) | Account name           | The account name of the login ID used at the time of download is displayed.        |
|     |                        | When you click the link, it diverts to the user information screen of the          |
|     |                        | corresponding login ID.                                                            |
| (4) | Model name             | The model name of the printer is displayed.                                        |
|     |                        | If you download using the PC browser, "Browser" will be displayed.                 |
| (5) | Software name          | The name of the downloaded software is displayed.                                  |
|     |                        | When you click on the link of software name, it diverts to the download history    |
|     |                        | screen of the corresponding software.                                              |
| (6) | File name              | The downloaded file name is displayed.                                             |
|     |                        | Click on the file name link to go to the file details screen.                      |
| (7) | Download date and time | The download date and time is displayed.                                           |

| (8) | Download status | The download status is displayed.                                         |  |  |  |  |  |  |
|-----|-----------------|---------------------------------------------------------------------------|--|--|--|--|--|--|
|     |                 | Not acquired:                                                             |  |  |  |  |  |  |
|     |                 | Status not yet downloaded                                                 |  |  |  |  |  |  |
|     |                 | ncomplete:                                                                |  |  |  |  |  |  |
|     |                 | Primarily the printer executed the download, but it is unknown whether th |  |  |  |  |  |  |
|     |                 | download is completed or not                                              |  |  |  |  |  |  |
|     |                 | Completed:                                                                |  |  |  |  |  |  |
|     |                 | The download is completed.                                                |  |  |  |  |  |  |

### 8. 2. 2. Software specific download history

This is the screen that is displayed by clicking on the link of "software name" displayed in the download status screen list. The history downloaded with the specified software name is displayed. (Maximum half year) In the history list, following will be displayed.

- Login ID information used for downloading
- Model name
- Software name
- Downloaded file name
- Download date and time
- Download status

#### **Download history** Company name Q Tsuchiya Test Group Software name Enter search AEPWorks3(48:45:20:bf:34:a2) condition Keyword Group type Enter keyword for search option – Ψ Download date and time YYYY-MM-DD 🗰 00 ¥ : 00 ¥ ~ YYYY-MM-DD 🗰 00 ¥ : 00 ¥ File name Enter file name Туре Select type Download status 🕜 Incomplete Completed Download CSV Search -

| *Download history   | is kept fo                                             | r 6 months. The previo     | us data will     | be de    | eleted seque | ntially | y. |                |                                 |                   |  |  |  |  |
|---------------------|--------------------------------------------------------|----------------------------|------------------|----------|--------------|---------|----|----------------|---------------------------------|-------------------|--|--|--|--|
| Q<br>Search results | Shov                                                   | w 1∼4 of 4 search res      | sults Ite        | ms pe    | er page 1    | .0      | 50 | 100            |                                 |                   |  |  |  |  |
|                     | You can check download history of this printer before. |                            |                  |          |              |         |    |                |                                 |                   |  |  |  |  |
|                     |                                                        | Group name                 | Login ID         | Acc      | ount name    |         | F  | île name       | Download date and time          | Download status 🥐 |  |  |  |  |
|                     | <u>@</u>                                               | <u>Tsuchiya Test Group</u> | <u>Tsuchiya2</u> | <u>.</u> | Tsuchiya2    | ABS     | 2  | 0827_2.aepwx   | 2018-09-19 09:17:36 (UTC+09:00) | Completed         |  |  |  |  |
|                     | <b>.</b>                                               | Tsuchiya Test Group        | Tsuchiya2        |          | Tsuchiya2    | AEPS    |    | fsdfsdfs.aepwx | 2018-09-19 09:17:34 (UTC+09:00) | Completed         |  |  |  |  |
|                     |                                                        | Tsuchiya Test Group        | Tsuchiya2        | *        | Tsuchiya2    | ABS     |    | sample2.aepwx  | 2018-09-19 09:17:26 (UTC+09:00) | Completed         |  |  |  |  |
|                     | <b>P</b>                                               | Tsuchiya Test Group        | Tsuchiya2        | *        | Tsuchiya2    | AB5     |    | sdsada.aepwx   | 2018-09-19 09:16:16 (UTC+09:00) | Completed         |  |  |  |  |
|                     |                                                        |                            |                  |          |              |         |    |                |                                 |                   |  |  |  |  |
|                     |                                                        |                            |                  |          |              |         |    |                |                                 |                   |  |  |  |  |

The display items are same as the download history by terminal.

<u>Home</u> > Terminal >